# GoBusiness Import Licence New Application User Guide

Version: 1.0

## CONTENTS

| Chapter 1: About this Guide3                                                         |
|--------------------------------------------------------------------------------------|
| Background                                                                           |
| Audience                                                                             |
| Chapter 2: Logging in to GoBusiness                                                  |
| Business User Login                                                                  |
| Chapter 3: Licence to Import, Export & Tranship Meat Products & Fish Products 10     |
| Apply New Licence Application (Company)10                                            |
| Chapter 4: Licence to Import, and Tranship Fresh Fruits and Vegetables               |
| Apply New Licence Application (Company)33                                            |
| Chapter 5: Licence to Import Table Eggs56                                            |
| Apply New Licence Application (Company)56                                            |
| Chapter 6: Licence to Import Sheep & Goats76                                         |
| Apply New Licence Application (Company)76                                            |
| Chapter 7: Licence to Import Poultry97                                               |
| Apply New Licence Application (Company)97                                            |
| Chapter 8: Registration to Import Processed Food Products and Food Appliances118     |
| Apply New Licence Application (Company)118                                           |
| Chapter 9: Licence to Import, Export, Tranship Animals, Birds, Eggs and Biologics139 |
| Apply New Licence Application (Company)139                                           |
| Chapter 10: Registration to Import Live Frogs for Human Consumption                  |
| Apply New Licence Application (Company)167                                           |
| Chapter 11: Registration to Import Feed for Food Producing Animals                   |
| Apply New Licence Application (Company)188                                           |

# Chapter 1: About this Guide

## Background

Singapore Food Agency (SFA) provides approval for various types of licences to start business and the business people can submit the licence application via GoBusiness Singapore System.

## Audience

• Applicants of SFA Import Licence

### How to Read this Guide

Before you start using this guide, it is important to understand the documentation conventions used in it.

• The phrase "GoBusiness" and the word "system" denote the same and are hence used interchangeably.

#### **Tips and Warnings**

Two types of callouts are used in this user guide to indicate tips and warnings.

 $\mathbf{P}$ 

This symbol indicates that it is a tip.

A tip provides good-to-know information that helps users to understand the functionality better.

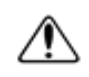

This is a warning.

A warning refers to information that may be critical to the system's functionality and might affect data or system's stability.

#### Access GoBusiness menus and locate a particular section in this guide

Screen names, field names or labels and field options are specified in bold font.
 For example, click Licences >> Apply Licences.

| gobusiness<br>SINOAPORE Dashboard My Submissions                                                                                       | Licences $\lor$ Ac                              | creditations $\checkmark$ Levy $\lor$ Help $\checkmark$ |                                 |                                    | 6 |
|----------------------------------------------------------------------------------------------------|-------------------------------------------------|---------------------------------------------------------|---------------------------------|------------------------------------|---|
| Search by Government Agency, Licence or Appl                                                                                           | Apply Licences                                  |                                                         |                                 | Q                                  |   |
|                                                                                                    | My Licences                                     |                                                         |                                 |                                    |   |
| My Submissions                                                                                                    | Renew Licences                                  |                                                         |                                 |                                    |   |
| Last updated at 04:39pm 😌 Sync                                                                                                    | Amend Licences                                  |                                                         |                                 |                                    |   |
|                                                                                                    | Submit Returns                                  |                                                         |                                 |                                    |   |
| Unable to retrieve your applications. Click on the S                                                                                   | Verify Licence                                  | again, or <u>contact us</u> [2] if the issue persists.  |                                 |                                    |   |
| All Submissions Action Required Draft Proce                                                                                            | ssing Completed                                 |                                                         |                                 |                                    |   |
| - ý: New To download your payment invoice<br>1. Click within the "Select Action ~ " menu<br>2. Select Download Invoice or Download Lik | or licence file for yo<br>cence Files if they a | our applications:<br>e available                        |                                 |                                    |   |
| Phytosanitary Certification<br>Licence (Apply) - NPARKS                                                                                | Pending Evaluation                              | Application: C2410103713                                | Updated:<br>1 Oct 2024, 02:21pm | Manage via<br>GoBusiness Licensing |   |

**Application screen** 

- Two consecutive ">>" in an instruction indicates how to access a particular screen or functionality. For example, click Licences >> Apply Licences means you first click Licences and then Apply Licences.
- Bold italic font is used to refer to a particular chapter, section heading or subheading in this user guide. For example, refer to **About this Guide** > **Learning**

**Objectives** means "Learning Objectives" is a section or subheading under "About this Guide".

• One ">" in this document indicate how to locate the referred chapter or section in this user guide. For example, refer to **About this Guide** > **Learning Objectives** means Learning Objectives can be located under About this Guide in this guide.

# Chapter 2: Logging in to GoBusiness

| Login<br>type | Tro<br>Ty | ansaction<br>pe | De | scription                                                                                                    |
|---------------|-----------|-----------------|----|----------------------------------------------------------------------------------------------------|
| SingPass      | •         | Personal        | •  | Authorisation is done through SingPass. For more details on SingPass, visit <u>https://www.singpass.gov.sg</u> .                                                                          |
|               |           |                 | •  | For personal transaction type, user can be a licensee<br>himself or filer who has been authorised (offline) by<br>the licensee to submit the application request on<br>behalf of him/her. |
| CorpPass      | •         | Corporate       | •  | Authorisation is done through CorpPass. For more details on CorpPass, visit <u>https://www.corppass.gov.sg</u> .                                                                          |
|               |           |                 | •  | User can be anyone authorised by the company through CorpPass.                                                                                                    |
|               |           |                 | •  | An authorized filer can apply for the licence on behalf of the company.                                                                                                    |
|               |           |                 | •  | User will be entering the UEN of the company and CorpPass ID of the individual user.                                                                                                    |

There are two different ways to log in to GoBusiness.

Ē

## **Business User Login**

1. Go <u>https://dashboard.gobusiness.gov.sg/login</u> on the Internet Browser. The Home Page will be displayed.

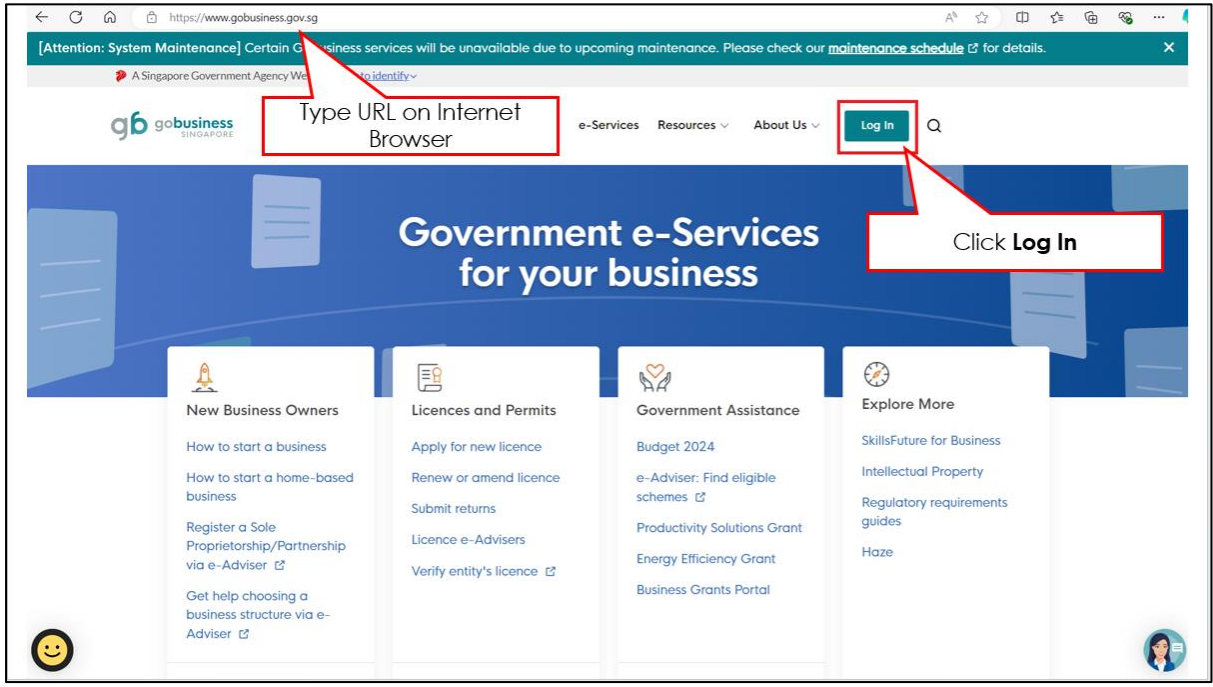

Home Page

2. Click Log In. The Login Page will be displayed.

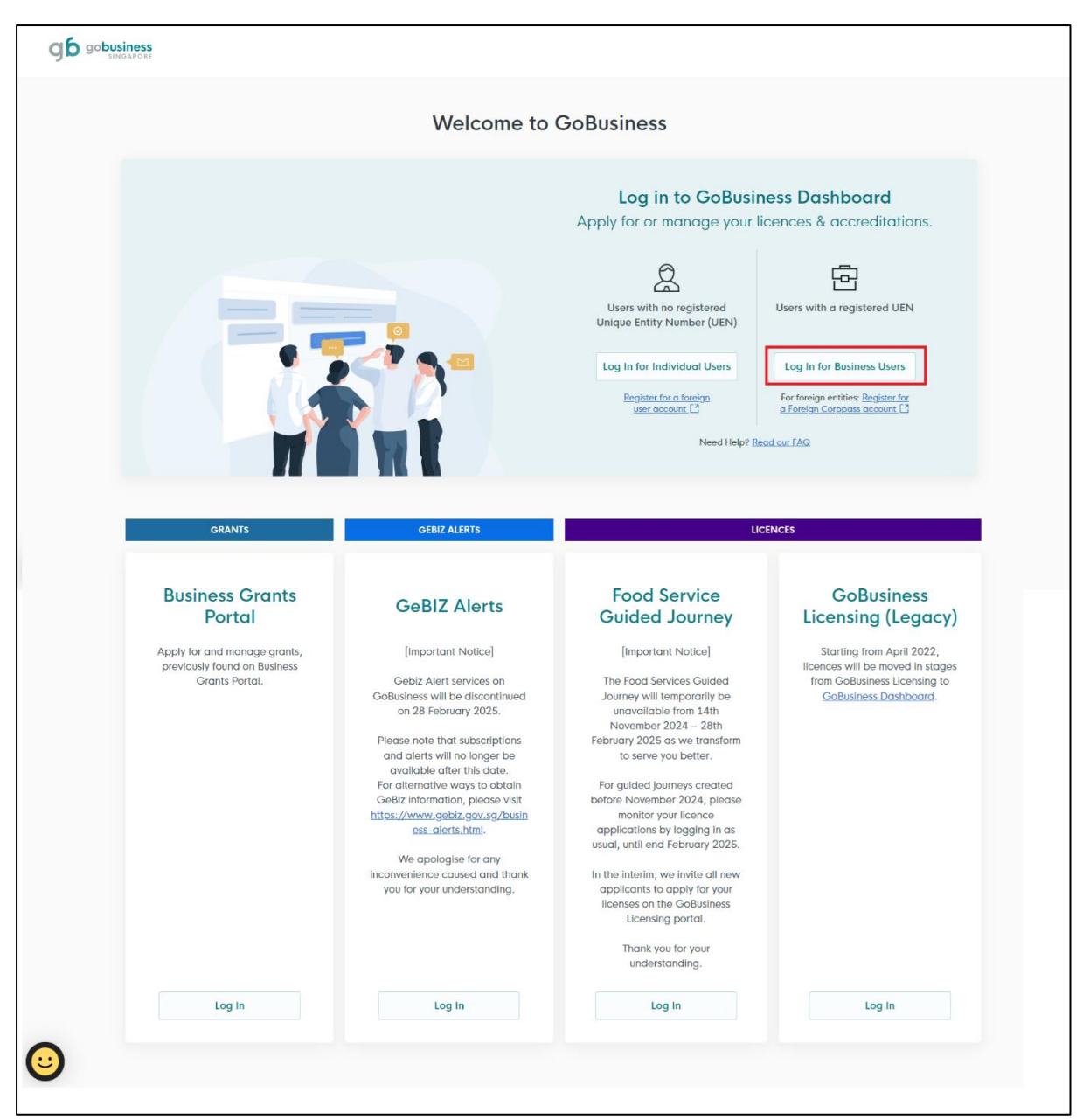

Log In For Business Users

3. Click Log In for Business Users.

#### GoBusiness New Application User Guide Chapter 2: Logging in to GoBusiness

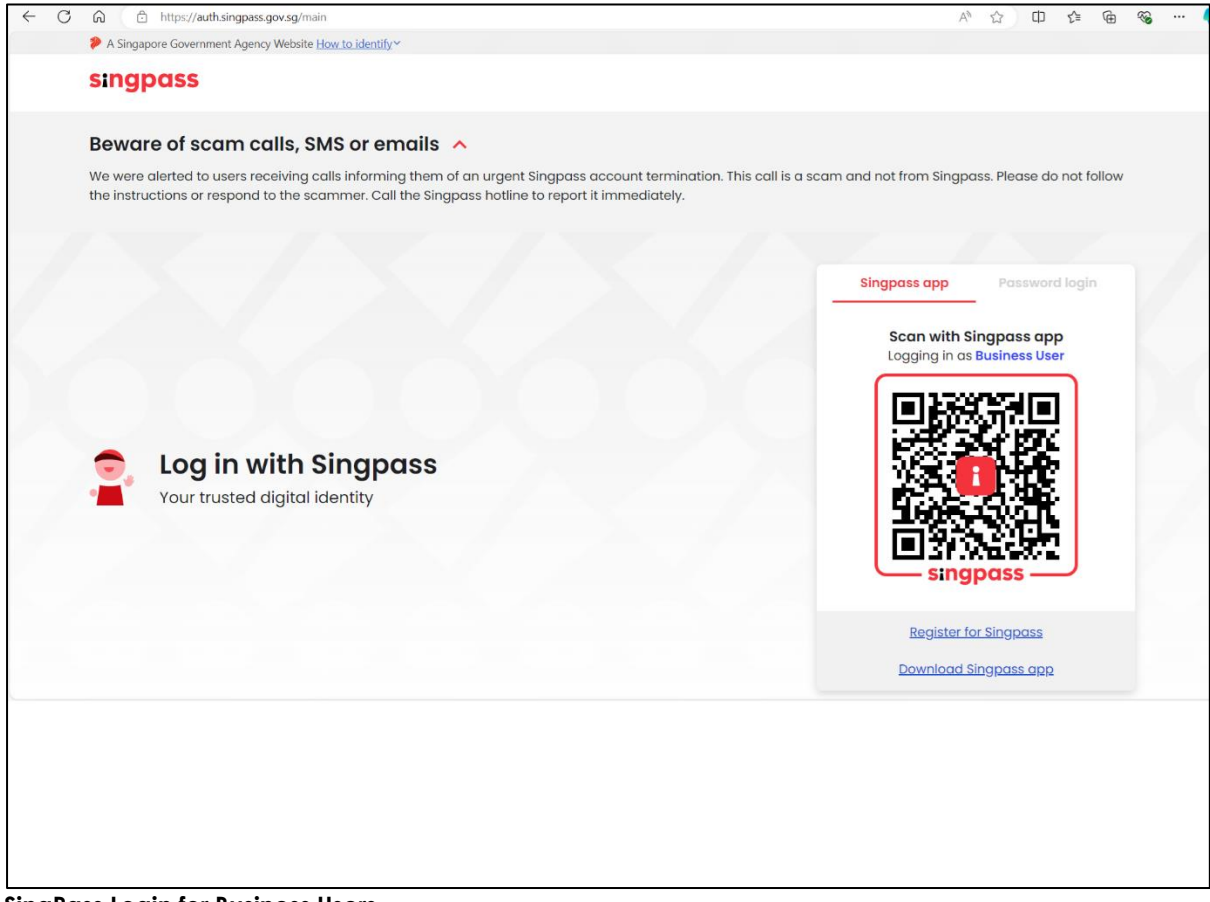

SingPass Login for Business Users

4. Use SingPass and UEN to login to the portal.

# Chapter 3: Licence to Import, Export & Tranship Meat Products & Fish Products

## Apply New Licence Application (Company)

## **Choose Agency**

|                                                             | Click Licences>>Apply<br>Licences         |                |
|-------------------------------------------------------------|-------------------------------------------|----------------|
| gobusiness<br>SINGAPORE Dashboard My Submissions            | Licences ∨ Accreditations ∨ Levy ∨ Help ∨ |                |
| Search by Government Agency, Licence or A                   | Apply Licences                            | Q              |
|                                                             | My Licences                               |                |
| Default Company                                             | Renew Licences                            |                |
| Default UEN                                                 | Amend Licences                            |                |
|                                                             | Submit Returns                            |                |
| Looking for a specific licence?<br>Search for it and apply. | Verify Licence                            | + Find Licence |
|                                                             |                                           |                |

### 1. Click Licences>>Apply Licences.

| S<br>Select Singapore Food<br>Singapore Civil Defence For<br>Agency (SFA) | ~ |
|---------------------------------------------------------------------------|---|
| Singapore Food Agency (SFA)                                               | ~ |
| Singapore Land Authority (SLA)                                            | ~ |
| Singapore Police Force (SPF)                                              | ~ |
| SkillsFuture Singapore (SSG)                                              | ~ |
| Singapore Tourism Board (STB)                                             | ~ |
|                                                                           |   |

#### Select Singapore Food Agency Licence

2. Select Singapore Food Agency (SFA).

| Apply for Licence for Import/Export/Tranship<br>Products            | nent of Meat and Fish        | Apply |  |
|---------------------------------------------------------------------|------------------------------|-------|--|
| Apply for Licence for Import/Transhipment of<br>Vegetables          | Fresh Fruits and             | Apply |  |
| Apply for Licence to Import Poultry                                 | Select the license and click | Apply |  |
| Apply for Licence to Import Sheep & Goats                           | Apply                        | Apply |  |
| Apply for Licence to Import Table Eggs                              |                              | Apply |  |
| Apply for Licence to Import/Export/Tranship F<br>Eggs and Biologics | ood Animals, Birds,          | Apply |  |
| Apply for Registration to Import Feed for Food                      | Producing Animals            | Apply |  |
| Apply for Registration to Import Live Frogs for                     | Human Consumption            | Apply |  |
| Apply for Registration to Import Processed For                      | od Products and Food         | Apply |  |

Select Licence and Apply

- 3. Select the Apply for Licence for Import/Export/Transhipment of Meat and Fish Products.
- 4. Click **Apply** to continue application. Note the fees and scroll and read the details before applying.

| Apply for Licence for Import/Export/Transhipment of Licences (New) - SFA                                                                                                    | Meat and Fish Products                                                                  |
|----------------------------------------------------------------------------------------------------|-----------------------------------------------------------------------------------------|
|                                                                                                    | Click Apply                                                                             |
| Read the Details like FA<br>and Requirements b                                                                                                    | Qs, Documents<br>before Apply                                                           |
| Licence for Import/Export/Transhipment of Meat and Fish Products is required if<br>import/export/transshipment of meat and fish products.<br>Licence Pre-requisites :<br>1.Top Up CPF Medisave.<br>2.Activate UEN with Singapore Customs.<br>3.Submit ordinala GIRD form. | Fees and additional<br>information<br>Fee Licence                                       |
| Documents<br>• Any Supporting Documents<br>File format: DOC,DOCX,GIF,JPG,PDF,PPT,PPTX,XLS,XLSX<br>Maximum upload per application: 2MB                                                                                                    | Requirements<br>Prerequisite Licence(s)<br>ACRA - Registration for Companies / Business |
|                                                                                                    |                                                                                         |
|                                                                                                    | Apply (↑ Top                                                                            |

Apply for Licence for Import/Export/Transhipment of Meat and Fish Products

5. Read the Details section for FAQs, Documents and Requirements and know the fees for licence. Then click **Apply**.

## **General Information**

### As an Applicant

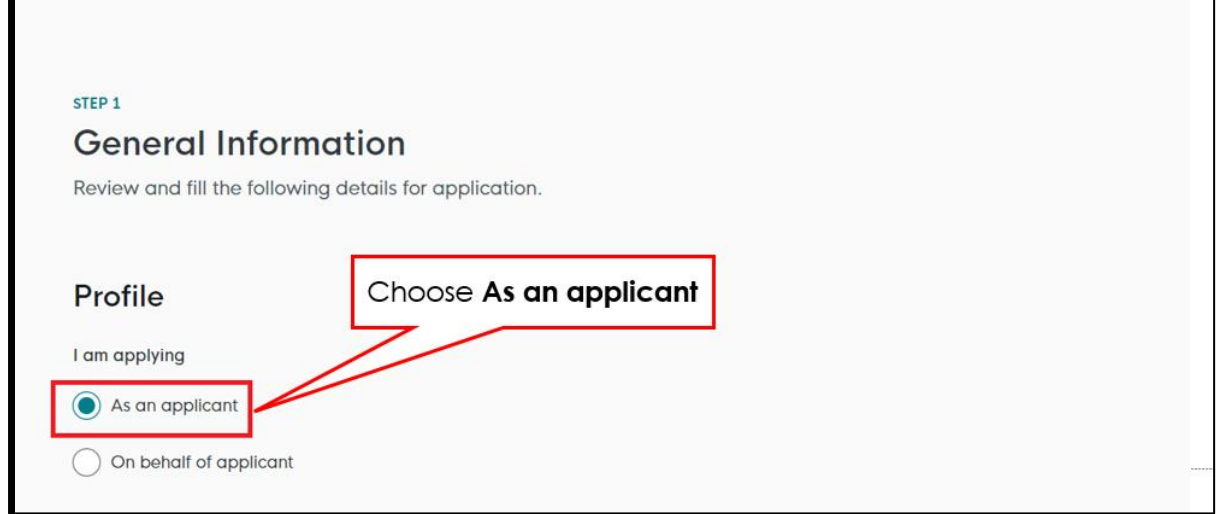

General Information – As an Applicant

6. In Profile, choose I am applying As an applicant.

|                                                                                 |                                      | Fill the Applicant Detail |        |
|---------------------------------------------------------------------------------|--------------------------------------|---------------------------|--------|
| Select                                                                          |                                      |                           | ~      |
| Name                                                                            |                                      |                           |        |
| Default User                                                                    |                                      |                           |        |
| D Type                                                                          |                                      |                           |        |
| NRIC                                                                            |                                      |                           | ~      |
| ID No.                                                                          |                                      |                           |        |
| ****2356G                                                                       |                                      |                           |        |
| defaultuser@gmail.com Contact Number +65 V 9771 1234 Address Postal Code 460136 |                                      |                           |        |
| Block /House No                                                                 | Street Name                          |                           |        |
| blocky house http:                                                              |                                      |                           |        |
| 136 ~                                                                           | Bedok North Avenue 3                 |                           | $\sim$ |
| 136 V Floor/Level () (Optional)                                                 | Bedok North Avenue 3 Unit (Optional) | Building Name             | ~      |

**Applicant Details** 

7. Fill the Applicant Details.

| Company Detail                    | Fill t             | he Company Detail       |                                               |
|-----------------------------------|--------------------|-------------------------|-----------------------------------------------|
| Company Name                      |                    |                         | 1                                             |
| MANAGEMENT PTE                    |                    |                         |                                               |
| UEN                               |                    |                         |                                               |
| 197101238G                        |                    |                         |                                               |
| Entity Type                       |                    |                         |                                               |
| Local Company                     |                    |                         | $\sim$                                        |
| Registered Address<br>Postal Code |                    |                         | Click Save Draft<br>Click Application Details |
| 117438                            |                    |                         |                                               |
| Block/House No.                   | Street Name        |                         |                                               |
| 10 ~                              | Pasir Panjang Road |                         | ~                                             |
| Floor/Level @ (Optional)          | Unit (Optional)    | Building Name           |                                               |
| 10                                | 01                 | Mapletree Business City | ~                                             |
|                                   |                    |                         |                                               |
|                                   |                    |                         | Save Draft Application Details $ ightarrow$   |

**Company Details** 

- 8. Fill the Company Details.
- 9. Click Save Draft to save the details.
- 10. Click **Application Details** to continue.

# On behalf of Applicant (refers to filer who is authorized to submit the application on behalf of the Importer)

| STEP 1<br>General Information<br>Review and fill the following details for ap | plication.                              |   |  |
|-------------------------------------------------------------------------------|-----------------------------------------|---|--|
| Profile I am applying As an applicant On behalf of applicant                  | Choose <b>On behalf of</b><br>applicant | ] |  |

General Information – On behalf of Applicant

11. In Profile, choose I am applying **On behalf of applicant**.

| Applicant Detail | Fill the Applicant De | tail   |
|------------------|-----------------------|--------|
| Salutation       |                       |        |
| Select           |                       | $\sim$ |
| Name             |                       |        |
| Tim Tom          |                       |        |
| ID Туре          |                       |        |
| NRIC             |                       | $\sim$ |
| ID No.           |                       |        |
| ****2356G        |                       |        |
| Email            |                       |        |
| timtom@abc.com   |                       |        |
| Contact Number   |                       |        |
| +65 🗸 9876 5432  |                       |        |

**Applicant Details** 

12. Fill the Applicant Details.

|                   |                                                           | ~      |
|-------------------|-----------------------------------------------------------|--------|
|                   |                                                           |        |
| et Name           |                                                           |        |
| asir Panjang Road |                                                           | ~      |
| t (Optional)      | Building Name                                             |        |
| 1                 | Mapletree Business City                                   | $\sim$ |
|                   | Retrieve Address Ret Name Pasir Panjang Road t (Optional) |        |

#### **Company Details**

- 13. Fill the Company Details.
- 14. Click **Retrieve Address** to retrieve the address if you know the postal code.
- 15. Click **Reset Address** to reset the entered address.

| Filer Detail    | Fill the Filer Detail |                                |
|-----------------|-----------------------|--------------------------------|
| Salutation      |                       |                                |
| Select          |                       | ~                              |
| News            |                       |                                |
| Tim Tom         |                       |                                |
| ID Type         |                       |                                |
| NRIC            |                       | Click Save Draft               |
|                 |                       | Click Application Details      |
| ID No.          |                       |                                |
| 2356G           |                       |                                |
| Email           |                       |                                |
| timtom@abc.com  |                       |                                |
|                 |                       |                                |
| Contact Number  |                       |                                |
| +05 V 9870 5432 |                       | N                              |
|                 |                       | N                              |
|                 |                       | Save Draft Application Details |

### Filer Details

- 16. Fill the Filer Details.
- 17. Click Save Draft to save the details.
- 18. Click **Application Details** to continue.

## **Application Details**

| Details |
|---------|
| • •     |
|         |

**Owner Organisation Details** 

19. Click **Retrieve** to get the details. Select Applicant Type. If Organisation is selected, then Owner Organisation Name will be auto populated.

Note: Based on the UEN type, the Applicant Type will be Individual or Organisation.

| Applicant's Details                                                                                                    |                              |
|----------------------------------------------------------------------------------------------------|------------------------------|
| Citizenship                                                                                                    | -                            |
| Select                                                                                                    | Fill the Applicant's Details |
| Sex                                                                                                    |                              |
| Male [M]                                                                                                    |                              |
| Female [F]                                                                                                    |                              |
| Date of Birth                                                                                                    |                              |
| DD/MM/YYYY                                                                                                    | •                            |
| Designation (Optional)                                                                                                    |                              |
| Select                                                                                                    | ↓                            |
| Primary Mode of Contact The displayed contacts will be used for communication with SFA. Please update your contact if there Home Tel Number [HME] Ottice Number [OFF] Home Number [OFF] | t are any changes.           |
| +65 ∨ E.g. 8123 4567                                                                                                    |                              |
| Mobile Number (Optional)                                                                                                    |                              |
| +65 V E.g. 8123 4567                                                                                                    |                              |
| Office Number (Optional)                                                                                                    |                              |
| +65 🗸 E.g. 8123 4567                                                                                                    |                              |
| Tick if you prefer to receive status updates of licence application via SMS (Optional) Ves [Y]                                                                                          |                              |

**Applicant's Details** 

20. Fill the Applicant's Details.

| Applicant's Address Details<br>Address Type<br>Local [LOCAL]<br>Foreign [FOREIGN] | Fill the Applicant's<br>Address Details |
|-----------------------------------------------------------------------------------|-----------------------------------------|
| Mailing Address<br>Address Type<br>Local [LOCAL]<br>Foreign [FOREIGN]             | Fill the Mailing Address                |

Applicant's Address and Mailing Address

- 21. Fill the Applicant's Address.
- 22. If you select Local and the Local Address Format and their respective fields will be displayed.

| Address Type                                                             |                                        | Select Local                      |                             |                    |
|--------------------------------------------------------------------------|----------------------------------------|-----------------------------------|-----------------------------|--------------------|
| Foreign [FOREIGN]                                                        |                                        |                                   |                             |                    |
| Applicant Local Address Format           Standard [STANDARD]             |                                        | Select <b>Standar</b><br>the addr | r <b>d</b> and fill<br>ress |                    |
| Type of Premises                                                         |                                        |                                   |                             |                    |
| Select                                                                   |                                        |                                   |                             | ~                  |
| Select<br>Local Address<br>Postal Code                                   | Retrieve A                             | Address                           | Click <b>Ret</b>            | vieve Address      |
| Select<br>Local Address<br>Postal Code<br>Block/House No.                | Retrieve A                             | Address                           | Click <b>Ret</b>            | rieve Address      |
| Select Local Address Postal Code Block/House No.                         | Retrieve J<br>Street Name              | Address                           | Click <b>Ret</b>            | v<br>rieve Address |
| Select Local Address Postal Code Block/House No. Floor/Level  (Optional) | Retrieve / Street Name Unit (Optional) | Address<br>Building Name (Op      | Click <b>Ret</b>            | v<br>rieve Address |

Applicants Address Type Local

23. If you select Foreign[FOREGN] and the Foreign Address Format and their respective fields will be displayed.

#### GoBusiness New Application User Guide Chapter 3: Licence to Import, Export & Tranship Meat Products & Fish Products

| Coreign [FOREIGN]         | Select <b>Foreign</b> and fill the address details in the |      |
|---------------------------|-----------------------------------------------------------|------|
| ype of Premises<br>Select | populated fields                                          | ~    |
| Address Line 1            |                                                           |      |
| Address Line 2            |                                                           | 0/60 |
|                           |                                                           | 0/60 |
| Address Line 3 (Optional) |                                                           |      |
| Address Line 4 (Optional) |                                                           | 0/60 |
| Address Line 5 (Optional) |                                                           | 0/60 |
|                           |                                                           | 0/60 |
| City (Optional)           |                                                           |      |
| itate (Optional)          |                                                           | 0/60 |
|                           |                                                           | 0/60 |
| Postal Code (Optional)    |                                                           |      |
| Country/Region            |                                                           | 0/12 |

Applicants Address Type Foreign

### 24. Fill the Mailing Address details.

25. If you select Local and the Local Address Format and their respective fields will be displayed.

| Mailing Address<br>Address Type<br>Coccel[LCCA]<br>Foreign [FOREION]<br>Applicant Local Address Format<br>Standard [STANDARD]<br>Type of Premises | Select <b>Local</b><br>Select <b>Standard</b> and fill<br>the address                                                                  |                       |
|----------------------------------------------------------------------------------------------------|----------------------------------------------------------------------------------------------------|-----------------------|
| Select Mailing Address Pestal Code Block/House No.                                                                                                | Retrieve Address Click Retrieve Address Street Name                                                                                    | <ul> <li>✓</li> </ul> |
| Roor/Level @ (Optional)<br>Eg: 01, 81, 01M                                                                                                    | Utet (Optional) Building Name (Optional)           Tg: stol         Click Reset Address           button to reset the address details. | v                     |

Mailing Address Type Local

- 26. Fill the Address fields.
- 27. Click Retrieve Address to retrieve the address details.
- 28. Click **Reset Address** to reset the address details.
- 29. If you select Foreign[FOREGN] and the Foreign Address Format and their respective fields will be displayed.

| Mailing Address                                                      |                                                                                  |      |
|----------------------------------------------------------------------|----------------------------------------------------------------------------------|------|
| Address Type Local (LOCAL) Foreign [FOREION] Type of Premises Select | Select <b>Foreign</b> and fill the<br>address details in the<br>populated fields | ~    |
| Address Line 1                                                       |                                                                                  |      |
| Address Line 2                                                       |                                                                                  | 0/60 |
|                                                                      |                                                                                  | 0/60 |
| Address Line 3 (Optional)                                            |                                                                                  | 0/40 |
| Address Line 4 (Optional)                                            |                                                                                  |      |
| Address Line 5 (Optional)                                            |                                                                                  | 0/60 |
| City (Optional)                                                      |                                                                                  | 0/60 |
|                                                                      |                                                                                  | 0/60 |
| State (Optional)                                                     |                                                                                  | 0/0  |
| Postal Code (Optional)                                               |                                                                                  | urou |
| Country/Region                                                       |                                                                                  | 0/12 |
| Select                                                               |                                                                                  | ~    |

#### Mailing Address Type Foreign

30. Fill the Address fields.

| Organisation Operating Address                                           | Fill the Organisation<br>Operating Address |
|--------------------------------------------------------------------------|--------------------------------------------|
|                                                                          |                                            |
| Foreign [FOREIGN]                                                        |                                            |
| Organisation Contact Details<br>Telephone Number<br>+65 V E.g. 8123 4567 | Fill the Organisation<br>Contact Details   |
| Fax Number (Optional)                                                    |                                            |
| +65 ∨ E.g. 8123 4567                                                     |                                            |
| Business Email                                                           |                                            |
|                                                                          |                                            |
| UEN of Former Company (Optional)                                         |                                            |
|                                                                          | 0/20                                       |

Organisation Address and Contact Details

31. Fill the Organisation Operating Address and Organisation Contact Address Details.

If you select Local and the Local Address Format and their respective fields will be displayed.

| Address Type                                                                             |                                                                                         |                                            |                            |
|------------------------------------------------------------------------------------------|-----------------------------------------------------------------------------------------|--------------------------------------------|----------------------------|
| Local [LOCAL]                                                                            |                                                                                         | Select <b>Local</b>                        |                            |
| Foreign [FOREIGN]                                                                        |                                                                                         |                                            | —                          |
| Local Address Format     Standard [STANDARD]                                             | Se                                                                                      | lect <b>Standard</b> and fi<br>the address | 11                         |
| Type of Premises (Optional)                                                              |                                                                                         |                                            | ×                          |
|                                                                                          |                                                                                         |                                            |                            |
| Address                                                                                  |                                                                                         |                                            |                            |
| Address<br>Postal Code                                                                   | Retrieve Address                                                                        | Clic                                       | ck <b>Retrieve Address</b> |
| Address<br>Postal Code<br>Block/House No.                                                | Retrieve Address           Street Name                                                  | Clic                                       | ck <b>Retrieve Address</b> |
| Address<br>Postal Code<br>Block/House No.                                                | Retrieve Address           Street Name                                                  | Clic                                       | ck Retrieve Address        |
| Address Postal Code Block/House No. Floor/Level @ (Optional)                             | Retrieve Address         Street Name         Unit (Optional)                            | Clic<br>Building Name (Optional)           | ck Retrieve Address        |
| Address<br>Postal Code<br>Block/House No.<br>Floor/Level @ (Optional)<br>Eg: 01, B1, 01M | Retrieve Address         Street Name         Unit (Optional)         Eg: #05-01, use 01 | Clic<br>Building Name (Optional)           | ck Retrieve Address        |

- ----
- 32. Fill the Address fields.
- 33. Click Retrieve Address to retrieve the address details.
- 34. Click to reset the address details.
- 35. If you select Foreign[FOREGN] and the Foreign Address Format and their respective fields will be displayed.

| Address type              |                                                    |      |
|---------------------------|----------------------------------------------------|------|
|                           |                                                    |      |
| Foreign [FOREIGN]         | Select Foreign and fill the address details in the |      |
| Type of Premises          | populated fields                                   |      |
| Select                    |                                                    | ~    |
| Address Line 1            |                                                    |      |
|                           |                                                    | 0/60 |
| Address Line 2            |                                                    |      |
|                           |                                                    | 0.40 |
| Address Line 3 (Optional) |                                                    | 0/80 |
|                           |                                                    | 0/60 |
| Address Line 4 (Optional) |                                                    |      |
|                           |                                                    | 0/60 |
| Address Line 5 (Optional) |                                                    |      |
|                           |                                                    | 0/60 |
| City (Optional)           |                                                    |      |
|                           |                                                    | 0/60 |
| State (Optional)          |                                                    |      |
|                           |                                                    | 0/40 |
| Postal Code (Optional)    |                                                    |      |
|                           |                                                    |      |
|                           |                                                    | 0/12 |

### Foreign Address

- 36. Fill the Address fields.
- 37. Continue filling Product Type next.

| Product Type           | Salaat the Braduat Type |
|------------------------|-------------------------|
| Product Type           | select the Floduct type |
| Meat [MEA]             |                         |
| Fish [FIS]             |                         |
| Meat and Fish [MEAFIS] |                         |

Product Type

38. Select the Product Type as Meat, Fish or Meat and Fish to be imported.

| Type of Premises                               |                                                                                                   |                                                        |                                              |     |
|------------------------------------------------|---------------------------------------------------------------------------------------------------|--------------------------------------------------------|----------------------------------------------|-----|
| Select                                         |                                                                                                   |                                                        | ~                                            |     |
| Operating/Establishment Address<br>Postal Code | Retrieve Address                                                                                  | Click <b>Retrie</b><br>Address buttor<br>reset the add | <b>ve</b><br>on to<br>dress                  |     |
| Block/House No.                                | Street Name                                                                                       | details.                                               | ~                                            |     |
| Floor/Level @ (Optional)<br>Eg: 01, 81, 01M    | Unit (Optional) Building No.<br>Eg: #05-01, use Click <b>Reset</b> A<br>button to re<br>address d | Address<br>eset the<br>etails.                         | ~                                            |     |
| Licence/Registration Number eg. WH12A0         | Click <b>Add</b> button to<br>establishment add<br>details.                                       | add<br>Iress                                           | 0/65                                         |     |
| No. Type of Premises                           | Operating/ Establishment A                                                                        | ddress Licen                                           | e/Registration Number eg. WH12A0001 (if any) | Act |

**Establishment Address** 

- 39. Fill the Establishment Address.
- 40. Click **Retrieve** to get the postal code.
- 41. Click Retrieve Address to retrieve the address details.
- 42. Click **Reset Address** to reset the address details.
- 43. Click Add to add the establishment address details.

| Establishment Address                                                                                   |                                                            |                                                            |                             |
|----------------------------------------------------------------------------------------------------|------------------------------------------------------------|------------------------------------------------------------|-----------------------------|
| Type of Premises                                                                                        |                                                            |                                                            |                             |
| Select                                                                                                  |                                                            | ~                                                          | Added suscessfully          |
| Operating / Establishment Address                                                                       |                                                            |                                                            | Your new information has be |
| Postal Code                                                                                             |                                                            |                                                            |                             |
|                                                                                                    | Retrieve Address                                           |                                                            |                             |
|                                                                                                    |                                                            |                                                            |                             |
| Block/House No.                                                                                         | Street Name                                                | ~                                                          |                             |
|                                                                                                    |                                                            |                                                            |                             |
| Floor / level @ (Optional)                                                                              | Unit (Ontional) Building Name (Ontional)                   |                                                            |                             |
| (optional)                                                                                              | binding (optional)                                         |                                                            |                             |
| Eg: 01, B1, 01M                                                                                         | Eg: #05-01, use 01                                         | ~                                                          |                             |
| Eg: 01, B1, 01M                                                                                         | Eg: #05-01, use 01                                         | ~                                                          |                             |
| Eg: 01, B1, 01M                                                                                         | Eg: #05-01, use 01                                         | ~                                                          |                             |
| Eg: 01, B1, 01M  Reset Address Ucence/Registration Number eg. WH12                                      | Eg: #05-01, use 01                                         | ~                                                          |                             |
| Eg: 01, 81, 01M                                                                                         | Eg: #05-01, use 01                                         | ~                                                          |                             |
| Eg: 01, 81, 01M                                                                                         | Eg: #05-01, use 01                                         | ~<br>0/65                                                  |                             |
| Eg: 01, 81, 01M                                                                                         | Eg: #05-01, use 01                                         | V<br>0/65                                                  |                             |
| Reset Address       Ucence/Registration Number eg. WH12/          • Add        No.     Type of Premises | A0001 (if any) (Optional) Operating/ Establishment Address | V<br>0/65<br>Licence/Registration Number eg. WH12A0001 (if | any) Actions                |

Establishment Address Details Added

The user can add more and can edit or delete the address details.

## Emergency Contact

| Emergency Contact          | Fill                                   | the Emergency                      |             |          |
|----------------------------|----------------------------------------|------------------------------------|-------------|----------|
| Salutation                 |                                        | ontact Details                     |             |          |
| Select                     |                                        |                                    | ~           |          |
| Name                       |                                        |                                    |             |          |
|                            |                                        |                                    |             |          |
| Designation (Optional)     |                                        |                                    | 0/66        |          |
|                            |                                        |                                    |             |          |
|                            |                                        |                                    | 0/100       |          |
| Contact No.                |                                        |                                    |             |          |
| +65 V E.g. 8123 4567       |                                        |                                    |             |          |
| Email                      |                                        |                                    |             |          |
| + Add                      | Click <b>Add</b> bu<br>emergenc<br>det | utton to add<br>y contact<br>ails. |             |          |
| No. Salutation             | Name                                   | Designation                        | Contact No. | Actions  |
| No data available in table |                                        |                                    |             |          |
| 4                          |                                        |                                    |             | <b>)</b> |
|                            |                                        |                                    |             |          |

Emergency Contact

44. Fill the **Emergency Contact** details. One contact is mandatory.

| Emergency Contact                   |       |             |               |               |                                                       |
|-------------------------------------|-------|-------------|---------------|---------------|-------------------------------------------------------|
| Salutation                          |       |             |               |               |                                                       |
| Select                              |       |             |               | ~             | Added successfully Your new information has been adde |
| Name                                |       |             |               |               |                                                       |
| Designation (Optional)              |       |             |               | 0/66          |                                                       |
|                                     |       |             |               |               |                                                       |
| Contact No.<br>+65 ∨ E.g. 8123 4567 |       |             |               | 0/100         |                                                       |
| Email                               |       |             |               |               |                                                       |
| + Add                               |       |             |               |               |                                                       |
| No. Salutation                      | Name  | Designation | Contact No.   | Email         | Actions                                               |
| 1 Mr                                | tinus | tester      | +65 8800 1122 | ggg@gmail.com | 20                                                    |
|                                     |       |             |               |               |                                                       |

Emergency Contact Details Added

The user can add more and can edit or delete the contact details.

## Payment

| Payment Mode    | <br>Select the Payment<br>Mode |
|-----------------|--------------------------------|
| Payment Mode    |                                |
| Online Payment  |                                |
| Offline Payment |                                |
|                 |                                |

Payment Mode

- 45. Select **Online Payment** mode for paying the fees via Gobusiness.
- 46. Select **Offline Payment** mode for paying the fees via Giro [only applicable if you have **existing Giro arrangement with SFA**.]

| Payment Mode                          |                      |
|---------------------------------------|----------------------|
| Payment Mode                          | Click Get GIRO       |
| Online Payment                        | Reference Number     |
| Offline Payment                       | to retrieve the GIRO |
| Get GIRO Reference Number             | Reference Number     |
| Existing GIRO Reference Number Select | ~                    |
|                                       |                      |

**Offline Payment** 

47. For the offline payment via **existing Giro arrangement with SFA**, the Applicant is to click on "Get GIRO Reference Number" to retrieve your Giro reference number.

## **Attach Supporting Documents**

The supporting documents are listed below:

• Any Supporting Documents

| Supporting Documents                                                                                                    |                                                    | Select th<br>click Ad     | e File Type, uploa<br>dd. The details wil | d the file and<br>I be added. |                     |
|----------------------------------------------------------------------------------------------------|----------------------------------------------------|---------------------------|-------------------------------------------|-------------------------------|---------------------|
| Select                                                                                                    | -                                                  |                           |                                           | ~                             |                     |
| Attachment<br>Only 1 file at 2 MB or less.<br>File name must have no more than 130 cha<br>Drop a file here or click to upload | racters and no spaces. Only letters (a-z), numbers | (0-9), underscores (), an | d hyphens (-) are allowed.                |                               | A                   |
| 🕀 Add                                                                                                    | supporting do<br>detail                            | s<br>s                    |                                           |                               |                     |
| File Type                                                                                                    |                                                    | Attachment                |                                           |                               | Actions             |
|                                                                                                    |                                                    |                           | ← General Information                     | Save Draft Revie              | w Form $ ightarrow$ |
|                                                                                                    |                                                    |                           |                                           |                               |                     |

#### Supporting Document List

48. Select the **File Type** and upload the supporting document. Click **Add**. The document is added successfully. Upload the mandatory documents.

| Supporting Documents<br>File Type                                                                                                    |                          | Vour new informed | isfully ×<br>ation has been added. |
|----------------------------------------------------------------------------------------------------|--------------------------|-------------------|------------------------------------|
| Select                                                                                                    | ~                        |                   |                                    |
| Attachment<br>Only 1 file or 2 MB or less.<br>File name must have no more than 130 characters and no spaces. Only letters (a-z), numbers (0-9), underscores (), and hy<br>Drop a file here or click to upload | spheres (-) are allowed. | ß                 |                                    |
| Add                                                                                                    |                          |                   |                                    |
| File Type                                                                                                    | Attachment               | Actions           | ŝ                                  |
| Any Supporting Documents [IMPORTEXPORTTRANSHIPMEATFISHAPPANYSUPPORTINGDOCS]                                                                                                    | test2.pdf                | E2 ā              | Ĵ                                  |

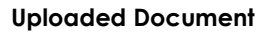

- 49. In the Application Details page below, click General Information to go back to previous page. Click Save Draft to save the application draft.
- 50. Click **Review Form** to proceed and continue the application.

## **Review Form**

**Review and Declare** 

|                                      | or:<br>Review Form                                                                                                    |
|--------------------------------------|----------------------------------------------------------------------------------------------------|
|                                      | General Information<br>Aurian<br>Marian<br>Marian<br>M |
|                                      | Apploya Datal                                                                                                    |
|                                      | Application briefs for Licence for Import/Expert/Formhipment of Meet and Faih Products (SA) Once Comparison Details The Comparison Details The Comparison Detail                                                                                                    |
|                                      | Applican's Densis                                                                                                    |
|                                      | Na si sa<br>Balandara Adaptas<br>Per de se de se                                                                                                    |
| Click <b>Back to Edit</b><br>applica | for editing the Click <b>Declaration</b> to declare and submit the application.                                                                                                    |
|                                      |                                                                                                    |

**Review Form** 

- 51. Click **Back to Edit** to continue editing the application.
- 52. Scroll down for all the sections to review the filled details and click **Declaration** to submit the application.

| Disass secol to read and asknowledge the following algures                                                                                                    |                                                                                                    |
|----------------------------------------------------------------------------------------------------|----------------------------------------------------------------------------------------------------|
| Please scroil to read and acknowledge the following clauses.                                                                                                    |                                                                                                    |
| General Declaration                                                                                                    |                                                                                                    |
| I declare that all the information given in this application form is true and correct.                                                                                                    |                                                                                                    |
| I am aware that legal action may be taken against me if I had knowingly provided f                                                                                                    | alse information.                                                                                                    |
| I agree that in any legal proceedings, I shall not dispute the authenticity or accuracy                                                                                                    | y of any statements, confirmations, records, acknowledgements, information recorded in or produced in this application.                                                                                                    |
| Licence for Import/Export/Transhipment of Meat and Fish Products (SFA)                                                                                                    |                                                                                                    |
| I am aware that the Singapore Food Agency (SEA) would only be able to process m                                                                                                    |                                                                                                    |
| I am aware that the SFA is required to collect personal information from time to time                                                                                                    | to carry out its various functions and duties under the Sinaapore Food Agency Act 2019 and I hereby                                                                                                    |
| EFAIr collection and use of all information provided by main the source of any appli-                                                                                                    | cation I have made to the SFA to facilitate the processing of such application(s). I hereby further consider of Comparison of Comparison of Co |
| sharing my information in such application(s) with other Government agencies, and/                                                                                                    | for non-Government entities authorised to carpulate specific Gaustrement convices unless prohibited by                                                                                                    |
| sharing my information in such application(s) with other Government agencies, and/                                                                                                    | for non-Government entities of the contract provide Government realizy relax entitlities of the contract of the contract of th |
| shars contection and use or an innormation provided or yine in the coase or any gaps<br>sharing my information in such application(s) with other Government agencies, and/                                    | Click Review Form to                                                                                                    |
| Shar so consciout and use of all initializing powded by the in the coalse of any approximation in such application(s) with other Government agencies, and/<br>I hereby declare that all of the above is true. | Click <b>Review Form</b> to review the form again.                                                                                                    |
| <ul> <li>I hereby declare that all of the above is true.</li> <li>Check the box for</li> </ul>                                                                                                    | Click <b>Review Form</b> to<br>review the form again.                                                                                                    |
| <ul> <li>I hereby declare that all of the above is true.</li> <li>Check the box for declare that all of the above is true.</li> </ul>                                                                         | Click <b>Review Form</b> to<br>review the form again.                                                                                                    |

Declare Form

- 53. Check the declaration.
- 54. Click **Review Form** to review the form again.
- 55. Click Make Payment and the Payment page will be displayed.

| DESCRIPTION                                                                                                    | OST                        | AMOUNT             |
|----------------------------------------------------------------------------------------------------|----------------------------|--------------------|
| Licence for Import/Export/Transhipment of Meat and Fish Products                                                                                                    |                            |                    |
| Application Fee                                                                                                    |                            | \$84.00            |
|                                                                                                    | Subtotal<br>Amount Payable | \$84.00<br>\$84.00 |
| Payment method Please choose a payment method.                                                                                                    |                            |                    |
| Payment method<br>Please choose a payment method.<br>We Accept<br>We Accept<br>State Option<br>Add Card Details.<br>Add Card Details<br>Severable in the second<br>Chicals Marker |                            |                    |
| Payment method<br>Prese choose a payment method.                                                                                                    |                            |                    |

Payment

- 56. Enter card details.
- 57. Click **Make Payment** to make the payment and the acknowledgement page will be displayed.
- 58. Click **Back to Form** to go back to form page.

## Acknowledgement

An Acknowledgement for this application will be displayed.

| Payment Summary                                                                                                    |            |          |
|----------------------------------------------------------------------------------------------------|------------|----------|
| DESCRIPTION                                                                                                    | GST        | AMOUNT   |
| Licence for Import/Export/Transhipment of Meat and Fish Products                                                                        |            |          |
| Application Fee                                                                                                    | 0.00       | \$84.00  |
| Click Download                                                                                                    | Subtotal   | \$84.00  |
| Tax Invoice.                                                                                                    | Total Paid | \$84.00  |
| Download Tax Invoice TN241219000069                                                                                                    |            |          |
| Next Steps<br>We will send you an email notification when there are changes to your application status. Alternatively, you may log in t | Click Re   | eturn to |
| For application enquiries, you may contact GoBusiness Helpdesk at 63363373 or email AskGoBizaer/insoniogic.com sg                       | Dashb      |          |

#### Acknowledgement

- 59. The acknowledgement mail will be sent to your registered email.
- 60. Click **Download Tax Invoice** to download the invoice details.
- 61. Click Return to Dashboard to exit.

# Chapter 4: Licence to Import, and Tranship Fresh Fruits and Vegetables

## Apply New Licence Application (Company)

## **Choose Agency**

|                                                             | Click Licences>>Apply<br>Licences         |                |
|-------------------------------------------------------------|-------------------------------------------|----------------|
| <b>6</b> gobusiness<br>SINGAPORE Dashboard My Submissions   | Licences V Accreditations V Levy V Help V |                |
| Search by Government Agency, Licence or                     | Apply Licences                            | Q              |
|                                                             | My Licences                               |                |
| Default Company                                             | Renew Licences                            |                |
| Default UEN                                                 | Amend Licences                            |                |
|                                                             | Submit Returns                            |                |
| Looking for a specific licence?<br>Search for it and apply. | Verify Licence                            | + Find Licence |
|                                                             |                                           |                |
|                                                             |                                           |                |

1. Click Licences>>Apply Licences.

| S<br>Select Singapore Food<br>Singapore Civil Defence For<br>Agency (SFA) | Ý |
|---------------------------------------------------------------------------|---|
| Singapore Food Agency (SFA)                                               | ~ |
| Singapore Land Authority (SLA)                                            | ~ |
| Singapore Police Force (SPF)                                              | ~ |
| SkillsFuture Singapore (SSG)                                              | ~ |
| Singapore Tourism Board (STB)                                             | ~ |
|                                                                           |   |

#### Select Singapore Food Agency Licence

2. Select Singapore Food Agency (SFA).

| Apply for Licence for Import/Export/Transhipm<br>Products           | ient of Meat and Fish        | Apply |
|---------------------------------------------------------------------|------------------------------|-------|
| Apply for Licence for Import/Transhipment of F<br>Vegetables        | resh Fruits and              | Apply |
| Apply for Licence to Import Poultry                                 | Select the license and click | Apply |
| Apply for Licence to Import Sheep & Goats                           | Apply                        | Apply |
| Apply for Licence to Import Table Eggs                              |                              | Apply |
| Apply for Licence to Import/Export/Tranship F<br>Eggs and Biologics | pod Animals, Birds,          | Apply |
| Apply for Registration to Import Feed for Food                      | Producing Animals            | Apply |
| Apply for Registration to Import Live Frogs for                     | Human Consumption            | Apply |

Select Licence and Apply

- 3. Select the Apply for Licence for Import/Transhipment of Fresh Fruits and Vegetables and click Apply.
- 4. Click **Apply** to continue application. Note the fees and scroll and read the details before applying.

| Read the<br>and F                                                                                                    | e Details like FAQs, Documents<br>Requirements before Apply                                                                                                    | Click Apply                                                        |  |
|----------------------------------------------------------------------------------------------------|----------------------------------------------------------------------------------------------------|--------------------------------------------------------------------|--|
| LICENSE FOR IMPORT/TRANSSHIPMENT OF FR<br>import/transshipment of fresh fruits and vegetat<br>Licence Pre-requisites :<br>1.Top Up CPF Medisave.<br>2.Activate UEN with Singapore Customs.<br>3.Submit original GIRO form.<br>FAQs<br>1. Where can I get more information for Lic<br>You can find more information on SFA wel | ESH FRUITS AND VEGETABLES is required if Traders involved in the<br>les.<br>Fees for<br>Licence<br>ance for Import and Transhipment of Fresh Fruits and Vegetables? | Fees and additional<br>information<br>Fee<br>Licence Fee: \$378.00 |  |
| Documents                                                                                                    | Requirements                                                                                                    |                                                                    |  |

Apply for Licence for Import/Transhipment of Fresh Fruits and Vegetables

5. Read the Details section for Documents and Requirements and know the fees for licence. Then click **Apply**.

## **General Information**

## As an Applicant

| w and fill the following details for application. |
|---------------------------------------------------|
| w and fill the following details for application. |
| Choose As an applicant                            |
| Choose As an applicant                            |
| Choose As an applicant                            |
| The choose As an applicant                        |
|                                                   |
|                                                   |
| pplying                                           |
|                                                   |
|                                                   |

General Information – As an Applicant

6. In Profile, choose I am applying **As an applicant**.

| 30101011011                                                                                                    |                                                                     | Fill the Applicant Detail |        |
|----------------------------------------------------------------------------------------------------|---------------------------------------------------------------------|---------------------------|--------|
| Select                                                                                                    |                                                                     |                           | ~      |
| Name                                                                                                    |                                                                     |                           |        |
| Default User                                                                                                    |                                                                     |                           |        |
| ID Type                                                                                                    |                                                                     |                           |        |
| NRIC                                                                                                    |                                                                     |                           | $\sim$ |
|                                                                                                    |                                                                     |                           |        |
| ID No.                                                                                                    |                                                                     |                           |        |
| 2000                                                                                                    |                                                                     |                           |        |
| Email                                                                                                    |                                                                     |                           |        |
| defaultuser@gmail.com                                                                                                    |                                                                     |                           |        |
|                                                                                                    |                                                                     |                           |        |
|                                                                                                    |                                                                     |                           |        |
| Contact Number                                                                                                    |                                                                     |                           |        |
| Contact Number<br>+65 ∨ 9771 1234                                                                                                    |                                                                     |                           |        |
| Contact Number<br>+65 \sigma 9771 1234<br>Address                                                                                                    |                                                                     |                           |        |
| Contact Number<br>+65 V 9771 1234<br>Address<br>Postal Code                                                                                               |                                                                     |                           |        |
| Contact Number<br>+65 \sigma 9771 1234<br>Address<br>Postal Code<br>460136                                                                                |                                                                     |                           |        |
| Contact Number           +65         9771 1234           Address           Postal Code           460136                                                   |                                                                     |                           |        |
| Contact Number<br>+65 V 9771 1234<br>Address<br>Postal Code<br>460136<br>Block/House No.                                                                  | Retrieve Address                                                    |                           |        |
| Contact Number           +65         9771 1234           Address           Postal Code           460136           Block/House No.           136         ~ | Retrieve Address  Street Name  Bedok North Avenue 3                 |                           | ~      |
| Contact Number           +65         9771 1234           Address           Postal Code           460136           Block/House No.           136           | Retrieve Address  Street Name Bedok North Avenue 3                  |                           | ~      |
| Contact Number<br>+05 V 9771 1234<br>Address<br>Postal Code<br>460136<br>Block/House No.<br>136 V<br>Floor/Level @ (Optional)                             | Retrieve Address  Street Name Bedok North Avenue 3  Unit (Optional) | Building Name             | ~      |

**Applicant Details** 

7. Fill the Applicant Details.

| Company Detail           | Fill th           | e Company Detail        |                               |      |
|--------------------------|-------------------|-------------------------|-------------------------------|------|
| Company Name             |                   |                         |                               |      |
| MANAGEMENT PTE           |                   |                         |                               |      |
| UEN                      |                   |                         |                               |      |
| 197101238G               |                   |                         |                               |      |
|                          |                   |                         |                               |      |
| Entity Type              |                   |                         |                               |      |
| Local Company            |                   |                         | $\checkmark$                  |      |
| Registered Address       |                   |                         | Click Save Draft              |      |
| Postal Code              |                   |                         | Click Application Deta        | ile  |
| 117438                   |                   |                         |                               | 113  |
|                          |                   |                         |                               |      |
| Block/House No.          | Street Name       |                         |                               |      |
|                          | , and anyong noda |                         |                               |      |
| Floor/Level @ (Optional) | Unit (Optional)   | Building Name           |                               |      |
| 10                       | 01                | Mapletree Business City | ~                             |      |
|                          |                   |                         |                               |      |
|                          |                   |                         |                               |      |
|                          |                   |                         | N                             |      |
|                          |                   |                         |                               |      |
|                          |                   |                         | Save Draft Application Detail | s 	o |

**Company Details** 

- 8. Fill the Company Details.
- 9. Click Save Draft to save the details.
- 10. Click **Application Details** to continue.
## On behalf of Applicant (refers to filer who is authorized to submit the application on behalf of the Importer)

| STEP 1<br>General Information<br>Review and fill the following details for ap | plication.                              |   |  |
|-------------------------------------------------------------------------------|-----------------------------------------|---|--|
| Profile<br>I am applying<br>As an applicant<br>On behalf of applicant         | Choose <b>On behalf of</b><br>applicant | ] |  |

General Information – On behalf of Applicant

11. In Profile, choose I am applying **On behalf of applicant**.

| Applicant Detail | Fill the Applicant Detail |        |
|------------------|---------------------------|--------|
| Salutation       |                           |        |
| Select           |                           | $\sim$ |
| Name             |                           |        |
| Tim Tom          |                           |        |
| ID Туре          |                           |        |
| NRIC             |                           | $\sim$ |
| ID No.           |                           |        |
| ****2356G        |                           |        |
| Email            |                           |        |
| timtom@abc.com   |                           |        |
| Contact Number   |                           |        |
| +65 ∨ 9876 5432  |                           |        |

**Applicant Details** 

12. Fill the Applicant Details.

| Company Detail           | Fill †             | he Company Detail       |        |
|--------------------------|--------------------|-------------------------|--------|
| Company Name             |                    |                         |        |
| MANAGEMENT PTE           |                    |                         |        |
|                          |                    |                         |        |
| UEN                      |                    |                         |        |
| 197101238G               |                    |                         |        |
| Entity Type              |                    |                         |        |
| Local Company            |                    |                         | ~      |
| Postal Code 117438       |                    |                         |        |
| Block/House No.          | Street Name        |                         |        |
| 10 ~                     | Pasir Panjang Road |                         | ~      |
| Floor/Level 🕲 (Optional) | Unit (Optional)    | Building Name           |        |
| 10                       | 01                 | Mapletree Business City | $\sim$ |
| 🛞 Reset Address          |                    |                         |        |

**Company Details** 

- 13. Fill the Company Details.
- 14. Click **Retrieve Address** to retrieve the address if you know the postal code.
- 15. Click **Reset Address** to reset the entered address.

| Filer Detail    | Fill the Filer Detail |                                  |
|-----------------|-----------------------|----------------------------------|
| Salutation      |                       |                                  |
| Select          |                       | ~                                |
|                 |                       |                                  |
| Name            |                       |                                  |
| Tim Tom         |                       |                                  |
| ID Туре         |                       |                                  |
| NRIC            |                       | Click Save Draft                 |
|                 |                       | Click Application Details        |
| ID No.          |                       |                                  |
| ****2356G       |                       |                                  |
| Email           |                       |                                  |
| timtom@abc.com  |                       |                                  |
|                 |                       |                                  |
| Contact Number  |                       |                                  |
| +65 🗸 9876 5432 |                       |                                  |
|                 |                       | N                                |
|                 |                       |                                  |
|                 |                       | Save Draft Application Details - |

#### Filer Details

- 16. Fill the Filer Details.
- 17. Click Save Draft to save the details.
- 18. Click **Application Details** to continue.

## **Application Details**

| Owner Organisation Details | Click <b>Retrieve</b> button to get<br>the Owner Organisation<br>Details |
|----------------------------|--------------------------------------------------------------------------|
| tpplicant Type             |                                                                          |

**Owner Organisation Details** 

19. Click Retrieve to get the details. Select Applicant Type. If Organisation is selected, then Owner Organisation Name will be auto populated.

Note: Based on the UEN type, the Applicant Type will be Individual or Organisation

| Applicant's Details                                                                              |                              |
|--------------------------------------------------------------------------------------------------|------------------------------|
| Citizenship                                                                                      |                              |
| Select                                                                                           | Fill the Applicant's Details |
|                                                                                                  |                              |
| Sex                                                                                              |                              |
| Mate [M]                                                                                         |                              |
| Female [F]                                                                                       |                              |
|                                                                                                  |                              |
| Date of Beth                                                                                     |                              |
| DD/MM/TTTT                                                                                       | в                            |
| Designation (Ontinent)                                                                           |                              |
| Select                                                                                           |                              |
|                                                                                                  |                              |
| Alternative Email Address (Optional)                                                             |                              |
|                                                                                                  |                              |
|                                                                                                  |                              |
| Primary Mode of Contact                                                                          |                              |
| The displayed contacts will be used for communication with SFA. Please update your contact if th | iere are any changes.        |
| Home Tel Number [HME]                                                                            |                              |
| Mobile Number [M84]                                                                              |                              |
| Office Number [OFF]                                                                              |                              |
|                                                                                                  |                              |
| Home Number (Optional)                                                                           |                              |
| •65 V E.g. 8123 4567                                                                             |                              |
| Mobile Number (Optional)                                                                         |                              |
| +65 V E.g. 8123 4567                                                                             |                              |
| Office Number (Optional)                                                                         |                              |
| +65 V E.g. 8123 4567                                                                             |                              |
|                                                                                                  |                              |
| nck in you preter to receive status updates or licence application via SMS (Option               | ay                           |
| Yes [Y]                                                                                          |                              |

**Applicant's Details** 

20. Fill the Applicant's Details.

| Applicant's Address Details                | Fill the Applicant's<br>Address Details |
|--------------------------------------------|-----------------------------------------|
| Address Type                               |                                         |
|                                            |                                         |
| Foreign [FOREIGN]                          |                                         |
| Mailing Address Address Type Local [LOCAL] | Fill the Mailing Address                |
|                                            |                                         |
| Foreign [FOREIGN]                          |                                         |

#### Applicant's Address and Mailing Address

- 21. Fill the Applicant's Address.
- 22. If you select Local and the Local Address Format and their respective fields will be displayed.

| Address Type  Local [LOCAL]                                                               |                                                                                     | Select <b>Local</b>                                    |                    |            |  |
|-------------------------------------------------------------------------------------------|-------------------------------------------------------------------------------------|--------------------------------------------------------|--------------------|------------|--|
| Foreign [FOREIGN]                                                                         |                                                                                     |                                                        |                    |            |  |
| Applicant Local Address Format  Standard [STANDARD]                                       |                                                                                     | Select <b>Standard</b> and f<br>the address            | ill                |            |  |
| Type of Premises                                                                          |                                                                                     |                                                        |                    |            |  |
|                                                                                           |                                                                                     |                                                        |                    |            |  |
| Select                                                                                    |                                                                                     |                                                        |                    | ~          |  |
| Select                                                                                    |                                                                                     |                                                        |                    | ~          |  |
| Solect Local Address Postal Code                                                          |                                                                                     |                                                        | lick <b>Retrie</b> | ve Address |  |
| Solect<br>Local Address<br>Postal Code                                                    | Retrieve Add                                                                        | Iress                                                  | lick <b>Retrie</b> | ve Address |  |
| Select Local Address Postal Code Block/House No.                                          | Retrieve Add                                                                        | Iress                                                  | lick <b>Retrie</b> | ve Address |  |
| Select Local Address Postal Code Block/House No.                                          | Retrieve Add           Street Name                                                  | Iress                                                  | lick <b>Retrie</b> | ve Address |  |
| Select Local Address Postal Code Block/House No. Floor/Level @ (Optional)                 | Retrieve Add         Street Name         Unit (Optional)                            | iress C<br>Building Name (Optional)                    | lick <b>Retrie</b> | ve Address |  |
| Soloct Local Address Postal Code Block/House No. Floor/Level @ (Optional) Eg: 01, B1, 01M | Retrieve Add         Street Name         Unit (Optional)         Eg: #05-01, use 01 | Building Name (Optional)<br>Click <b>Reset Address</b> | lick <b>Retrie</b> | ve Address |  |

Applicants Address Type Local

23. If you select Foreign[FOREGN] and the Foreign Address Format and their respective fields will be displayed.

| ddress Type                     |                                                           |      |
|---------------------------------|-----------------------------------------------------------|------|
| Cocal [LOCAL] Foreign [FOREIGN] | Select <b>Foreign</b> and fill the address details in the |      |
| ype of Premises<br>Select       | populated fields                                          | ~    |
| lddress Line 1                  |                                                           |      |
|                                 |                                                           | 0/60 |
| Iddress Line 2                  |                                                           |      |
|                                 |                                                           | 0/60 |
| Address Line 3 (Optional)       |                                                           |      |
|                                 |                                                           | 0/60 |
| Address Line 4 (Optional)       |                                                           |      |
| Address Line 5 (Optional)       |                                                           | 0/60 |
|                                 |                                                           |      |
| City (Optional)                 |                                                           | 0/60 |
|                                 |                                                           |      |
| State (Optional)                |                                                           | 0/40 |
|                                 |                                                           |      |
| Postal Code (Optional)          |                                                           | 0/60 |
|                                 |                                                           |      |
| Country/Region                  |                                                           | 0/12 |
| Select                          |                                                           | ~    |

Applicants Address Type Foreign

- 24. Fill the Mailing Address details.
- 25. If you select Local and the Local Address Format and their respective fields will be displayed.

| Address Type           Occol[LOCAL]                | Select Local                                                                                     |
|----------------------------------------------------|--------------------------------------------------------------------------------------------------|
| Applicant Local Address Format Standard [STANDARD] | Select <b>Standard</b> and fill<br>the address                                                   |
| Type of Premises<br>Select                         | ✓                                                                                                |
| Matiling Address<br>Pastal Code<br>Block/House No. | Retrieve Address                                                                                 |
| Roor/Level @ (Optional)<br>Ep: 01, 81, 01M         | Link (Optional)<br>Teg and Click <b>Reset Address</b><br>button to reset the<br>address details. |
|                                                    |                                                                                                  |

Mailing Address Type Local

- 26. Fill the Address fields.
- 27. Click Retrieve Address to retrieve the address details.
- 28. Click **Reset Address** to reset the address details.
- 29. If you select Foreign[FOREGN] and the Foreign Address Format and their respective fields will be displayed.

| Mailing Address                                                |                                                                                  |      |
|----------------------------------------------------------------|----------------------------------------------------------------------------------|------|
| Address Type  total foreign [FORBON]  Type of Premises  Salect | Select <b>Foreign</b> and fill the<br>address details in the<br>populated fields | × .  |
| Address Line 1                                                 |                                                                                  |      |
| Address Line 2                                                 |                                                                                  | 0/60 |
| Address Line 3 (Optional)                                      |                                                                                  | 0/60 |
|                                                                |                                                                                  | 0/60 |
| Address Line 4 (Optional)                                      |                                                                                  | 0/60 |
| Address Line 5 (Optional)                                      |                                                                                  |      |
| City (Optional)                                                |                                                                                  | 0/60 |
| State (Optional)                                               |                                                                                  | 0/60 |
| Partial Code (Oncinent)                                        |                                                                                  | 0/60 |
| Posa Cae (Upadhal)                                             |                                                                                  | 0/12 |
| Country/Region                                                 |                                                                                  |      |

#### Mailing Address Type Foreign

30. Fill the Address fields.

| Address Type                     | Fill the Organisation<br>Operating Address |
|----------------------------------|--------------------------------------------|
|                                  |                                            |
| Foreign [FOREIGN]                |                                            |
| Organisation Contact Details     | Fill the Organisation<br>Contact Details   |
| Fax Number (Optional)            |                                            |
| +65 ∨ E.g. 8123 4567             |                                            |
| Business Email                   |                                            |
|                                  |                                            |
| UEN of Former Company (Optional) |                                            |
|                                  |                                            |
|                                  | 0/20                                       |

Organisation Address and Contact Details

31. Fill the Organisation Operating Address and Organisation Contact Address Details.

If you select Local and the Local Address Format and their respective fields will be displayed.

| Address Type                                                                 |                                                                                    | Select <b>Local</b>                      |                |                 |
|------------------------------------------------------------------------------|------------------------------------------------------------------------------------|------------------------------------------|----------------|-----------------|
| Foreign [FOREIGN]                                                            |                                                                                    |                                          |                |                 |
| Local Address Format  Standard [STANDARD]                                    |                                                                                    | Select <b>Standard</b> ar<br>the address | nd fill        |                 |
| Type of Premises (Optional)                                                  |                                                                                    |                                          |                | ~               |
|                                                                              |                                                                                    |                                          |                |                 |
| Address<br>Postal Code                                                       | @ Retrieve Ar                                                                      | ddress                                   | Click R        | etrieve Address |
| Address Postal Code Block/House No.                                          | Retrieve Ar                                                                        | ddress                                   | Click <b>R</b> | etrieve Address |
| Address Postal Code Block/House No. Floor/Level @ (Optional)                 | Retrieve Art<br>Street Name<br>Unit (Optional)                                     | ddress<br>Building Name (Optional)       | Click <b>R</b> | etrieve Address |
| Address Postal Code Block/House No. Floor/Level @ (Optional) Eg: 01, B1, 01M | Retrieve Ad         Street Name         Unit (Optional)         Eg: #05-01, use 01 | ddress<br>Building Name (Optional)       | Click R        | etrieve Address |

#### Local Address

- 32. Fill the Address fields.
- 33. Click Retrieve Address to retrieve the address details.
- 34. Click **Reset Address** to reset the address details.
- 35. If you select Foreign[FOREGN] and the Foreign Address Format and their respective fields will be displayed.

#### GoBusiness New Application User Guide Chapter 4: Licence to Import, and Tranship Fresh Fruits and Vegetables

| Foreign (FOREIGN)          | Select <b>Foreign</b> and fill the address details in the |      |
|----------------------------|-----------------------------------------------------------|------|
| Type of Premises<br>Select | populated fields                                          | ~    |
| Address Line 1             |                                                           |      |
| Address Line 2             |                                                           | 0/60 |
| Address Prile 5            |                                                           |      |
| Address Line 3 (Optional)  |                                                           | 0/60 |
| Address Line 4 (Optional)  |                                                           | 0/60 |
| Address Line 5 (Optional)  |                                                           | 0/60 |
|                            |                                                           | 0/60 |
| City (Optional)            |                                                           |      |
| State (Optional)           |                                                           | 0/60 |
| Postal Code (Optional)     |                                                           | 0/60 |
|                            |                                                           |      |

#### Foreign Address

36. Fill the Address fields.

37. Continue filling Product Types next.

#### Product Type

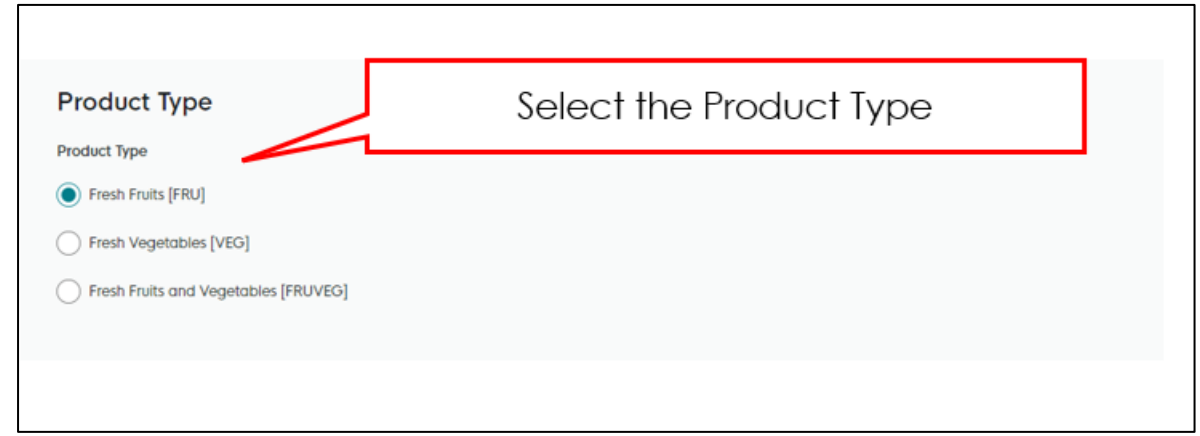

#### Product Type

38. Select the Product Type as Fresh Fruits, Fresh Vegetables, Fresh Fruits and Vegetables to be imported.

| Type of Premises                        |                                                                                                    |                                   |                           |                               |     |
|-----------------------------------------|----------------------------------------------------------------------------------------------------|-----------------------------------|---------------------------|-------------------------------|-----|
| Select                                  |                                                                                                    |                                   |                           | ~                             |     |
| Operating/ Establishment Address        |                                                                                                    | C                                 | ick <b>Retrieve</b>       |                               |     |
| Postal Code                             |                                                                                                    | Add                               | ress button to            |                               |     |
|                                         | Retrieve Addr     Addr     Addr |                                   | t the address             |                               |     |
|                                         | 14                                                                                                    | 1030                              | dotails                   |                               |     |
| Block/House No.                         | Street Name                                                                                                    |                                   | derails.                  |                               |     |
| ×                                       |                                                                                                    |                                   |                           | $\sim$                        |     |
|                                         |                                                                                                    |                                   |                           |                               |     |
| Floor/Level @ (Optional)                | Unit (Optional)                                                                                                    | Building Name (Optional)          |                           |                               |     |
| Eg: 01, B1, 01M                         | Eg: #05-01, use 0                                                                                                    | Click Reset Address               |                           | ~                             |     |
|                                         |                                                                                                    | button to reset the               |                           |                               |     |
| Reset Address                           |                                                                                                    | address details                   |                           |                               |     |
| (c)                                     |                                                                                                    | dddress derdiis.                  |                           |                               |     |
| Licence/Registration Number eg. WH12A00 | 001 (if any) (Optional)                                                                                                    |                                   |                           |                               |     |
|                                         | Click                                                                                                    | Add button to add                 |                           |                               |     |
|                                         | estat                                                                                                    | olishment address                 |                           | 0/65                          |     |
|                                         | Char                                                                                                    | details                           |                           |                               |     |
| (+) Add                                 |                                                                                                    | derdils.                          |                           |                               |     |
| No. Type of Premises                    |                                                                                                    | Operating / Establishment Address | Licence/Registration Nur  | ber eg. WH12A0001 (if gny)    | Act |
| No. Type of Premises                    |                                                                                                    | operating/ Establishment Address  | Elcence/ Registration Hon | iber eg. WHIZHOOUT (il dilif) | ACC |

#### **Establishment Address**

- 39. Fill the Establishment Address.
- 40. Click **Retrieve** to get the postal code.
- 41. Click Retrieve Address to retrieve the address details.
- 42. Click **Reset Address** to reset the address details.
- 43. Click Add to add the establishment address details.

| pe of Premises                                            |                                                                                                    |                                  |                                       |                                                 |
|-----------------------------------------------------------|----------------------------------------------------------------------------------------------------|----------------------------------|---------------------------------------|-------------------------------------------------|
| Select<br>perating/ Establishment Addres<br>stal Code     | s                                                                                                    |                                  | v                                     | Added successfully     Your new information has |
|                                                           | Retrieve Addr     Addr     Addr | 855                              |                                       |                                                 |
| ock/House No.                                             | Street Name                                                                                                    |                                  |                                       |                                                 |
|                                                           | ~                                                                                                    |                                  | $\vee$                                |                                                 |
| oor/Level @ (Optional)                                    | Unit (Optional)                                                                                                    | Building Name (Optional)         |                                       |                                                 |
| Eg: 01, B1, 01M                                           | Eg: #05-01, use 01                                                                                                    |                                  | ~                                     |                                                 |
| Reset Address           cence/Registration Number eg. WH1 | 2A0001 (if any) (Optional)                                                                                                    |                                  |                                       |                                                 |
|                                                           |                                                                                                    |                                  |                                       |                                                 |
| + Add                                                     |                                                                                                    |                                  | 0/45                                  |                                                 |
| No. Type of Premises                                      |                                                                                                    | Operating/ Establishment Address | Licence/Registration Number eg. WH12/ | A0001 (if any) Actions                          |
|                                                           |                                                                                                    |                                  |                                       |                                                 |

Establishment Address Details Added

The user can add more and can edit or delete the address details.

| Emergency Contact          | Fill                            | the Emergency                      |             |         |
|----------------------------|---------------------------------|------------------------------------|-------------|---------|
| Salutation                 |                                 | onfact Details                     |             |         |
| Select                     |                                 |                                    | ~           |         |
| Name                       |                                 |                                    |             |         |
|                            |                                 |                                    |             |         |
| Designation (Optional)     |                                 |                                    | 0/66        |         |
| Designation (Optional)     |                                 |                                    |             |         |
|                            |                                 |                                    | 0/100       |         |
| Contact No.                |                                 |                                    |             |         |
| +65 V E.g. 8123 4567       |                                 |                                    |             |         |
| Email                      |                                 |                                    |             |         |
| (+) Add                    | Click <b>Add</b> bu<br>emergenc | utton to add<br>ay contact<br>ails |             |         |
|                            |                                 |                                    |             |         |
| No. Salutation             | Name                            | Designation                        | Contact No. | Actions |
| No data available in table |                                 |                                    |             |         |
|                            |                                 |                                    |             |         |

**Emergency Contact** 

44. Fill the **Emergency Contact** details. One contact is mandatory.

| Emergency Contact      |       |             |               |               |                                                       |
|------------------------|-------|-------------|---------------|---------------|-------------------------------------------------------|
| Salutation             |       |             |               |               |                                                       |
| Select                 |       |             |               | V Ad          | ded successfully<br>r new information has been added. |
| Name                   |       |             |               |               |                                                       |
| Designation (Optional) |       |             |               | 0/66          |                                                       |
|                        |       |             |               |               |                                                       |
|                        |       |             |               | 0/100         |                                                       |
| Contact No.            |       |             |               |               |                                                       |
| +65 V E.g. 8123 4567   |       |             |               |               |                                                       |
| Email                  |       |             |               |               |                                                       |
|                        |       |             |               |               |                                                       |
| + Add                  |       |             |               |               |                                                       |
| No. Salutation         | Name  | Designation | Contact No.   | Email         | Actions                                               |
| 1 Mr                   | tinus | tester      | +65 8800 1122 | ggg@gmail.com | Es i                                                  |
|                        |       |             |               |               |                                                       |

Emergency Contact Details Added

The user can add more and can edit or delete the contact details.

## Payment

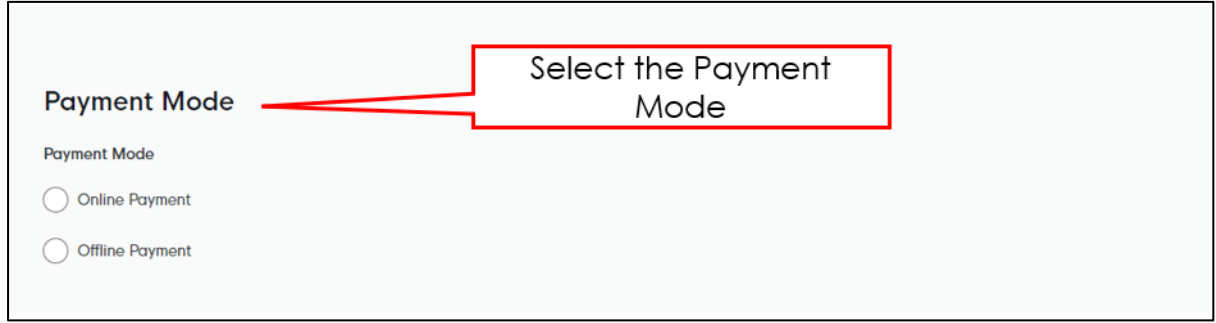

**Payment Mode** 

- 45. Select **Online Payment** mode for paying the fees via Gobusiness.
- 46. Select **Offline Payment** mode for paying the fees via Giro [only applicable if you have **existing Giro arrangement with SFA**.]

| Payment Mode                          |                      |
|---------------------------------------|----------------------|
| Payment Mode                          | Click Get GIRO       |
| Online Payment                        | Reference Number     |
| Offline Payment                       | to retrieve the GIRO |
| Get GIRO Reference Number             | Reference Number     |
| Existing GIRO Reference Number Select | ×                    |

**Offline Payment** 

47. For the offline payment via **existing Giro arrangement with SFA**, the Applicant is to click on "Get GIRO Reference Number" to retrieve your Giro reference number.

## **Attach Supporting Documents**

The supporting documents are listed below:

• Any Supporting Documents

|                                                                                                    |                                                 | click Ad                       | HIE Type, uploo<br>Id. The details w | ad the tile and<br>ill be added. |                       |
|----------------------------------------------------------------------------------------------------|-------------------------------------------------|--------------------------------|--------------------------------------|----------------------------------|-----------------------|
| Select                                                                                                    |                                                 |                                |                                      | ~                                |                       |
| Attachment<br>Only 1 file at 2 MB or less.<br>File name must have no more than 130 charae<br>Drop a file here or click to upload | cters and no spaces. Only letters (a-z), number | rs (0-9), underscores (_), and | hyphens (-) are allowed.             |                                  | ß                     |
| + Add                                                                                                    | Click Add b<br>supporting d<br>deta             | locument<br>ils                |                                      |                                  |                       |
| File Type                                                                                                    |                                                 | Attachment                     |                                      |                                  | Actions               |
| No data available in table                                                                                                    |                                                 |                                |                                      |                                  |                       |
|                                                                                                    |                                                 |                                | ← General Information                | Save Draft Revie                 | w Form $  ightarrow $ |
|                                                                                                    |                                                 |                                |                                      |                                  |                       |

| Any supporting documents [LICENCEFORIMPORTTRANSSHIPMENTOFFRESHFRUITSAND/VEGETABLESSD001] |
|------------------------------------------------------------------------------------------|
| Supporting Document List                                                                 |

48. Select the **File Type** and upload the supporting document. Click **Add**. The document is added successfully. Upload the mandatory documents

| Supporting Documents                                                                                                    | Added successfu<br>Your now information | Jily ×<br>In has been added. |
|----------------------------------------------------------------------------------------------------|-----------------------------------------|------------------------------|
| Select 🗸                                                                                                    |                                         |                              |
| Attachment<br>Only 1 file of 2 MB or less.<br>File name must have no more than 130 characters and no spaces. Only letters (a-z), numbers (0-9), underscores (_), and hyphens (-) are allowed.<br>Drop a file here or click to upload | A                                       |                              |
| E Add                                                                                                    |                                         |                              |
| File Type Attachment                                                                                                    | Actions                                 |                              |
| Any Supporting Documents [IMPORTEXPORTTRANSHIPMEATFISHAPPANYSUPPORTINGDOCS]                                                                                                    | 5                                       |                              |

**Uploaded Document** 

49. In the Application Details page below, click **General Information** to go back to previous page. Click **Save Draft** to save the application draft.

50. Click Review Form to proceed and continue the application.

## **Review Form**

**Review and Declare** 

| Click Back to Edit for editing the Television of the filled form of the filled form.                                                                                                    |                                            | scroll down for all the sections and review.                                                                                                    |
|----------------------------------------------------------------------------------------------------|--------------------------------------------|----------------------------------------------------------------------------------------------------|
| Approximate of the former of the former o                                |                                            | the filled form.                                                                                                    |
| Click Back to Edit for editing the       Intervent                                                                                                    |                                            | Approx Buti                                                                                                    |
| Apticular to the transmission (pict)  Provide the transmission (pict)  Provide the transmission (pi |                                            | Control Detail                                                                                                    |
| Click Back to Edit for editing the Click Declaration to declare and                                                                                                    |                                            | Application Details for Licence for Ingort/Denothapment of Fresh Fraits and Vegetstalles (SFA)<br>Court Operation Details<br>The Water of Courts of Courts of Cour |
| Click <b>Back to Edit</b> for editing the Click <b>Declaration</b> to declare and                                                                                                    |                                            | a         A           b         A           b         A           b         A           a         A           b         A           b         A           b         A           b         A           b         A           b         A           b         A           b         A                                                                                                    |
| Click <b>Back to Edit</b> for editing the Click <b>Declaration</b> to declare and                                                                                                    |                                            | No.         No.                                                                                                    |
| application. submit the application.                                                                                                    | Click <b>Back to Edit</b> fo<br>applicatio | or editing the Click <b>Declaration</b> to declare and submit the application.                                                                                                    |

**Review Form** 

- 51. Click **Back to Edit** to continue editing the application.
- 52. Scroll down for all the sections to review the filled details and click **Declaration** to submit the application.

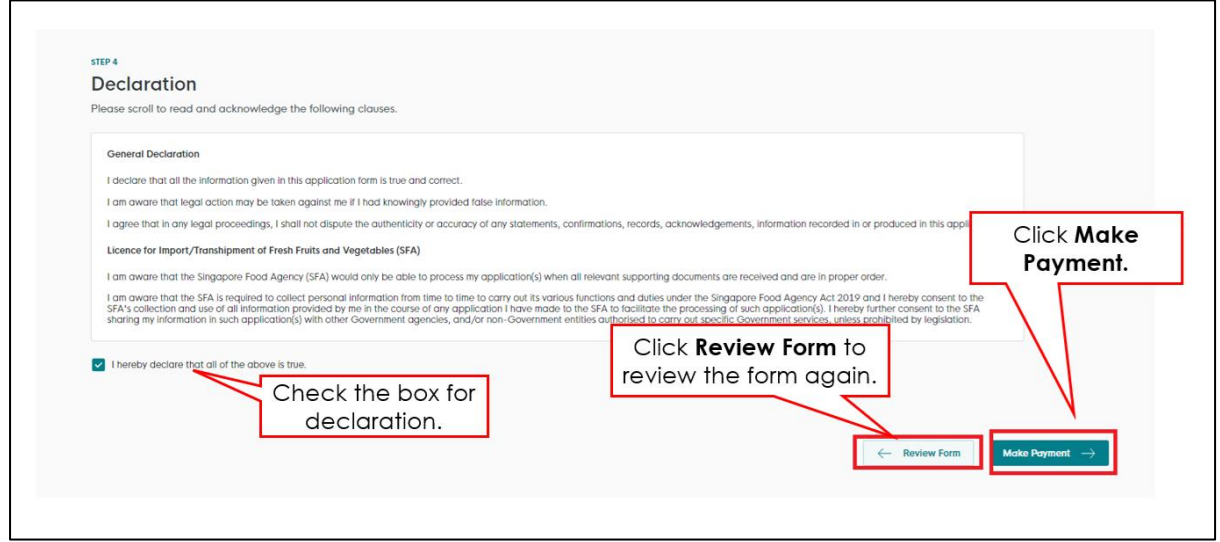

**Declare Form** 

- 53. Check the declaration.
- 54. Click **Review Form** to review the form again.
- 55. Click Make Payment and the Payment page will be displayed.

| Payment                    |                                                                                |                        |         |                |          |
|----------------------------|--------------------------------------------------------------------------------|------------------------|---------|----------------|----------|
| Please review your fees an | na make payment.                                                               |                        |         |                |          |
|                            |                                                                                |                        |         |                |          |
| 0.000                      | Internal                                                                       |                        |         |                |          |
| DESCR                      | arton                                                                          |                        |         | 031            | ANGONI   |
| Licen                      | ce for Import/Transhipment of Fresh Fruits and Ve                              | getables               |         |                | \$378.00 |
|                            |                                                                                |                        |         |                |          |
|                            |                                                                                |                        |         | Amount Payable | \$378.00 |
| Payı<br>Please             | ment method<br>choose a payment method.                                        | Enter card<br>details. | Ctrl) - |                |          |
| 4:<br>Wh                   | 242 02 / 26 123 Save with link<br>int is a CVC?<br>Save as my new default card | Click Make<br>Payment. |         |                |          |
|                            |                                                                                | Click Back to<br>Form. |         |                |          |
| ~                          | Back to Form                                                                   |                        |         |                |          |

#### Payment

- 56. Enter card details.
- 57. Click **Make Payment** to make the payment and the acknowledgement page will be displayed.
- 58. Click **Back to Form** to go back to form page.

## Acknowledgement

An Acknowledgement for this application will be displayed.

| We have received your application<br>Thank you for your application. You will receive updates on it via email.                                                                                                    |                               |                              |
|----------------------------------------------------------------------------------------------------|-------------------------------|------------------------------|
| Payment Summary                                                                                                    |                               |                              |
| DESCRIPTION                                                                                                    | out a                         | IMOUNT                       |
| Licence for Import/Transhipment of Fresh Fruits and Vegetables Application Free Click Download Tax Invoice.                                                                                                    | Subtrait<br>Total Paid S      | 5378.00<br>5378.00<br>378.00 |
| Receipt No.     Tr241128000123  Next Steps  Your application in being processed. We will send you an email when your application status changes. You can also log in For application enquiries, you may contact Collouiness Helpdesk of 63363373 or email AukCollizecrimoningic con sp. | Click Return to<br>Dashboard. | ]                            |

Acknowledgement

- 59. The acknowledgement mail will be sent to your registered email.
- 60. Click **Download Tax Invoice** to download the invoice details.
- 61. Click Return to Dashboard to exit.

# Chapter 5: Licence to Import Table Eggs

## Apply New Licence Application (Company)

### **Choose Agency**

|                                                             | Click Licences>>Apply<br>Licences         |                |
|-------------------------------------------------------------|-------------------------------------------|----------------|
| gobusiness<br>SINGAPORE Dashboard My Submissions            | Licences V Accreditations V Levy V Help V |                |
| Search by Government Agency, Licence or                     | Apply Licences r                          | Q              |
|                                                             | My Licences                               |                |
| Default Company                                             | Renew Licences                            |                |
| Default UEN                                                 | Amend Licences                            |                |
|                                                             | Submit Returns                            |                |
| Looking for a specific licence?<br>Search for it and apply. | Verify Licence                            | + Find Licence |
|                                                             |                                           |                |

1. Click Licences>>Apply Licences.

| S<br>Select Singapore Food<br>Agency (SFA) | ~      |
|--------------------------------------------|--------|
| Singapore Food Agency (SFA)                | ~      |
| Singapore Land Authority (SLA)             | ~      |
| Singapore Police Force (SPF)               | $\sim$ |
| SkillsFuture Singapore (SSG)               | $\sim$ |
| Singapore Tourism Board (STB)              | ~      |
|                                            |        |

#### Select Singapore Food Agency Licence

2. Select Singapore Food Agency (SFA).

| Singapore Food Agency (SFA)                                                            |       |
|----------------------------------------------------------------------------------------|-------|
| Apply for Licence for Import/Export/Transhipment of Meat and Fish<br>Products          | Apply |
| Apply for Licence for Import/Transhipment of Fresh Fruits and<br>Vegetables            | Apply |
| Apply for Licence to Import Poultry Select the license and click Apply                 | Apply |
| Apply for Licence to Import Sheep & Goats                                              | Apply |
| Apply for Licence to Import Table Eggs                                                 | Apply |
| Apply for Licence to Import/Export/Tranship Food Animals, Birds,<br>Eggs and Biologics | Apply |
| Apply for Registration to Import Feed for Food Producing Animals                       | Apply |
| Apply for Registration to Import Live Frogs for Human Consumption                      | Apply |
| Apply for Registration to Import Processed Food Products and Food<br>Appliances        | Apply |
|                                                                                        |       |

Select Licence and Apply

- 3. Select the Apply for Licence to Import Table of Eggs.
- 4. Click **Apply** to continue application. Note the fees and scroll and read the details before applying.

| Apply for Licence to Import Table Eggs                                                                                                    | Click Apply                                |
|----------------------------------------------------------------------------------------------------|--------------------------------------------|
| Read the Details like FAQs, Documents and Requirements before Apply         Details         The Licence to Import Table Eggs is issued to importers by Singapore Food Agency to import Table Eggs.         FAQs         1. Where can I get more information for Licence to Import Table Eggs? You can find more information on SFA website. | Fees and additional<br>information<br>N.A. |
|                                                                                                    | Apply                                      |

Apply for Licence to Import Table of Eggs

5. Read the Details section for Documents and Requirements and know the fees for licence. Then click **Apply**.

### **General Information**

#### As an Applicant

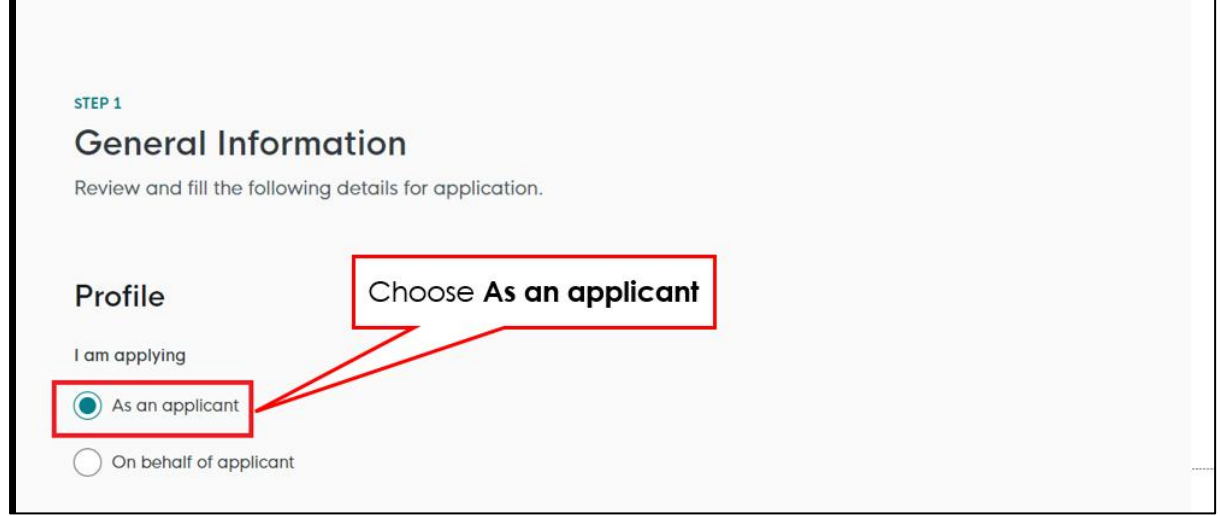

General Information – As an Applicant

6. In Profile, choose I am applying As an applicant.

| Select     Image: Select     Image: Select     Image: Select       Default User     Image: Select     Image: Select     Image: Select       NRC     Image: Select     Image: Select     Image: Select       NRC     Image: Select     Image: Select     Image: Select       orderst Number     Image: Select     Image: Select     Image: Select       orderst Number     Image: Select     Image: Select     Image: Select       officers     Image: Select     Image: Select     Image: Select       officers     Image: Select     Image: Select     Image: Select       Select North Averse 3     Image: Select     Image: Select       Select North Averse 3     Image: Select     Image: Select       Select North Averse 3     Image: Select     Image: Select       Select North Averse 3     Image: Select     Image: Select       Select North Averse 3     Image: Select     Image: Select                                                                                                    |        |
|----------------------------------------------------------------------------------------------------|--------|
| Index     Image: Second User       Default User     Image: Second User       NRIC     Image: Second User       NRIC     Image: Second User       Image: Second User     Image: Second User       ortact Number     Image: Second User       +65      9711234       Image: Second User     Image: Second User       ortact Number     Image: Second User       +65      9711234       Image: Second User     Image: Second User       Image: Second User     Image: Second User       Ima                                                                                                    | ~      |
| Default User       NRC       NRC       NRC       NRC       NRC       1***2356G       mail       defaultusergmail.com       ontact Number       *66 ✓     9771 1234       offerss       stal Code       40136       Image: Steet Name       12     Unit (Optional)       Beiding Name       12     111                                                                                                    |        |
| NRC         NR.         ****2356G         mail         defaultuseregmail.com         ontact Number         *65 ~ 9771 1234         6dress         stati Code         460136         Cop/Level © (Optional)         Unit (Optional)         Bedok North Avenue 3         12       111                                                                                                    |        |
| NRC       NRC       NRC </td <th></th>                                                                                                    |        |
| > No.         ****23566         mail         defaultuseregmail.com         ontact Number         *65 v 9771 1234         *65 v 9771 1234         ddress         ostal Code         460136         Retrieve Address         Street Name         136 v       Bedok North Avenue 3         oor/Level © (Optional)       Unit (Optional)         Building Name         12       111                                                                                                    | ~      |
| ****2356G         mail         defoultuseregmail.com         ontact Number         +65 v 9771 1234         ddress         stal Code         460136         Q Retrieve Address         bock/House No.       Street Name         136 v       Bedok North Avenue 3         oor/Level Q (Optional)       Unit (Optional)       Building Name         12 111       Bedok Tower                                                                                                    |        |
| mail<br>defaultuseregmail.com<br>ontact Number<br>+65 ∨ 9771 1234<br>ddress<br>stal Code<br>460136<br>136 V Etrieve Address<br>bock/House No. Street Name<br>136 V Etrieve Address<br>bock/House No. Letter Name<br>12 V II (Optional) Building Name<br>Bedok Tower                                                                                                    |        |
| indi<br>defaultuseregmail.com  ontact Number +65 v 9771 1234  ddress ostal Code  460136  Retrieve Address  Street Name  136  Unit (Optional)  Unit (Optional)  Unit (Optional)  Building Name  12  Intervet Address  Bedok Tower  Bedok Tower Bedok Tower  Bedok Tower  Bedok Tower Bedok Tower  Bedok Tower  Bedok Tower  Bedok Tower  Bedok Tower Bedok |        |
| ontact Number<br>+65 V 9771 1234<br>ddress<br>ostal Code<br>460136<br>Cock/House No.<br>136<br>Cock/House No.<br>Street Name<br>Bedok North Avenue 3<br>Cocy/Level © (Optional)<br>Unit (Optional)<br>Unit (Optional)<br>111<br>Bedok Tower                                                                                                    |        |
| ontoct Number<br>+65 ∨ 9771 1234<br>ddress<br>ostal Code<br>460136                                                                                                    |        |
| iddress       ostal Code       460136       Image: Color Code       5treet Name       136       Cot/Level @ (Optional)       Unit (Optional)       Unit (Optional)       Beidok North       12                                                                                                    |        |
| ddress<br>ostal Code<br>460136                                                                                                    |        |
| 460136     Retrieve Address       lock/House No.     Street Name       136     Bedok North Avenue 3       oor/Level @ (Optional)     Unit (Optional)       Building Name       12     111                                                                                                    |        |
| Index/House No.     Street Name       136     Bedok North Avenue 3       oor/Level @ (Optional)     Unit (Optional)       12     111   Bedok Tower                                                                                                    |        |
| Jock/House No.     Street Name       136     Bedok North Avenue 3       oor/Level @ (Optional)     Unit (Optional)       12     111   Bedok Tower                                                                                                    |        |
| I36     Bedok North Avenue 3       oor/Level @ (Optional)     Unit (Optional)     Building Name       12     111     Bedok Tower                                                                                                    |        |
| Ioor/Level (Optional)         Unit (Optional)         Building Name           12         111         Bedok Tower                                                                                                    | ~      |
| 12 111 Bedok Tower                                                                                                    |        |
|                                                                                                    | $\sim$ |
|                                                                                                    |        |

**Applicant Details** 

7. Fill the Applicant Details.

| Company Detail                    | Fill               | the Company Detail      |                                   |                               |
|-----------------------------------|--------------------|-------------------------|-----------------------------------|-------------------------------|
| Company Name                      |                    |                         | ]                                 |                               |
| MANAGEMENT PTE                    |                    |                         |                                   |                               |
| UEN                               |                    |                         |                                   |                               |
| 197101238G                        |                    |                         |                                   |                               |
| Entity Type                       |                    |                         |                                   |                               |
| Local Company                     |                    |                         | ~                                 |                               |
| Registered Address<br>Postal Code |                    |                         | Click Save D<br>Click Application | oraft<br>n Details            |
| 117438                            |                    |                         |                                   |                               |
| Block/House No.                   | Street Name        |                         |                                   |                               |
| 10 ~                              | Pasir Panjang Road |                         | ~                                 |                               |
| Floor/Level @ (Optional)          | Unit (Optional)    | Building Name           |                                   |                               |
| 10                                | 01                 | Mapletree Business City | ~                                 |                               |
|                                   |                    |                         |                                   |                               |
|                                   |                    |                         | Save Draft App                    | lication Details $ ightarrow$ |

**Company Details** 

- 8. Fill the Company Details.
- 9. Click Save Draft to save the details.
- 10. Click **Application Details** to continue.

## On behalf of Applicant (refers to filer who is authorized to submit the application on behalf of the Importer)

| STEP 1<br>General Information                                | nlication                               |  |
|--------------------------------------------------------------|-----------------------------------------|--|
| Profile I am applying As an applicant On behalf of applicant | Choose <b>On behalf of</b><br>applicant |  |

General Information – On behalf of Applicant

11. In Profile, choose I am applying **On behalf of applicant**.

| Applicant Detail | Fill the Applicant Detail |
|------------------|---------------------------|
| Salutation       |                           |
| Select           | $\sim$                    |
| Name             |                           |
| Tim Tom          |                           |
| ID Type          |                           |
| NRIC             | $\checkmark$              |
| ID No.           |                           |
| ****2356G        |                           |
| Email            |                           |
| timtom@abc.com   |                           |
| Contact Number   |                           |
| +65 >> 9876 5432 |                           |

**Applicant Details** 

12. Fill the Applicant Details.

| Company Detail           | Fill t             | the Company Detail      |        |
|--------------------------|--------------------|-------------------------|--------|
| Company Name             |                    |                         |        |
| MANAGEMENT PTE           |                    |                         |        |
|                          |                    |                         |        |
| UEN                      |                    |                         |        |
| 197101238G               |                    |                         |        |
|                          |                    |                         |        |
| Entity Type              |                    |                         |        |
| Local Company            |                    |                         | ~      |
|                          |                    |                         |        |
| Registered Address       |                    |                         |        |
|                          |                    |                         |        |
| Postal Code              |                    |                         |        |
| 117438                   |                    |                         |        |
|                          |                    |                         |        |
| Block/House No.          | Street Name        |                         |        |
| 10 ~                     | Pasir Panjang Road |                         | $\sim$ |
|                          |                    |                         |        |
| Floor/Level @ (Optional) | Unit (Optional)    | Building Name           |        |
| 10                       | 01                 | Mapletree Business City | $\sim$ |
|                          |                    |                         |        |
|                          |                    |                         |        |
|                          |                    |                         |        |

#### **Company Details**

- 13. Fill the Company Details.
- 14. Click **Retrieve Address** to retrieve the address if you know the postal code.
- 15. Click **Reset Address** to reset the entered address.

| Filer Detail    | Fill the Filer Detail |                                |
|-----------------|-----------------------|--------------------------------|
| Salutation      | J                     |                                |
| Select          |                       | $\sim$                         |
|                 |                       |                                |
| Name            |                       |                                |
| Tim Tom         |                       |                                |
| 10.7            |                       |                                |
|                 |                       | Click Save Draft               |
| NRIC            |                       | Click Application Details      |
| ID No.          |                       |                                |
| ****2356G       |                       |                                |
|                 |                       |                                |
| Email           |                       |                                |
| timtom@abc.com  |                       |                                |
|                 |                       |                                |
| Contact Number  |                       |                                |
| +65 🗸 9876 5432 |                       |                                |
|                 |                       | N                              |
|                 |                       |                                |
|                 |                       | Save Draft Application Details |

#### Filer Details

- 16. Fill the Filer Details.
- 17. Click Save Draft to save the details.
- 18. Click **Application Details** to continue.

### **Application Details**

| Fill in the following details.                           | D IMPORT IABLE EGGS (SFA)                                                |
|----------------------------------------------------------|--------------------------------------------------------------------------|
| Owner Organisation Details                               | Click <b>Retrieve</b> button to get<br>the Owner Organisation<br>Details |
| Applicant Type Organisation [Organisation]               | • ~                                                                      |
| Owner Organisation Name [UEN/ NRIC]                      |                                                                          |
| 193200032W - OVERSEA-CHINESE BANKING CORPORATION LIMITED | 0 ~                                                                      |

**Owner Organisation Details** 

19. Click **Retrieve** to get the details. Select Applicant Type. .If Organisation is selected, then Owner Organisation Name will be auto populated.

Note: Based on the UEN type, the Applicant Type will be Individual or Organisation

| Applicant's Details                                                                        |                              |
|--------------------------------------------------------------------------------------------|------------------------------|
| Citizenship                                                                                |                              |
| Select                                                                                     | Fill the Applicant's Details |
| Sex                                                                                        |                              |
| Male [M]                                                                                   |                              |
| Femcie IF                                                                                  |                              |
|                                                                                            |                              |
| Date of Birth                                                                              |                              |
| DD/MM/YYYY                                                                                 | 0                            |
| Bullet for (0-thur)                                                                        |                              |
| Designation (Optional)                                                                     |                              |
|                                                                                            | *                            |
| Alternative Email Address (Optional)                                                       |                              |
|                                                                                            |                              |
|                                                                                            |                              |
| Primary Mode of Contact                                                                    |                              |
| The displayed contacts will be used for communication with SFA. Please update your contact | I if there are any changes.  |
| Home let Number (HME)                                                                      |                              |
| Mobile Number [M8L]                                                                        |                              |
| Office Number [OFF]                                                                        |                              |
| Home Number (Optional)                                                                     |                              |
| +65 V E.g. 8123 4567                                                                       |                              |
| Mobile Mambar (Collocal)                                                                   |                              |
| +66 V E a 8123 4567                                                                        |                              |
|                                                                                            |                              |
| Office Number (Optional)                                                                   |                              |
| +65 V E.g. 8123 4567                                                                       |                              |
| Tick if you prefer to receive status updates of licence application via SMS (Opt           | tional)                      |
| Yes [Y]                                                                                    |                              |
|                                                                                            |                              |

Applicant's Details

20. Fill the Applicant's Details.

| Applicant's Address Details | Fill the Applicant's<br>Address Details |
|-----------------------------|-----------------------------------------|
| C Local [LOCAL]             |                                         |
| Foreign [FOREIGN]           |                                         |
| Mailing Address             | Fill the Mailing Address                |
| C Local [LOCAL]             |                                         |
| Foreign [FOREIGN]           |                                         |

Applicant's Address and Mailing Address

21. Fill the Applicant's Address.

22. If you select Local and the Local Address Format and their respective fields will be displayed.

| Address Type  Local [LOCAL]                                                               |                                                                                    | Select Local                              |                   |              |    |
|-------------------------------------------------------------------------------------------|------------------------------------------------------------------------------------|-------------------------------------------|-------------------|--------------|----|
| Foreign [FOREIGN]                                                                         |                                                                                    |                                           | -                 |              |    |
| Applicant Local Address Format  Standard [STANDARD]                                       |                                                                                    | Select <b>Standard</b> and<br>the address | fill              |              |    |
| Type of Premises                                                                          |                                                                                    |                                           |                   |              |    |
| ., pe et l'ennee                                                                          |                                                                                    |                                           |                   |              |    |
| Select                                                                                    |                                                                                    |                                           |                   | ~            |    |
| Select                                                                                    |                                                                                    |                                           |                   | ~            |    |
| Select Local Address Postal Code                                                          |                                                                                    |                                           | Click Ratr        | ·ieve Addres |    |
| Select<br>Local Address<br>Postal Code                                                    | Retrieve Ad                                                                        | Idress                                    | Click <b>Retr</b> | ieve Addres  | is |
| Select Local Address Postal Code                                                          | Retrieve Ad                                                                        | Idress                                    | Click <b>Retr</b> | vieve Addres | s  |
| Select Local Address Postal Code Block/House No.                                          | Retrieve Ad                                                                        | Idress                                    | Click <b>Retr</b> | ieve Addres  | s  |
| Select Local Address Postal Code Block/House No.                                          | Retrieve Ad                                                                        | Idress                                    | Click <b>Retr</b> | ieve Addres  | is |
| Select Local Address Postal Code Block/House No. Floor/Level (Optional)                   | Retrieve Ad         Street Name         Unit (Optional)                            | Idress Building Name (Optional)           | Click <b>Retr</b> | ieve Addres  | is |
| Select Local Address Postal Code Block/House No. Floor/Level @ (Optional) Eg: 01, B1, 01M | Retrieve Ad         Street Name         Unit (Optional)         Eg: #05-01, use 01 | Building Name (Optional)                  | Click <b>Retr</b> | vieve Addres | is |

Applicants Address Type Local

23. If you select Foreign[FOREGN] and the Foreign Address Format and their respective fields will be displayed.

| Address Type                        |                                                           |      |
|-------------------------------------|-----------------------------------------------------------|------|
| Local [LOCAL]     Foreign [FOREION] | Select <b>Foreign</b> and fill the address details in the |      |
| Type of Premises<br>Select          | populated fields                                          | ~    |
| Address Line 1                      |                                                           |      |
| Address Mars D                      |                                                           | 0/60 |
| Address Line 2                      |                                                           |      |
| Address Line 3 (Optional)           |                                                           | 0/60 |
|                                     |                                                           | 0/60 |
| Address Line 4 (Optional)           |                                                           |      |
| Address Time F (Oneline a)          |                                                           | 0/60 |
| Rodress Line a (Optional)           |                                                           |      |
| City (Optional)                     |                                                           | 0/60 |
|                                     |                                                           | 0/60 |
| State (Optional)                    |                                                           |      |
| Posted Code (Contornal)             |                                                           | 0/60 |
| Postal Code (Cptional)              |                                                           |      |
| Country/Region                      |                                                           | 0/12 |
| Select                              |                                                           | ~    |

Applicants Address Type Foreign

#### 24. Fill the Mailing Address details.

25. If you select Local and the Local Address Format and their respective fields will be displayed.

| Mailing Address<br>Address Type<br>foreign [FOREIGN]<br>Applicant Local Address Format<br>Standard [STANDARD] | Select <b>Local</b><br>Select <b>Standard</b> and fill<br>the address |  |
|----------------------------------------------------------------------------------------------------|-----------------------------------------------------------------------|--|
| Type of Premises                                                                                              |                                                                       |  |
| Select                                                                                                    | v                                                                     |  |
| Mailing Address Petral Code Block/Horse No.                                                                   | Retrieve Address Click Retrieve Address                               |  |
| Developed & (Online)                                                                                          | This (Andrew) B. B. Barry Man (Andrew)                                |  |
| Eg: 01, 81, 01M                                                                                               | Click <b>Reset Address</b><br>button to reset the<br>address details. |  |
|                                                                                                    |                                                                       |  |

Mailing Address Type Local

- 26. Fill the Address fields.
- 27. Click Retrieve Address to retrieve the address details.
- 28. Click **Reset Address** to reset the address details.
- 29. If you select Foreign[FOREGN] and the Foreign Address Format and their respective fields will be displayed.

| Mailing Address                                                                 |                                                                                  |      |
|---------------------------------------------------------------------------------|----------------------------------------------------------------------------------|------|
| Address Type<br>tocal [LOCAL]<br>Foreign [FORBON]<br>Type of Premises<br>Select | Select <b>Foreign</b> and fill the<br>address details in the<br>populated fields | ~    |
| Address Line 1                                                                  |                                                                                  |      |
| Address Line 2                                                                  |                                                                                  | 0/60 |
|                                                                                 |                                                                                  | 0/60 |
| Address Line 3 (Optional)                                                       |                                                                                  |      |
| Address Line 4 (Optional)                                                       |                                                                                  | 0/60 |
| Address Line 5 (Optional)                                                       |                                                                                  | 0/60 |
|                                                                                 |                                                                                  | 0/60 |
| City (Optional)                                                                 |                                                                                  | 0/60 |
| State (Optional)                                                                |                                                                                  | 4.0  |
| Postal Code (Optional)                                                          |                                                                                  | 0/60 |
|                                                                                 |                                                                                  | 0/12 |
| Select                                                                          |                                                                                  | ~    |

#### Mailing Address Type Foreign

30. Fill the Address fields.

| Address Type                     | Fill the Organisation<br>Operating Address |
|----------------------------------|--------------------------------------------|
|                                  |                                            |
| Foreign [FOREIGN]                |                                            |
| Organisation Contact Details     | Fill the Organisation<br>Contact Details   |
| +65 V E.g. 8123 4567             |                                            |
| Fax Number (Optional)            |                                            |
| +65 V E.g. 8123 4567             |                                            |
| Business Email                   |                                            |
|                                  |                                            |
| UEN of Former Company (Optional) |                                            |
|                                  | 0/20                                       |

Organisation Address and Contact Details

31. Fill the Organisation Operating Address and Organisation Contact Address Details.

If you select Local and the Local Address Format and their respective fields will be displayed.

| Organisation Operc                        | ating Address      |                                             |                  |
|-------------------------------------------|--------------------|---------------------------------------------|------------------|
| Address Type  Local [LOCAL]               |                    | Select <b>Local</b>                         |                  |
| Foreign [FOREIGN]                         |                    |                                             | 4                |
| Local Address Format  Standard [STANDARD] | Se                 | ect <b>Standard</b> and fill<br>the address |                  |
| Type of Premises (Optional) Select        |                    |                                             | ~                |
| Address<br>Postal Code                    | Patriana Address   | Click                                       | Retrieve Address |
| Block/House No.                           | Street Name        |                                             | ~                |
| Floor/Level @ (Optional)                  | Unit (Optional)    | Building Name (Optional)                    |                  |
| Eg: 01, B1, 01M                           | Eg: #05-01, use 01 |                                             | ~                |
| @ Reset Address                           |                    |                                             |                  |

#### Local Address

- 32. Fill the Address fields.
- 33. Click Retrieve Address to retrieve the address details.
- 34. Click **Reset Address** to reset the address details.
- 35. If you select Foreign[FOREGN] and the Foreign Address Format and their respective fields will be displayed.

|                           | Select Foreign and fill the |      |
|---------------------------|-----------------------------|------|
| Foreign [FOREIGN]         | address details in the      |      |
| Type of Premises          |                             |      |
| Select                    | populated lields            | ~    |
| Address line A            |                             |      |
| Address Line 1            |                             |      |
|                           |                             | 0/60 |
| Address Line 2            |                             |      |
|                           |                             |      |
|                           |                             | 0/60 |
| Address Line 3 (Optional) |                             |      |
|                           |                             | 0/60 |
| Address Line 4 (Optional) |                             |      |
|                           |                             |      |
|                           |                             | 0/60 |
| Address Line 5 (Optional) |                             |      |
|                           |                             | 0/60 |
| City (Optional)           |                             |      |
|                           |                             |      |
| Fints Protocol            |                             | 0/60 |
| aute (optional)           |                             |      |
|                           |                             | 0/60 |
| Postal Code (Optional)    |                             |      |
|                           |                             |      |
|                           |                             | 0/12 |

#### Foreign Address

36. Fill the Address fields.

37. Continue filling Egg Storage Details next.

#### Terms and Conditions

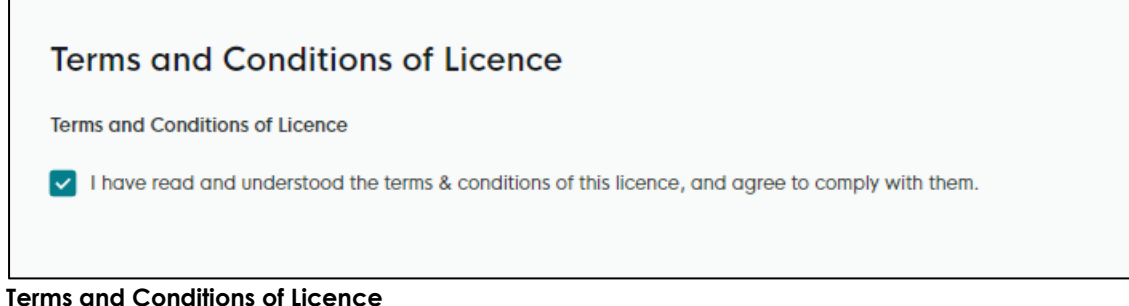

38. Check the box in the terms and conditions of licence section.

#### Egg Storage Establishment

| Egg Storage Establishment<br>Warehouse Registration Number. | Enter the Warehouse Registra<br>Number | tion |         |
|-------------------------------------------------------------|----------------------------------------|------|---------|
| Add                                                         | Click Add                              | 0/15 | Actions |
| No. warenouse kegistration number.                          |                                        |      | Actions |

#### Egg Storage Establishment

39. Enter the Warehouse Registration Number or Coldstore Licence Number.

40. Click Add to add the details. The details will be added successfully.

| Egg Storage Establishment          | Added successfully X Your new information has been added. |
|------------------------------------|-----------------------------------------------------------|
| Warehouse Registration Number.     |                                                           |
| 0/15                               |                                                           |
| No. Warehouse Registration Number. | Actions                                                   |
| 1 11                               |                                                           |

#### Egg Storage Establishment

The user can add more details and edit or delete the details also.

#### **Emergency Contact**

| Emergency Contact          | Fill                                   | the Emergency                       |             |         |
|----------------------------|----------------------------------------|-------------------------------------|-------------|---------|
| Salutation                 |                                        | Contact Details                     |             |         |
| Select                     |                                        |                                     | ~           |         |
| Name                       |                                        |                                     |             |         |
|                            |                                        |                                     |             |         |
|                            |                                        |                                     | 0/66        |         |
| Designation (Optional)     |                                        |                                     |             |         |
|                            |                                        |                                     | 0/100       |         |
| Contact No.                |                                        |                                     |             |         |
| +65 V E.g. 8123 4567       |                                        |                                     |             |         |
| Email                      |                                        |                                     |             |         |
| + Add                      | Click <b>Add</b> bu<br>emergenc<br>det | utton to add<br>:y contact<br>ails. |             |         |
| No. Salutation             | Name                                   | Designation                         | Contact No. | Actions |
|                            |                                        |                                     |             |         |
| No data available in table |                                        |                                     |             |         |

**Emergency Contact** 

41. Fill the Emergency Contact details. One contact is mandatory.

| Emergency contact                   |        |             |             |       |                                                         |
|-------------------------------------|--------|-------------|-------------|-------|---------------------------------------------------------|
| Salutation                          |        |             |             |       |                                                         |
| Select                              |        |             |             | · ·   | Added successfully<br>Your new information has been add |
| Name                                |        |             |             |       |                                                         |
|                                     |        |             |             | 0/66  |                                                         |
| Jesignation (Optional)              |        |             |             |       |                                                         |
|                                     |        |             |             | 0/100 |                                                         |
| Contact No.<br>+65 ∨ E.g. 8123 4567 |        |             |             |       |                                                         |
| Email                               |        |             |             |       |                                                         |
| + Add                               |        |             |             |       |                                                         |
|                                     | Name   | Designation | Contact No. | Email | Actions                                                 |
| No. Salutation                      | - Hume |             |             |       | 100010                                                  |

Emergency Contact Details Added

The user can add more and can edit or delete the contact details.

## **Attach Supporting Documents**

The supporting documents are listed below:

- Authorisation for Management Staff
- BCP Form
- Others

| ile Type                                                                                                    | 1113                                                   | click Add. The                                 | details will be adde | ed.                      |
|----------------------------------------------------------------------------------------------------|--------------------------------------------------------|------------------------------------------------|----------------------|--------------------------|
| Select                                                                                                    |                                                        |                                                | ~                    |                          |
| Attachment<br>Only 1 file at 2 MB or less.<br>File name must have no more than 1<br>Drop a file here or click to uplo | 30 characters and no spaces. Only letters (a-z), numbe | rs (0–9), underscores (_), and hyphens (-) are | allowed.             | A                        |
| + Add                                                                                                    | Click <b>Add</b> k<br>supporting c<br>detc             | outton to<br>locument<br>ils                   |                      |                          |
| File Type                                                                                                    |                                                        | Attachment                                     |                      | Actions                  |
| No data available in table                                                                                            |                                                        |                                                |                      |                          |
|                                                                                                    |                                                        |                                                | eral Information     | Review Form $ ightarrow$ |

**Upload Supporting Documents** 

| Authorisation for Management Staff [IMPORTTABLEEGGSAUTHORISATIONFORMANAGEMENTSTAFF] |
|-------------------------------------------------------------------------------------|
| BCP Form [BCPFORM_01]                                                               |
| Others [TABLEEGGSSUPPORTINGDOCS]                                                    |

Supporting Document List

42. Select the **File Type** and upload the supporting document. Click **Add**. The document is added successfully. Upload the mandatory documents.

| supporting Documents                                                                                                    |                            | Sector Ad You | ided successfully<br>ur new information has been |
|----------------------------------------------------------------------------------------------------|----------------------------|---------------|--------------------------------------------------|
| ile Type                                                                                                    |                            |               |                                                  |
| Select                                                                                                    |                            | ~             |                                                  |
| Attachment<br>Only 1 file of 2 Million Res.<br>Elis nome and these names than 130 characters and no spaces. Only latters (n. 2) numbers (n. 9) underscores ( ) and | mehane ( ) an allowed      |               | ß                                                |
| the name meeting to meet and the spaces, only received to 1/2 endersees (=,) and t                                                                                 | iyphens (-) die dilowed.   |               |                                                  |
| Drop a file here or click to upload                                                                                                    | nyalawa (-) uliv ulivanyu. |               |                                                  |
| Drop a file here or click to upload                                                                                                    | glanna ( ) una unanna.     |               |                                                  |
| Drop o file here or click to upload                                                                                                    | Attachment                 |               | Actions                                          |

**Uploaded Document**
- 43. In the Application Details page below, click **General Information** to go back to previous page. Click **Save Draft** to save the application draft.
- 44. Click **Review Form** to proceed and continue the application.

## **Review Form**

**Review and Declare** 

|                              | Review Form                                                                                                    | International Action                                            |
|------------------------------|----------------------------------------------------------------------------------------------------|-----------------------------------------------------------------|
|                              | General Information<br>Proble                                                                                                    | scroll down for all the sections and review<br>the filled form. |
|                              | i an apino<br>Ao se approvi                                                                                                    |                                                                 |
|                              | Applicant Dutat<br>with<br>With<br>With The Mark<br>Mark Stranger<br>Mark Stranger<br>Mark<br>Mark Stranger<br>Mark<br>Mark Stranger<br>Mark Stranger<br>Mark Stran                                                                                                    |                                                                 |
|                              | un territorio<br>Company Decid<br>Management<br>Marian<br>Marian<br>Mari |                                                                 |
|                              | Application Details for Licence to Import Table Eggs (SFA)<br>Owner Organisation Details<br>Read-one meta-test instantiset they in the in-<br>ternational and the international and the international and the i                                                                                                    |                                                                 |
|                              | Egg Storage Establishment<br>Im, Romanishment sense<br>1 George                                                                                                    |                                                                 |
| Click <b>Back to Edit</b> fo | register of the set of the set of                                                                                                    | Click <b>Declaration</b> to declare and submit the application. |
|                              |                                                                                                    |                                                                 |

#### **Review Form**

- 45. Click **Back to Edit** to continue editing the application.
- 46. Scroll down for all the sections to review the filled details and click **Submit** to submit the application.

| lease scroll to read and ackr                                                                       | nowledge the following clauses.                                                                                                    |                                                                                                    |                                                                                                    |                                                                         |               |
|----------------------------------------------------------------------------------------------------|----------------------------------------------------------------------------------------------------|----------------------------------------------------------------------------------------------------|----------------------------------------------------------------------------------------------------|-------------------------------------------------------------------------|---------------|
| General Declaration                                                                                 |                                                                                                    |                                                                                                    |                                                                                                    |                                                                         |               |
| I declare that all the information                                                                  | on given in this application form is true and correc                                                                                                    | t.                                                                                                    |                                                                                                    |                                                                         |               |
| I am aware that legal action n                                                                      | nay be taken against me if I had knowingly provid                                                                                                    | ded false information.                                                                                          |                                                                                                    |                                                                         |               |
| I agree that in any legal proce                                                                     | edings, I shall not dispute the authenticity or acc                                                                                                    | uracy of any statements, confirmat                                                                              | ons, records, acknowledgements, information reco                                                                                                    | orded in or produced in                                                 |               |
| Licence to Import Table Eggs                                                                        | (SFA)                                                                                                    |                                                                                                    |                                                                                                    |                                                                         | Click Submit. |
| I am aware that the Singapore                                                                       | Food Agency (SFA) would only be able to proce                                                                                                    | ss my application(s) when all relev                                                                             | ant supporting documents are received and are in                                                                                                    | proper order.                                                           |               |
| I am aware that the SFA is req<br>SFA's collection and use of all<br>sharing my information in such | uired to collect personal information from time to<br>information provided by me in the course of any a<br>application(s) with other Government agencies, ( | time to carry out its various functio<br>application I have made to the SFA<br>and/or non-Government entities a | ns and duties under the Singapore Food Agency A<br>to facilitate the processing of such application(s)<br>uthorise the entry of control of the second second secon | ct 2019 and I hereby consent to the Intereby further consent to the SFA |               |
|                                                                                                    |                                                                                                    |                                                                                                    | Click <b>Review F</b>                                                                                                    | orm to                                                                  |               |
| I hereby declare that all of th                                                                     | e above is true.                                                                                                    |                                                                                                    | review the form                                                                                                    | again.                                                                  |               |
|                                                                                                    | Check the                                                                                                    | e box for                                                                                                    |                                                                                                    |                                                                         | N             |
|                                                                                                    | declard                                                                                                    | ation.                                                                                                    |                                                                                                    |                                                                         | N             |
|                                                                                                    | 18 <del>1</del>                                                                                                    |                                                                                                    |                                                                                                    | ← Review F                                                              | orm           |
|                                                                                                    |                                                                                                    |                                                                                                    |                                                                                                    |                                                                         |               |

#### **Declare Form**

- 47. Check the declaration.
- 48. Click **Review Form** to review the form again.
- 49. Click **Submit** to submit the declaration and continue to acknowledgment page.

# Acknowledgement

An Acknowledgement for this application will be displayed.

| Application Status                                   |                                                                                                    |                                                  |                 |  |
|------------------------------------------------------|----------------------------------------------------------------------------------------------------|--------------------------------------------------|-----------------|--|
| APPLICATION                                          | APPLICATION ID                                                                                                  | EST. PROCESSING TIME                             | STATUS          |  |
| Licence to Import Table Eggs                         | FC244786788                                                                                                    | 1 working day                                    | Submitted       |  |
|                                                      |                                                                                                    |                                                  |                 |  |
|                                                      |                                                                                                    |                                                  |                 |  |
| Next Steps                                           |                                                                                                    |                                                  | Click Return to |  |
| Your application is being processed. We will send yo | u an email when your application status changes. You can also lo                                                | g in below to check its status on your dashboard | Dashboard.      |  |
| For appreciation enquiries, you may contact output   | In the second second second second second second second second second second second second second second second |                                                  |                 |  |

Acknowledgement

- 50. The acknowledgement mail will be sent to your registered email.
- 51. Click Return to Dashboard to exit.

# Chapter 6: Licence to Import Sheep & Goats

# Apply New Licence Application (Company)

## Choose Agency

| gobusiness<br>SINOAPORE Dashboard My Submissions            | Licences V Accreditations V Levy V Help V |                |
|-------------------------------------------------------------|-------------------------------------------|----------------|
| Search by Government Agency, Licence or A                   | Apply Licences                            | Q              |
|                                                             | My Licences                               |                |
| Default Company                                             | Renew Licences                            |                |
| Default UEN                                                 | Amend Licences                            |                |
|                                                             | Submit Returns                            |                |
| Looking for a specific licence?<br>Search for it and apply. | Verify Licence                            | + Find Licence |
|                                                             |                                           |                |

#### Licences

1. Click Licences>>Apply Licences.

| S<br>Select Singapore Food<br>Singapore Civil Defence For<br>Agency (SFA) | ~            |
|---------------------------------------------------------------------------|--------------|
| Singapore Food Agency (SFA)                                               | ~            |
| Singapore Land Authority (SLA)                                            | $\checkmark$ |
| Singapore Police Force (SPF)                                              | $\vee$       |
| SkillsFuture Singapore (SSG)                                              | $\vee$       |
| Singapore Tourism Board (STB)                                             | $\vee$       |
|                                                                           |              |

#### Select Singapore Food Agency Licence

2. Select Singapore Food Agency (SFA).

| Singapore Food Agency (SFA)                                                                       |          |
|---------------------------------------------------------------------------------------------------|----------|
| Apply for Licence for Import/Export/Transhipment of Meat and Fish<br>Products                     | Apply    |
| Apply for Licence for Import/Transhipment of Fresh Fruits and Vegetables                          | Apply    |
| Apply for Licence to Import Poultry                                                               | Apply    |
| Apply for Licence to Import Sheep & Goats                                                         | Apply    |
| Apply for Licence to Import Table Eggs                                                            | Apply    |
| Apply for Licence to Import/Export/Tranship Food<br>Eggs and Biologics Select the license and cli | CK Apply |
| Apply for Registration to Import Feed for Food Pro                                                | Apply    |
| Apply for Registration to Import Live Frogs for Human Consumption                                 | Apply    |
| Apply for Registration to Import Processed Food Products and Food<br>Appliances                   | Apply    |
|                                                                                                   |          |

Select Licence and Apply

- 3. Select the Apply for Licence to Import Sheep & Goats and click Apply.
- 4. Click **Apply** to continue application. Note the fees and scroll and read the details before applying.

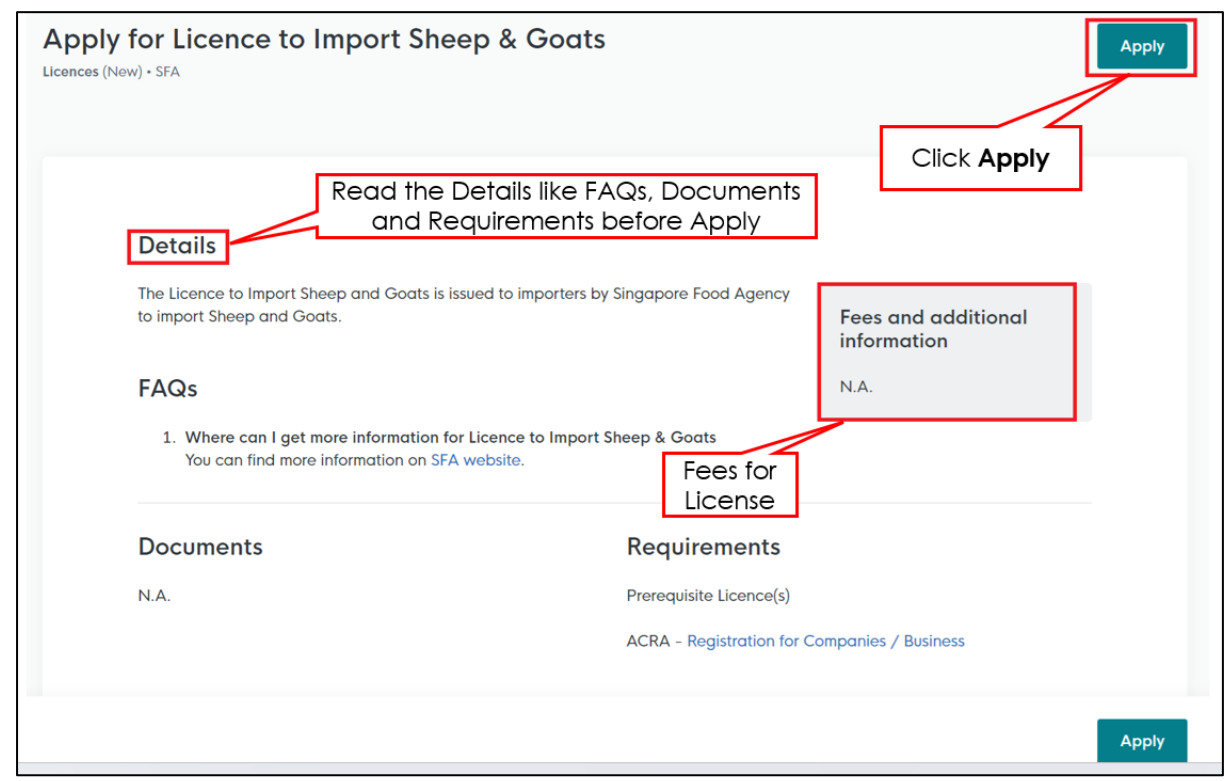

Apply for Licence to Import Sheep & Goats

5. Read the Details section for Documents and Requirements and know the fees for licence. Then click **Apply**.

## **General Information**

#### As an Applicant

| STEP 1                  |                                 |  |
|-------------------------|---------------------------------|--|
| General Info            | ormation                        |  |
| Review and fill the fol | lowing details for application. |  |
| Profile                 | Choose <b>As an applicant</b>   |  |
| I am applying           |                                 |  |
| As an applicant         |                                 |  |
| On behalf of applic     | ant                             |  |
|                         |                                 |  |

General Information – As an Applicant

6. In Profile, choose I am applying **As an applicant**.

| Salutation Select Vame Default User | L                    | Fill the Applicant Detail | ~      |
|-------------------------------------|----------------------|---------------------------|--------|
| Vame Default User                   | L                    |                           | ~      |
| Vame<br>Default User                |                      |                           |        |
| Default User                        |                      |                           |        |
|                                     |                      |                           |        |
|                                     |                      |                           |        |
| D Туре                              |                      |                           |        |
| NRIC                                |                      |                           | $\sim$ |
| D No.                               |                      |                           |        |
| ****2356G                           |                      |                           |        |
|                                     |                      |                           |        |
| mail                                |                      |                           |        |
| defaultuser@gmail.com               |                      |                           |        |
|                                     |                      |                           |        |
| Contact Number                      |                      |                           |        |
| +65 🗸 9771 1234                     |                      |                           |        |
|                                     |                      |                           |        |
| Address                             |                      |                           |        |
| Postal Code                         |                      |                           |        |
| 460136                              |                      |                           |        |
|                                     |                      |                           |        |
| Jlock/House No.                     | Street Name          |                           |        |
| 136 ~                               | Bedok North Avenue 3 |                           | $\sim$ |
|                                     | Unit (Ontional)      | Ruiking Name              |        |
|                                     | 111                  | Bodok Towar               |        |
| 12                                  | ***                  | DOUX IONGI                | ~      |

#### Applicant Details

7. Fill the Applicant Details.

| Company Detail                    | Fill †             | ne Company Detail       |                                  |   |
|-----------------------------------|--------------------|-------------------------|----------------------------------|---|
| Company Name                      |                    |                         | 1                                |   |
| MANAGEMENT PTE                    |                    |                         |                                  |   |
| UEN                               |                    |                         |                                  |   |
| 197101238G                        |                    |                         |                                  |   |
|                                   |                    |                         |                                  |   |
| Entity Type                       |                    |                         |                                  |   |
| Local Company                     |                    |                         | ~                                |   |
| Registered Address<br>Postal Code |                    |                         | Click Save Draft                 | ] |
| 117438                            |                    |                         |                                  |   |
| Block/House No.                   | Street Name        |                         |                                  |   |
| 10 ~                              | Pasir Panjang Road |                         | $\sim$                           |   |
| Floor/Level @ (Optional)          | Unit (Optional)    | Building Name           |                                  |   |
| 10                                | 01                 | Mapletree Business City | $\sim$                           |   |
|                                   |                    |                         |                                  |   |
|                                   |                    |                         | Save Draft Application Details - | > |

Company Details

- 8. Fill the Company Details.
- 9. Click Save Draft to save the details.
- 10. Click **Application Details** to continue.

# On behalf of Applicant (refers to filer who is authorized to submit the application on behalf of the Importer)

| STEP 1                                                       |                                         |   |  |
|--------------------------------------------------------------|-----------------------------------------|---|--|
| <b>General Information</b>                                   |                                         |   |  |
| Review and fill the following details fo                     | r application.                          |   |  |
| Profile I am applying As an applicant On behalf of applicant | Choose <b>On behalf of</b><br>applicant | ] |  |

General Information – On behalf of Applicant

11. In Profile, choose I am applying **On behalf of applicant**.

| Applicant Detail | Fill the Applicant Detail |        |
|------------------|---------------------------|--------|
| Salutation       |                           |        |
| Select           |                           | $\sim$ |
| Name             |                           |        |
| Tim Tom          |                           |        |
| ID Туре          |                           |        |
| NRIC             |                           | $\sim$ |
| ID No.           |                           |        |
| ****2356G        |                           |        |
| Email            |                           |        |
| timtom@abc.com   |                           |        |
| Contact Number   |                           |        |
| +65 🗸 9876 5432  |                           |        |

**Applicant Details** 

12. Fill the Applicant Details.

| Company Detail                              | Fill               | the Company Detail      |   |
|---------------------------------------------|--------------------|-------------------------|---|
| Company Name                                |                    |                         |   |
| MANAGEMENT PTE                              |                    |                         |   |
|                                             |                    |                         |   |
| UEN                                         |                    |                         |   |
| 197101238G                                  |                    |                         |   |
|                                             |                    |                         |   |
| Entity Type                                 |                    |                         |   |
| Local Company                               |                    |                         | ~ |
| Registered Address<br>Postal Code<br>117438 |                    |                         |   |
| Block/House No.                             | Street Name        |                         |   |
| 10 ~                                        | Pasir Panjang Road |                         | ~ |
| Floor/Level @ (Optional)                    | Unit (Optional)    | Building Name           |   |
| 10                                          | 01                 | Mapletree Business City | ~ |
| . Reset Address                             |                    |                         |   |

**Company Details** 

- 13. Fill the Company Details.
- 14. Click **Retrieve Address** to retrieve the address if you know the postal code.
- 15. Click **Reset Address** to reset the entered address.

| Filer Detail    | Fill the Filer Detail |                                |
|-----------------|-----------------------|--------------------------------|
| Salutation      |                       |                                |
| Select          |                       | ~                              |
| Name            |                       |                                |
| Tim Tom         |                       |                                |
|                 |                       |                                |
|                 |                       | Click Save Draft               |
| Hite            |                       | Click Application Details      |
| ID No.          |                       |                                |
| ****2356G       |                       |                                |
| Free il         |                       |                                |
| timtom@abc.com  |                       |                                |
|                 |                       |                                |
| Contact Number  |                       |                                |
| +65 🗸 9876 5432 |                       | N                              |
|                 |                       |                                |
|                 |                       |                                |
|                 |                       | Save Draft Application Details |

#### Filer Details

- 16. Fill the Filer Details.
- 17. Click Save Draft to save the details.
- 18. Click **Application Details** to continue.

# **Application Details**

| Owner Organisation Details | the Owner C | Drganisation |
|----------------------------|-------------|--------------|
| Retrieve                   | Def         | alls         |

**Owner Organisation Details** 

19. Click **Retrieve** to get the details. Select Applicant Type. If Organisation is selected, then Owner Organisation Name will be auto populated.

Note: Based on the UEN type, the Applicant Type will be Individual or Organisation.

#### GoBusiness New Application User Guide Chapter 6: Licence to Import Sheep & Goats

| Applicant's Details                                                                                                    |                              |
|----------------------------------------------------------------------------------------------------|------------------------------|
| Citizenship                                                                                                    |                              |
| Select                                                                                                    | Fill the Applicant's Details |
|                                                                                                    |                              |
| Sex                                                                                                    |                              |
| Male [M]                                                                                                    |                              |
| Female [F]                                                                                                    |                              |
| Date of Birth                                                                                                    |                              |
| DD/MM/YYYY                                                                                                    | 0                            |
|                                                                                                    |                              |
| Designation (Optional)                                                                                                    |                              |
| Select                                                                                                    | v                            |
|                                                                                                    |                              |
| Alternative Email Address (Optional)                                                                                        |                              |
|                                                                                                    |                              |
|                                                                                                    |                              |
| Primary Mode of Contact<br>The displayed contacts will be used for communication with SFA. Please update your contact if it | here are any changes.        |
| Home Tel Number [HME]                                                                                                    |                              |
| Methia Newbor (MR)                                                                                                    |                              |
| O more removed family                                                                                                    |                              |
| Office Number [OFF]                                                                                                    |                              |
| Home Number (Optional)                                                                                                    |                              |
| +65 V E.g. 8123 4567                                                                                                    |                              |
| Mobile Number (Ontional)                                                                                                    |                              |
| +45 × E.a. 8123 4567                                                                                                    |                              |
|                                                                                                    |                              |
| Office Number (Optional)                                                                                                    |                              |
| +65 V E.g. 8123 4567                                                                                                    |                              |
| Tick if you prefer to receive status updates of licence application via SMS (Option                                         | al)                          |
| Yes [Y]                                                                                                    |                              |
|                                                                                                    |                              |

**Applicant's Details** 

20. Fill the Applicant's Details.

| Applicant's Address Details | Fill the Applican<br>Address Detail | nt's<br>Is |
|-----------------------------|-------------------------------------|------------|
| Address lype                |                                     |            |
| Foreign [FOREIGN]           |                                     |            |
|                             |                                     |            |
| Mailing Address             | Fill the Mailing Address            |            |
| Address Type                |                                     |            |
|                             |                                     |            |
|                             |                                     |            |

#### Applicant's Address and Mailing Address

- 21. Fill the Applicant's Address.
- 22. If you select Local and the Local Address Format and their respective fields will be displayed.

| Address Type  Local [LOCAL]                                                               |                                                                                     | Select Local                                         |                    |                       |     |
|-------------------------------------------------------------------------------------------|-------------------------------------------------------------------------------------|------------------------------------------------------|--------------------|-----------------------|-----|
| Foreign [FOREIGN]                                                                         |                                                                                     |                                                      | -                  |                       |     |
| Applicant Local Address Format  Standard [STANDARD]                                       |                                                                                     | Select <b>Standard</b> and<br>the address            | l fill             |                       |     |
| Type of Promises                                                                          |                                                                                     |                                                      |                    |                       |     |
| type of Premises                                                                          |                                                                                     |                                                      |                    |                       |     |
| Select                                                                                    |                                                                                     |                                                      |                    | ~                     |     |
| Solect                                                                                    |                                                                                     |                                                      |                    | ~                     |     |
| Select Local Address Postal Code                                                          |                                                                                     |                                                      | Click <b>Ret</b> i | rieve Addro           | ess |
| Soloct Local Address Postal Code                                                          | ତ୍ତି Retrieve Add                                                                   | ress                                                 | Click <b>Ret</b> i | v<br>rieve Addro      | ess |
| Select<br>Local Address<br>Postal Code<br>Block/House No.                                 | থু Retrieve Add                                                                     | ress                                                 | Click <b>Ret</b> i | v<br>rieve Addro      | ess |
| Select Local Address Postal Code Block/House No.                                          | Retrieve Add           Street Name                                                  | ress                                                 | Click <b>Ret</b> i | ∽<br>rieve Addro      | ess |
| Select Local Address Postal Code Block/House No. Floor/Level @ (Optional)                 | Retrieve Add  Street Name  Unit (Optional)                                          | ress<br>Building Name (Optional)                     | Click <b>Ret</b>   | rieve Addre           | ess |
| Select Local Address Postal Code Block/House No. Floor/Level @ (Optional) Eg: 01, B1, 01M | Retrieve Add         Street Name         Unit (Optional)         Eg: #05-01, use 01 | Building Name (Optional)<br>Click <b>Reset Addre</b> | Click Reti         | v<br>rieve Addro<br>v | ess |

Applicants Address Type Local

23. If you select Foreign[FOREGN] and the Foreign Address Format and their respective fields will be displayed.

| ddress Type                     |                                                           |       |
|---------------------------------|-----------------------------------------------------------|-------|
| Local [LOCAL] Foreign [FOREIGN] | Select <b>Foreign</b> and fill the address details in the |       |
| pe of Premises<br>Select        | populated fields                                          | ~     |
| ddress Line 1                   |                                                           |       |
| ddress Line 2                   |                                                           | 0,760 |
|                                 |                                                           | 0,760 |
| ddress Line 3 (Optional)        |                                                           |       |
| ddress Line 4 (Optional)        |                                                           | 0/60  |
| ddress Line 5 (Optional)        |                                                           | Q/60  |
|                                 |                                                           | 0,760 |
| kk (obecuel)                    |                                                           |       |
| ate (Optional)                  |                                                           | 0/60  |
| ostal Code (Optional)           |                                                           | 0,780 |
|                                 |                                                           |       |
| ountry/Region                   |                                                           | 9/12  |

Applicants Address Type Foreign

- 24. Fill the Mailing Address details.
- 25. If you select Local and the Local Address Format and their respective fields will be displayed.

| Address Type           Occol[LOCAL]                | Select Local                                                                                     |
|----------------------------------------------------|--------------------------------------------------------------------------------------------------|
| Applicant Local Address Format Standard [STANDARD] | Select <b>Standard</b> and fill<br>the address                                                   |
| Type of Premises<br>Select                         | ✓                                                                                                |
| Matiling Address<br>Pastal Code<br>Block/House No. | Retrieve Address                                                                                 |
| Roor/Level @ (Optional)<br>Ep: 01, 81, 01M         | Link (Optional)<br>Teg and Click <b>Reset Address</b><br>button to reset the<br>address details. |
|                                                    |                                                                                                  |

Mailing Address Type Local

- 26. Fill the Address fields.
- 27. Click Retrieve Address to retrieve the address details.
- 28. Click **Reset Address** to reset the address details.
- 29. If you select Foreign[FOREGN] and the Foreign Address Format and their respective fields will be displayed.

| Mailing Address                                                                   |                                                                                  |  |
|-----------------------------------------------------------------------------------|----------------------------------------------------------------------------------|--|
| kddres Type bcot [LOCAL] foreign [FORBON] foreign [FORBON] ype of Premises Select | Select <b>Foreign</b> and fill the<br>address details in the<br>populated fields |  |
| Address Line 1                                                                    |                                                                                  |  |
| Address Line 2                                                                    |                                                                                  |  |
| Addeen Use 3 (Outline)                                                            |                                                                                  |  |
| Address Line 3 (Optional)                                                         |                                                                                  |  |
| Address Line 4 (Optional)                                                         |                                                                                  |  |
| Address Line 5 (Optional)                                                         |                                                                                  |  |
| City (Optional)                                                                   |                                                                                  |  |
|                                                                                   |                                                                                  |  |
| State (Optional)                                                                  |                                                                                  |  |
| Postal Code (Optional)                                                            |                                                                                  |  |
| Country/Region                                                                    |                                                                                  |  |
| Select                                                                            |                                                                                  |  |

#### Mailing Address Type Foreign

30. Fill the Address fields.

| Address Type                     | Fill the Organisation<br>Operating Address |
|----------------------------------|--------------------------------------------|
| Foreign [FOREIGN]                |                                            |
| Organisation Contact Details     | Fill the Organisation<br>Contact Details   |
| +65 V E.g. 8123 4567             |                                            |
| +65 ∨ E.g. 8123 4567             |                                            |
| Business Email                   |                                            |
| UEN of Former Company (Optional) |                                            |
|                                  | 0/20                                       |

Organisation Address and Contact Details

31. Fill the Organisation Operating Address and Organisation Contact Address Details.

If you select Local and the Local Address Format and their respective fields will be displayed.

| Organisation Opera                        | ating Address      |                                      |                       |         |
|-------------------------------------------|--------------------|--------------------------------------|-----------------------|---------|
| Address Type  Local [LOCAL]               |                    | Select <b>Local</b>                  |                       |         |
| Foreign [FOREIGN]                         |                    |                                      |                       |         |
| Local Address Format  Standard [STANDARD] |                    | Select <b>Standard</b> a the address | nd fill               |         |
| Type of Premises (Optional) Select        |                    |                                      |                       | ~       |
| Address<br>Postal Code                    | ू Retrieve Add     | ress                                 | Click <b>Retrieve</b> | Address |
| Block/House No.                           | Street Name        |                                      |                       | ~       |
| Floor/Level @ (Optional)                  | Unit (Optional)    | Building Name (Optional)             |                       |         |
| Eg: 01, B1, 01M                           | Eg: #05-01, use 01 |                                      |                       | ~       |
| Reset Address                             |                    |                                      |                       |         |

#### Local Address

- 32. Fill the Address fields.
- 33. Click Retrieve Address to retrieve the address details.
- 34. Click **Reset Address** to reset the address details.
- 35. If you select Foreign[FOREGN] and the Foreign Address Format and their respective fields will be displayed.

| Address type              |                             |      |
|---------------------------|-----------------------------|------|
| Local [LOCAL]             | Select Foreign and fill the |      |
| Foreign [FOREIGN]         | address details in the      |      |
| Type of Premises          | populated fields            |      |
| Select                    |                             | ~    |
| Address Line 1            |                             |      |
|                           |                             |      |
| Address Line 2            |                             | 0/60 |
|                           |                             |      |
|                           |                             | 0/60 |
| Address Line 3 (Optional) |                             |      |
|                           |                             | 0/60 |
| Address Line 4 (Optional) |                             |      |
|                           |                             |      |
| Address Line 5 (Optional) |                             | 0/60 |
|                           |                             |      |
| Che (Continued)           |                             | 0/60 |
| City (Oppondi)            |                             |      |
|                           |                             | 0/60 |
| State (Optional)          |                             |      |
|                           |                             | 0/60 |
| Postal Code (Optional)    |                             |      |
|                           |                             |      |
| Country /Bonion           |                             | 0/12 |

#### Foreign Address

36. Fill the Address fields.

37. Continue filling Import details next.

#### Terms and Conditions

#### Terms and Conditions of Licence

Terms and Conditions of Licence

I have read and understood the terms & conditions of this licence, and agree to comply with them.

#### Terms and Conditions of Licence

38. Check the box in the terms and conditions of licence section.

#### Purpose of Import

| Purpose of Import                                                                 | Select the<br>Purpose of Impo                  | ort.   |     |         |
|-----------------------------------------------------------------------------------|------------------------------------------------|--------|-----|---------|
| Transhipment [TRAN]  Add  A minimum of 1 entry is required for Purpose of Import. | Click <b>Add</b> to add<br>the import details. |        | 0 ~ |         |
| No. Purpose of Import<br>No data available in table                               |                                                | Others |     | Actions |

Purpose of Import

39. Select the **Purpose of Import** as Festivals, Transhipment and Others.

40. Click Add to add the import details. The details added successfully.

| Purpose of Import          |        | Added successfully     Your new information has been added. |
|----------------------------|--------|-------------------------------------------------------------|
| Purpose of Import          |        |                                                             |
| Select                     |        | ~                                                           |
|                            |        |                                                             |
| Add                        |        |                                                             |
| Add  No. Purpose of Import | Others | Actions                                                     |

Import Details Added

The user can add more and can edit or delete the import details.

#### **Emergency Contact**

| Emergency Contact          | Fil                                   | I the Emergency<br>Contact Details   |             |         |
|----------------------------|---------------------------------------|--------------------------------------|-------------|---------|
| Select                     |                                       |                                      | ~           |         |
| Name                       |                                       |                                      |             |         |
|                            |                                       |                                      |             |         |
| Designation (Optional)     |                                       |                                      | 0/66        |         |
|                            |                                       |                                      |             |         |
| Contact No.                |                                       |                                      | 0/100       |         |
| +65 V E.g. 8123 4567       |                                       |                                      |             |         |
| Email                      |                                       |                                      |             |         |
| + Add                      | Click <b>Add</b> b<br>emergend<br>det | utton to add<br>cy contact<br>tails. |             |         |
| No. Salutation             | Name                                  | Designation                          | Contact No. | Actions |
| No data available in table |                                       |                                      |             |         |
| •                          |                                       |                                      |             | *       |

**Emergency Contact** 

41. Fill the Emergency Contact details. One contact is mandatory.

| Emergency Contact      |       |             |               |               |                                    |
|------------------------|-------|-------------|---------------|---------------|------------------------------------|
| Salutation             |       |             |               |               |                                    |
| Select                 |       |             |               | ~ A           | ded successfully                   |
| Name                   |       |             |               | Yo            | ur new information has been added. |
|                        |       |             |               |               |                                    |
| Designation (Optional) |       |             |               | 0/66          |                                    |
| Designation (Optional) |       |             |               |               |                                    |
|                        |       |             |               | 0/100         |                                    |
| Contact No.            |       |             |               |               |                                    |
| +65 V E.g. 8123 4567   |       |             |               |               |                                    |
| Email                  |       |             |               |               |                                    |
|                        |       |             |               |               |                                    |
| + Add                  |       |             |               |               |                                    |
| No. Salutation         | Name  | Designation | Contact No.   | Email         | Actions                            |
| 1 Mr                   | tinus | tester      | +65 8800 1122 | ggg@gmail.com | E I                                |
| •                      |       |             |               |               |                                    |
|                        |       |             |               |               |                                    |

Emergency Contact Details Added

The user can add more and can edit or delete the contact details.

### **Attach Supporting Documents**

The supporting documents are listed below:

- Authorisation for Management Staff
- Others

| File Type                                                                                                    | click Add. The def                                                                                      | tails will be added.                        |
|----------------------------------------------------------------------------------------------------|----------------------------------------------------------------------------------------------------|---------------------------------------------|
| Select                                                                                                    |                                                                                                    | ~                                           |
| Attachment<br>Only 1 file at 2 MB or less.<br>File name must have no more than 130 cf<br>Drop a file here or click to upload | aracters and no spaces. Only letters (a-z), numbers (0-9), underscores (), and hyphens (-) are allowed. | A                                           |
| + Add                                                                                                    | Click <b>Add</b> button to<br>supporting document<br>details                                            | J                                           |
| File Type                                                                                                    | Attachment                                                                                              | Actions                                     |
| No data available in table                                                                                                   |                                                                                                    |                                             |
|                                                                                                    | ← General Info                                                                                          | rmation Save Draft Roview Form $ ightarrow$ |

**Upload Supporting Documents** 

| Authorisation for Management Staff [IMPORTSHEEPGOATAUTHORISATIONFORMANAGEMENTSTAFF] Others [IMPORTSHEEPANDGOATSSUPPORTINGDOCS] | Supporting Decument list                                                            |
|----------------------------------------------------------------------------------------------------|-------------------------------------------------------------------------------------|
| Authorisation for Management Staff [IMPORTSHEEPGOATAUTHORISATIONFORMANAGEMENTSTAFF]                                            | Others [IMPORTSHEEPANDGOATSSUPPORTINGDOCS]                                          |
|                                                                                                    | Authorisation for Management Staff [IMPORTSHEEPGOATAUTHORISATIONFORMANAGEMENTSTAFF] |

Supporting Document List

42. Select the **File Type** and upload the supporting document. Click **Add**. The document is added successfully. Upload the mandatory documents.

| Supporting Documents                                                                                                    |                                              |   | Added successfully<br>Your new information has I |
|----------------------------------------------------------------------------------------------------|----------------------------------------------|---|--------------------------------------------------|
| File Type                                                                                                    |                                              |   |                                                  |
| Select                                                                                                    |                                              | ~ |                                                  |
|                                                                                                    |                                              |   |                                                  |
| Attachment                                                                                                    |                                              |   |                                                  |
| Only 1 file at 2 MB or less.<br>File name must have no more than 130 characters and no spaces. Only letters (a-z), numbers (0-9), | underscores (), and hyphons (-) are allowed. |   |                                                  |
| Drop a file here or click to upload                                                                                               |                                              |   |                                                  |
|                                                                                                    |                                              |   |                                                  |
|                                                                                                    |                                              |   |                                                  |
| (+) Add                                                                                                    |                                              |   |                                                  |
| Ello Type                                                                                                    | Attachmont                                   |   | Actions                                          |
| FIIC IV/C                                                                                                    | Accochinenc                                  |   | ACOULD                                           |
|                                                                                                    |                                              |   |                                                  |

**Uploaded Document** 

- 43. In the Application Details page below, click **General Information** to go back to previous page. Click **Save Draft** to save the application draft.
- 44. Click **Review Form** to proceed and continue the application.

### **Review Form**

#### **Review and Declare**

|                        | Review Form<br>These waves the following almost constitute. Now will not be able to with these ablance when you present to the result atop. |                                                                 |
|------------------------|----------------------------------------------------------------------------------------------------|-----------------------------------------------------------------|
|                        | General Information                                                                                                    | scroll down for all the sections and review                     |
|                        | Profile<br>Non-equival<br>A programmi                                                                                                    | the filled form.                                                |
|                        | Applicant Detail                                                                                                    |                                                                 |
|                        | New<br>Arms<br>So San                                                                                                    |                                                                 |
|                        | d tao 4.0 feann<br>MRC SC2M<br>MRC                                                                                                    |                                                                 |
|                        | Britishing apple come<br>Compare Research<br>volle (Resp. 6.6.12)                                                                           |                                                                 |
|                        | Company Detail                                                                                                    |                                                                 |
|                        |                                                                                                    |                                                                 |
|                        | nem tean<br>Anno 1990<br>Maganan annan<br>Al fhan fragmachana, a's d' anganan hannas (Sy, Tragman ) (1908                                   |                                                                 |
|                        | Application Details for Licence to Import Sheep & Goats (SFA)<br>Owner Organisation Details                                                 |                                                                 |
|                        | Agenera fan<br>Opperante Dynamisji<br>Taker (opperante Dynamisji<br>Taker (opperante Dynamisji)<br>Taker (opperante Dynamisji)              |                                                                 |
|                        | Purpose of Import                                                                                                    |                                                                 |
|                        | 1 Perform (505)                                                                                                    |                                                                 |
|                        | Emergency Contact                                                                                                    | Same No.                                                        |
| Click Back to Edit for | editing the                                                                                                    | Click <b>Declaration</b> to declare and submit the application. |
| application            |                                                                                                    |                                                                 |
|                        |                                                                                                    | 4 Annual Areas                                                  |

**Review Form** 

- 45. Click **Back to Edit** to continue editing the application.
- 46. Scroll down for all the sections to review the filled details and click **Declaration** to submit the application.

| cuse scioli to read and acknowledge the following clauses.                                                                                                    |                                                                                                    |
|----------------------------------------------------------------------------------------------------|----------------------------------------------------------------------------------------------------|
| General Declaration                                                                                                    |                                                                                                    |
| I declare that all the information given in this application form is true and correct.                                                                                      |                                                                                                    |
| I am aware that legal action may be taken against me if I had knowingly provided f                                                                                          | alse information.                                                                                                    |
| I agree that in any legal proceedings, I shall not dispute the authenticity or accuracy                                                                                     | of any statements, confirmations, records, acknowledgements, information recorded in or produced in this applix                                                                                                    |
| Licence to Import Sheep & Goats (SFA)                                                                                                    | Click Subm                                                                                                    |
| I am aware that the Singapore Food Agency (SFA) would only be able to process m                                                                                             | application(s) when all relevant supporting documents are received and are in proper order.                                                                                                    |
| I am aware that the SFA is required to collect personal information from time to time SFA's collection and use of all information provided by me in the course of any appli | to carry out its various functions and duties under the Singapore Food Agency Act 2019 and I hereby consent to the<br>cation I have made to the SFA to facilitate the processing of such application(s). Thereby further consent to the SFA |
| sharing my information in such application(s) with other Government agencies, and/                                                                                          | or non-Government entities authorised to carry out specific Government services, unless prohibited by legislation.                                                                                                    |
|                                                                                                    | Click Review Form to                                                                                                    |
| I hereby declare that all of the above is true.                                                                                                    | review the form again                                                                                                    |
| Check the box for                                                                                                    | . Teview me form again.                                                                                                    |
| declaration.                                                                                                    |                                                                                                    |
| deelaranen                                                                                                    | ← Review Form Submit →                                                                                                    |
|                                                                                                    |                                                                                                    |
|                                                                                                    |                                                                                                    |

**Declare Form** 

- 47. Check the declaration.
- 48. Click **Review Form** to review the form again.
- 49. Click **Submit** to submit the declaration and continue to acknowledgment page.

# Acknowledgement

An Acknowledgement for this application will be displayed.

| We have received your application<br>A confirmation email has been sent to you.                                                                    |                                                                                                    |                                                 |                               | Successfully submitted<br>You have successfully submitted. |
|----------------------------------------------------------------------------------------------------|----------------------------------------------------------------------------------------------------|-------------------------------------------------|-------------------------------|------------------------------------------------------------|
| Application Status                                                                                                    |                                                                                                    |                                                 |                               |                                                            |
| APPLICATION                                                                                                    | APPLICATION ID                                                                                            | EST. PROCESSING TIME                            | STATUS                        |                                                            |
| Licence to Import Sheep & Goats                                                                                                    | FC244786899                                                                                               | 1 working day                                   | Submitted                     |                                                            |
| Next Steps<br>You application is being processed. We will send you an email we<br>For application enquiries, you may contact GoBusiness Helpdesk o | en your application status changes. You can also log<br>it 63363373 or email AskOoBizecrimsoniogic.com.ig | In below to check its status on your dashboard. | Click Return to<br>Dashboard. |                                                            |

Acknowledgement

- 50. The acknowledgement mail will be sent to your registered email.
- 51. Click Return to Dashboard to exit.

# **Chapter 7: Licence to Import Poultry**

# Apply New Licence Application (Company)

### **Choose Agency**

|                                                             | Click Licences>>Apply<br>Licences           |                |
|-------------------------------------------------------------|---------------------------------------------|----------------|
| gobusiness Dashboard My Submissions                         | 5 Licences V Accreditations V Levy V Help V |                |
| Search by Government Agency, Licence or                     | Apply Licences                              | Q              |
|                                                             | My Licences                                 |                |
| Default Company                                             | Renew Licences                              |                |
| Default UEN                                                 | Amend Licences                              |                |
|                                                             | Submit Returns                              |                |
| Looking for a specific licence?<br>Search for it and apply. | Verify Licence                              | + Find Licence |
|                                                             |                                             |                |

1. Click Licences>>Apply Licences.

| S<br>Select Singapore Food                                    |   |
|---------------------------------------------------------------|---|
| Singapore Civil Defence For Agency (SFA)                      | ~ |
| Singapore Food Agency (SFA)                                   | ~ |
| Singapore Land Authority (SLA)                                | ~ |
| Singapore Police Force (SPF)                                  |   |
| Skinsi otore Singapore (SSC)<br>Singapore Tourism Board (STB) | ~ |
|                                                               |   |

Select Singapore Food Agency Licence

2. Select Singapore Food Agency (SFA).

| Apply for Licence for Import/Export/Transhipment of Meat and Fish<br>Products                                                                                                    | Apply                            |
|----------------------------------------------------------------------------------------------------|----------------------------------|
| Apply for Licence for Import/Transhipment of Fresh Fruits and Vegetables                                                                                                    | Apply                            |
| Apply for Licence to Import Poultry                                                                                                    | Apply                            |
| Annia far Linnard Chann & Conta                                                                                                    |                                  |
| Apply for Licence to Import Sneep & Goats                                                                                                    | pply                             |
| Apply for Licence to Import Sneep & Godts Apply for Licence to Import Table Eggs Select the licence                                                                                                    | cense and click                  |
| Apply for Licence to Import Sneep & Godts Apply for Licence to Import Table Eggs Apply for Licence to Import/Export/Tranship Food Animals, Bi Eggs and Biologics                                                                                                    | cense and click                  |
| Apply for Licence to Import Sneep & Godts          Apply for Licence to Import Table Eggs       Select the licence to Import/Export/Tranship Food Animals, Bi         Apply for Licence to Import/Export/Tranship Food Animals, Bi       Apply for Registration to Import Feed for Food Producing Animals                                                                               | cense and click<br>pply          |
| Apply for Licence to Import Sneep & Godts          Apply for Licence to Import Table Eggs       Select the licence to Import Table Eggs         Apply for Licence to Import/Export/Tranship Food Animals, Bi       A         Apply for Registration to Import Feed for Food Producing Animals       A         Apply for Registration to Import Live Frogs for Human Consumption       A | cense and click<br>pply<br>Apply |

#### Select Licence and Apply

Г

- 3. Select the Apply for Licence to Import Poultry.
- 4. Click **Apply** to continue application. Note the fees and scroll and read the details before applying.

| Apply for Licence to Import Poultry<br>Licences (New) - SFA                                                                           | Apply                           |
|----------------------------------------------------------------------------------------------------|---------------------------------|
|                                                                                                    | Click Apply                     |
| Read the Details like FAQs, Documents<br>and Requirements before Apply<br>Details                                                     |                                 |
| The Licence to Import Poultry is issued to importers by Singapore Food Agency to import<br>Broiler Chickens and Broiler Ducks         | Fees and additional information |
| FAQs Fees for License                                                                                                    | N.A.                            |
| <ol> <li>Where can I get more information for Licence to Import Poultry?<br/>You can find more information on SFA website.</li> </ol> |                                 |
|                                                                                                    | Apply                           |

Apply for Licence to Import Poultry

5. Read the Details section for Documents and Requirements and know the fees for licence. Then click **Apply**.

# **General Information**

#### As an Applicant

| Conservation            |                                  |  |
|-------------------------|----------------------------------|--|
| General Info            | ormation                         |  |
| Review and fill the fol | llowing details for application. |  |
|                         |                                  |  |
|                         | Choose As an applicant           |  |
| Profile                 | choose As an applicant           |  |
|                         | 7                                |  |
| I am applying           |                                  |  |

General Information – As an Applicant

6. In Profile, choose I am applying **As an applicant**.

| Salutation                                                                                                    |                                                                     | Fill the Applicant Detail |   |
|----------------------------------------------------------------------------------------------------|---------------------------------------------------------------------|---------------------------|---|
| Select                                                                                                    |                                                                     |                           | ~ |
| Name                                                                                                    |                                                                     |                           |   |
| Default User                                                                                                    |                                                                     |                           |   |
| ID Туре                                                                                                    |                                                                     |                           |   |
| NRIC                                                                                                    |                                                                     |                           | ~ |
| ID No.                                                                                                    |                                                                     |                           |   |
| ****2356G                                                                                                    |                                                                     |                           |   |
| Fmail                                                                                                    |                                                                     |                           |   |
| F 118.00                                                                                                    |                                                                     |                           |   |
| defaultuser@gmail.com                                                                                                    |                                                                     |                           |   |
| defaultuser@gmail.com Contact Number +65 \varnothing 9771 1234                                                                 |                                                                     |                           |   |
| defaultuser⊌gmail.com Contact Number +65 ∨ 9771 1234 Address Postal Code                                                       |                                                                     |                           |   |
| defaultuser⊌gmail.com<br>Contact Number<br>+65 ∨ 9771 1234<br>Address<br>Postal Code<br>460136                                 |                                                                     |                           |   |
| defaultuser⊌gmail.com<br>Contact Number<br>+65 ∨ 9771 1234<br>Address<br>Postal Code<br>460136                                 |                                                                     |                           |   |
| defaultuseregmail.com Contact Number +65 V 9771 1234 Address Postal Code 460136 Block/House No. 136                            | Retrieve Address  Street Name  Redric Marth Avenue 3                |                           |   |
| defaultuser⊌gmail.com Contact Number +65 ∨ 9771 1234 Address Postal Code 460136 Block/House No. 136 ∨                          | Retrieve Address Street Name Bedok North Avenue 3                   |                           | ~ |
| defaultuser⊌gmail.com Contact Number +65 ∨ 9771 1234 Address Postal Code 460136 Block/House No. 136 ∨ Floor/Level ♥ (Optional) | Retrieve Address  Street Name Bedok North Avenue 3  Unit (Optional) | Building Name             | ~ |

**Applicant Details** 

7. Fill the Applicant Details.

| Company Detail           | Fill th            | e Company Detail        |                                             |
|--------------------------|--------------------|-------------------------|---------------------------------------------|
| Company Name             |                    |                         | 1                                           |
| MANAGEMENT PTE           |                    |                         |                                             |
|                          |                    |                         |                                             |
| UEN                      |                    |                         |                                             |
| 197101238G               |                    |                         |                                             |
|                          |                    |                         |                                             |
| Entity Type              |                    |                         |                                             |
| Local Company            |                    |                         | ~                                           |
| Desistana d Address      |                    |                         |                                             |
| Registerea Adaress       |                    |                         | Click Save Draft                            |
| Postal Code              |                    |                         | Click Application Details                   |
| 11/438                   |                    |                         |                                             |
| Block/House No.          | Street Name        |                         |                                             |
| 10 ~                     | Pasir Panjang Road |                         |                                             |
|                          |                    |                         |                                             |
| Floor/Level @ (Optional) | Unit (Optional)    | Building Name           |                                             |
| 10                       | 01                 | Mapletree Business City | $\sim$                                      |
|                          |                    |                         |                                             |
|                          |                    |                         |                                             |
|                          |                    |                         | N                                           |
|                          |                    |                         |                                             |
|                          |                    |                         | Save Draft Application Details $ ightarrow$ |

**Company Details** 

- 8. Fill the Company Details.
- 9. Click Save Draft to save the details.
- 10. Click **Application Details** to continue.

# On behalf of Applicant (refers to filer who is authorized to submit the application on behalf of the Importer)

| STEP 1                                                       |                                         |   |  |
|--------------------------------------------------------------|-----------------------------------------|---|--|
| <b>General Information</b>                                   |                                         |   |  |
| Review and fill the following details for                    | application.                            |   |  |
| Profile I am applying As an applicant On behalf of applicant | Choose <b>On behalf of</b><br>applicant | ] |  |

General Information – On behalf of Applicant

11. In Profile, choose I am applying **On behalf of applicant**.

| Applicant Detail | Fill the Applicant Detail |        |
|------------------|---------------------------|--------|
| Salutation       |                           |        |
| Select           |                           | $\sim$ |
| Name             |                           |        |
| Tim Tom          |                           |        |
| ID Туре          |                           |        |
| NRIC             |                           | $\sim$ |
| ID No.           |                           |        |
| ****2356G        |                           |        |
| Email            |                           |        |
| timtom@abc.com   |                           |        |
| Contact Number   |                           |        |
| +65 🗸 9876 5432  |                           |        |

**Applicant Details** 

12. Fill the Applicant Details.

| Company Detail                              | Fill the           | e Company Detail        |        |
|---------------------------------------------|--------------------|-------------------------|--------|
| Company Name                                |                    |                         |        |
| MANAGEMENT PTE                              |                    |                         |        |
| UEN                                         |                    |                         |        |
| 197101238G                                  |                    |                         |        |
| Entity Type                                 |                    |                         |        |
| Local Company                               |                    |                         | $\sim$ |
| Registered Address<br>Postal Code<br>117438 |                    |                         |        |
| Block/House No.                             | Street Name        |                         |        |
| 10 ~                                        | Pasir Panjang Road |                         | $\sim$ |
| Floor/Level () (Optional)                   | Unit (Optional)    | Building Name           |        |
| 10                                          | 01                 | Mapletree Business City | $\sim$ |
| Reset Address                               |                    |                         |        |

**Company Details** 

- 13. Fill the Company Details.
- 14. Click **Retrieve Address** to retrieve the address if you know the postal code.
- 15. Click **Reset Address** to reset the entered address.

| Filer Detail    | Fill the Filer Detail |                                |
|-----------------|-----------------------|--------------------------------|
| Salutation      |                       |                                |
| Select          |                       | $\sim$                         |
| Name            |                       |                                |
| Tim Tom         |                       |                                |
| ID Туре         |                       |                                |
| NRIC            |                       | Click Save Draft               |
| ID No.          |                       |                                |
| ****2356G       |                       |                                |
| Email           |                       |                                |
| timtom@abc.com  |                       |                                |
| Contact Number  |                       |                                |
| +65 🗸 9876 5432 |                       |                                |
|                 |                       | N                              |
|                 |                       |                                |
|                 |                       | Save Draft Application Details |

#### **Filer Details**

- 16. Fill the Filer Details.
- 17. Click Save Draft to save the details.
- 18. Click **Application Details** to continue.

# **Application Details**

|                            | Click <b>Retrieve</b> button to get |
|----------------------------|-------------------------------------|
| Owner Organisation Details | the Owner Organisation              |
| Retrieve                   | Details                             |
| Applicant Type             |                                     |

**Owner Organisation Details** 

19. Click **Retrieve** to get the details. Select Applicant Type. If Organisation is selected, then Owner Organisation Name will be auto populated.

Note: Based on the UEN type, the Applicant Type will be Individual or Organisation

#### GoBusiness New Application User Guide Chapter 7: Licence to Import Poultry

| Applicant's Details                                                                                                  |                         |
|----------------------------------------------------------------------------------------------------|-------------------------|
| Citizenship                                                                                                    |                         |
| Fill                                                                                                    | the Applicant's Details |
| Sex                                                                                                    |                         |
| Male [M]                                                                                                    |                         |
| Female [F]                                                                                                    |                         |
| Date of Birth                                                                                                    |                         |
| DD/MM/YYYY                                                                                                    |                         |
|                                                                                                    |                         |
| Designation (Optional)                                                                                               |                         |
|                                                                                                    |                         |
| Alternative Email Address (Optional)                                                                                 |                         |
|                                                                                                    |                         |
|                                                                                                    |                         |
| Primary Mode of Contact                                                                                              |                         |
| The displayed contacts will be used for communication with SFA. Please update your contact if there are any changes. |                         |
| Home tel Number (HME)                                                                                                |                         |
| Mobile Number [MBL]                                                                                                  |                         |
| Office Number [OFF]                                                                                                  |                         |
| Home Number (Optional)                                                                                               |                         |
| +65 ∨ E.g. 8123 4567                                                                                                 |                         |
| Mobile Number (Optional)                                                                                             |                         |
| +65 V E.g. 8123 4667                                                                                                 |                         |
| Office Number (Optional)                                                                                             |                         |
| +65 V E.g. 8123 4567                                                                                                 |                         |
| Tick if you prefer to receive status updates of licence application via SMS (Optional)                               |                         |
| Yes [Y]                                                                                                    |                         |
|                                                                                                    |                         |

**Applicant's Details** 

20. Fill the Applicant's Details.

| Applicant's Address Details | Fill the Applican<br>Address Detail | nt's<br>Is |
|-----------------------------|-------------------------------------|------------|
| Address lype                |                                     |            |
| Foreign [FOREIGN]           |                                     |            |
|                             |                                     |            |
| Mailing Address             | Fill the Mailing Address            |            |
| Address Type                |                                     |            |
|                             |                                     |            |
|                             |                                     |            |

#### Applicant's Address and Mailing Address

- 21. Fill the Applicant's Address.
- 22. If you select Local and the Local Address Format and their respective fields will be displayed.

| Address Type                                                                            |                                                                                     | Salaat                                                                       |                       |            |
|-----------------------------------------------------------------------------------------|-------------------------------------------------------------------------------------|------------------------------------------------------------------------------|-----------------------|------------|
| Local [LOCAL]                                                                           |                                                                                     | Select <b>Loca</b> i                                                         |                       |            |
| Foreign [FOREIGN]                                                                       |                                                                                     |                                                                              |                       |            |
| Applicant Local Address Format                                                          | Г                                                                                   | Select <b>Standard</b> and                                                   | fill                  |            |
| Standard [STANDARD]                                                                     |                                                                                     | the address                                                                  |                       |            |
| Type of Premises                                                                        | _                                                                                   |                                                                              |                       |            |
|                                                                                         |                                                                                     |                                                                              |                       |            |
| Select<br>Local Address<br>Postal Code                                                  |                                                                                     |                                                                              | Click <b>Retrie</b> v | ve Address |
| Soloct Local Address Postal Code Block /House No                                        | Retrieve Add                                                                        | Iress                                                                        | Click <b>Retrie</b> v | ve Address |
| Select Local Address Postal Code Block/House No.                                        | Retrieve Add                                                                        | Iress                                                                        | Olick <b>Retrie</b> v | ve Address |
| Select Local Address Postal Code Block/House No. Floor/Level (Optional)                 | Retrieve Add<br>Street Name<br>Unit (Optional)                                      | dress<br>Building Name (Optional)                                            | Olick <b>Retrie</b> v | ve Address |
| Solect Local Address Postal Code Block/House No. Floor/Level (Optional) Eg: 01, B1, 01M | Retrieve Add         Street Name         Unit (Optional)         Eg: #05-01, use 01 | Building Name (Optional)<br>Click <b>Reset Addres</b><br>button to reset the | Click <b>Retrie</b>   | ve Address |

Applicants Address Type Local

23. If you select Foreign[FOREGN] and the Foreign Address Format and their respective fields will be displayed.

| Address Type                     |                                    |      |
|----------------------------------|------------------------------------|------|
| Cocal [LOCAL]  Foreign [FOREIGN] | Select <b>Foreign</b> and fill the |      |
| ype of Premises<br>Select        | populated fields                   | ~    |
| lddress Line 1                   |                                    |      |
|                                  |                                    | 0/60 |
| ddress Line 2                    |                                    |      |
|                                  |                                    | 0/60 |
| Address Line 3 (Optional)        |                                    |      |
|                                  |                                    | 0/60 |
| ddress Line 4 (Optional)         |                                    |      |
|                                  |                                    | 0/60 |
| ddress Line 5 (Optional)         |                                    |      |
|                                  |                                    | 0/60 |
| tity (Optional)                  |                                    |      |
|                                  |                                    | 0/60 |
| tate (Optional)                  |                                    |      |
|                                  |                                    | 0/60 |
| ostal Code (Optional)            |                                    |      |
|                                  |                                    | 4.43 |
| Country/Region                   |                                    | W 14 |
| Select                           |                                    | ~    |

Applicants Address Type Foreign

- 24. Fill the Mailing Address details.
- 25. If you select Local and the Local Address Format and their respective fields will be displayed.

| Mailing Address<br>Address Type                    | Select Local                                                          |
|----------------------------------------------------|-----------------------------------------------------------------------|
| Applicant Local Address Formot Standard (STANDARD) | Select <b>Standard</b> and fill<br>the address                        |
| Type of Premises Select                            | ×                                                                     |
| Mailing Address<br>Postal Code                     | Retrieve Address                                                      |
| Block/House No.                                    | Street Name                                                           |
| Floor/Level (Optional)                             | Unit (Optional) Building Name (Optional)                              |
| Eg 01, 81, 01M                                     | Click <b>Reset Address</b><br>button to reset the<br>address details. |
|                                                    |                                                                       |

Mailing Address Type Local

- 26. Fill the Address fields.
- 27. Click Retrieve Address to retrieve the address details.
- 28. Click **Reset Address** to reset the address details.
- 29. If you select Foreign[FOREGN] and the Foreign Address Format and their respective fields will be displayed.

| Mailing Address                                                                   |                                                                                  |  |
|-----------------------------------------------------------------------------------|----------------------------------------------------------------------------------|--|
| kddres Type bcot [LOCAL] foreign [FORBON] foreign [FORBON] ype of Premises Select | Select <b>Foreign</b> and fill the<br>address details in the<br>populated fields |  |
| Address Line 1                                                                    |                                                                                  |  |
| ddress Line 2                                                                     |                                                                                  |  |
| Addeen Use 3 (Outline)                                                            |                                                                                  |  |
| Address Line 3 (Optional)                                                         |                                                                                  |  |
| Address Line 4 (Optional)                                                         |                                                                                  |  |
| Address Line 5 (Optional)                                                         |                                                                                  |  |
| City (Optional)                                                                   |                                                                                  |  |
|                                                                                   |                                                                                  |  |
| State (Optional)                                                                  |                                                                                  |  |
| Postal Code (Optional)                                                            |                                                                                  |  |
| Country/Region                                                                    |                                                                                  |  |
| Select                                                                            |                                                                                  |  |

#### Mailing Address Type Foreign

30. Fill the Address fields.

| Organisation Operating Address    | Fill the Organisation<br>Operating Address |
|-----------------------------------|--------------------------------------------|
| C Local [LOCAL]                   |                                            |
| Foreign [FOREIGN]                 |                                            |
|                                   |                                            |
|                                   |                                            |
| Organisation Contact Details      | Fill the Organisation<br>Contact Details   |
| +65 ∨ E.g. 8123 4567              |                                            |
| Fax Number (Optional)             |                                            |
| +65 V E.g. 8123 4567              |                                            |
| Business Email                    |                                            |
|                                   |                                            |
| LIEN of Former Company (Optional) |                                            |
|                                   |                                            |
|                                   |                                            |

Organisation Address and Contact Details

31. Fill the Organisation Operating Address and Organisation Contact Address Details.

If you select Local and the Local Address Format and their respective fields will be displayed.
|                  | Select <b>Local</b>                           | ]                                                                               |
|------------------|-----------------------------------------------|---------------------------------------------------------------------------------|
|                  |                                               | 1                                                                               |
| Se               | elect <b>Standard</b> and fill<br>the address |                                                                                 |
|                  |                                               | ~                                                                               |
| Retrieve Address | Click                                         | Retrieve Address                                                                |
| Street Name      |                                               | ~                                                                               |
|                  |                                               |                                                                                 |
| Unit (Optional)  | Building Name (Optional)                      |                                                                                 |
|                  | Retrieve Address                              | Select Local<br>Select Standard and fill<br>the address<br>Click<br>Street Name |

#### Local Address

- 32. Fill the Address fields.
- 33. Click Retrieve Address to retrieve the address details.
- 34. Click **Reset Address** to reset the address details.
- 35. If you select Foreign[FOREGN] and the Foreign Address Format and their respective fields will be displayed.

| 0                         |                                    |      |
|---------------------------|------------------------------------|------|
|                           | Select <b>Foreign</b> and fill the |      |
| Foreign [FOREIGN]         | address details in the             |      |
| Type of Premises          |                                    |      |
| Select                    | populated fields                   | ~    |
|                           |                                    |      |
| Address Line 1            |                                    |      |
|                           |                                    |      |
|                           |                                    | 0/60 |
| Address Line 2            |                                    |      |
|                           |                                    | 0//0 |
| Address Line 3 (Optional) |                                    | 0,00 |
|                           |                                    |      |
|                           |                                    | 0/60 |
| Address Line 4 (Optional) |                                    |      |
|                           |                                    |      |
|                           |                                    | 0/60 |
| Address Line s (Optional) |                                    |      |
|                           |                                    | 0/60 |
| City (Optional)           |                                    |      |
|                           |                                    |      |
|                           |                                    | 0/60 |
| State (Optional)          |                                    |      |
|                           |                                    |      |
| Postal Code (Optional)    |                                    | 0/60 |
| fallennad                 |                                    |      |
|                           |                                    | 0/12 |

#### Foreign Address

36. Fill the Address fields.

37. Continue filling Product Details next.

#### Notes & Terms and Conditions

| notes:                     |                                                                                                    |
|----------------------------|----------------------------------------------------------------------------------------------------|
| Please note<br>application | that you must furnish a valid SFA's licence number of the local poultry slaughterhouse where the poultry is going to be slaughtered during the li |
| Terms o                    | nd Conditions of Licence                                                                                                    |
| Terms and C                | anditions of Licence                                                                                                    |
|                            |                                                                                                    |

Notes & Terms and Conditions of Licence

38. Check the box in the terms and conditions of licence section.

#### **Product Details**

| Product Dotails      |                                |
|----------------------|--------------------------------|
| Product Details      | Colo ot the Droduct Turns      |
| Product Type         | Select the <b>Product type</b> |
| Broiler Chickens [C] |                                |
| Broiler Ducks [D]    |                                |
|                      |                                |

**Product Details** 

39. Select the **Product Type** as Broiler Chickens or Broiler Ducks.

#### Poultry Slaughter House Address

| Poultry Slaughter House A         | ddress  | r the <b>Poultry Slaught</b> | er                |         |
|-----------------------------------|---------|------------------------------|-------------------|---------|
| Slaughterhouse Licence Number     | Но      | use Address details          |                   |         |
|                                   |         |                              | 0.50              |         |
| Potriovo Company Dotail           |         |                              | 0/30              |         |
| Retrieve Company Detail           | Click R | etrieve                      |                   |         |
| UEN NUMBER (Optional)             | Compar  | ıy Detail                    |                   |         |
|                                   |         |                              | 0/10              |         |
| Company Name (Optional)           |         |                              |                   |         |
|                                   |         |                              |                   |         |
| Address (Optional)                |         |                              | 0/100             |         |
|                                   |         |                              |                   |         |
|                                   |         |                              | 6                 |         |
|                                   |         |                              | 0/66              |         |
| 🕀 Add                             |         |                              |                   |         |
| No. Slaughterhouse Licence Number |         | Company Name                 | Address           | Actions |
|                                   |         | wenthand secure              | p sources operate |         |
|                                   |         |                              |                   |         |

Poultry Slaughter House Address

- 40. Enter the Poultry Slaughter House Address.
- 41. Enter the Slaughterhouse Licence Number to retrieve the company details.
- 42. Click **Retrieve Company Details** to retrieve the company details.
- 43. Click Add to add the details. The details will be added successfully.

| Claughterhouse License Number     |            |                |                                                              |         |
|-----------------------------------|------------|----------------|--------------------------------------------------------------|---------|
| sidugittemouse Licence Number     |            |                |                                                              |         |
|                                   |            |                |                                                              |         |
|                                   |            |                | 0/50                                                         |         |
| Retrieve Company Detail           |            |                |                                                              |         |
| UEN Number (Optional)             |            |                |                                                              |         |
|                                   |            |                |                                                              |         |
|                                   |            |                | 0/10                                                         |         |
| Company Name (Optional)           |            |                |                                                              |         |
|                                   |            |                |                                                              |         |
|                                   |            |                | 0/100                                                        |         |
| Address (Optional)                |            |                |                                                              |         |
|                                   |            |                |                                                              |         |
|                                   |            |                |                                                              |         |
|                                   |            |                | 0/66                                                         |         |
|                                   |            |                |                                                              |         |
| + Add                             |            |                |                                                              |         |
| No. Slaughterhouse Licence Number | UEN Number | Company Name   | Address                                                      | Actions |
|                                   |            |                |                                                              |         |
| 1 SP24F0053                       | 53336654B  | MANAGEMENT PTE | 31 SCIENCE PARK ROAD, #123, THE<br>CRIMEONL SINGADORE 117611 | E6 🗊    |

Poultry Slaughter House Address Added

The user can add more details and edit or delete the details also.

#### **Emergency Contact**

| Emergency Contact          | Fill                                   | the Emergency                      |             |         |
|----------------------------|----------------------------------------|------------------------------------|-------------|---------|
| Salutation                 | C                                      | Contact Details                    |             |         |
| Select                     |                                        |                                    | ~           |         |
| Name                       |                                        |                                    |             |         |
|                            |                                        |                                    |             |         |
|                            |                                        |                                    | 0/66        |         |
| Designation (Optional)     |                                        |                                    |             |         |
|                            |                                        |                                    |             |         |
| Contact No.                |                                        |                                    | 0/100       |         |
| +65 V E.g. 8123 4567       |                                        |                                    |             |         |
| Email                      |                                        |                                    |             |         |
| ① Add                      | Click <b>Add</b> bu<br>emergenc<br>det | utton to add<br>y contact<br>ails. |             |         |
| No. Salutation             | Name                                   | Designation                        | Contact No. | Actions |
| No. Salutation             |                                        |                                    |             |         |
| No data available in table |                                        |                                    |             |         |

**Emergency Contact** 

44. Fill the Emergency Contact details. One contact is mandatory.

| Emergency Contact      |       |             |               |               |                                                       |
|------------------------|-------|-------------|---------------|---------------|-------------------------------------------------------|
| Salutation             |       |             |               |               |                                                       |
| Select                 |       |             |               | ~             | ×                                                     |
|                        |       |             |               | Vou You       | ded successfully<br>r new information has been added. |
| Name                   |       |             |               |               |                                                       |
|                        |       |             |               | 0///          |                                                       |
| Designation (Optional) |       |             |               | 0/00          |                                                       |
|                        |       |             |               |               |                                                       |
|                        |       |             |               | 0/100         |                                                       |
| Contact No.            |       |             |               |               |                                                       |
| +65 V E.g. 8123 4567   |       |             |               |               |                                                       |
| Email                  |       |             |               |               |                                                       |
|                        |       |             |               |               |                                                       |
|                        |       |             |               |               |                                                       |
| + Add                  |       |             |               |               |                                                       |
|                        |       |             |               |               |                                                       |
| No. Salutation         | Name  | Designation | Contact No.   | Email         | Actions                                               |
| 1 Mr                   | tinus | tester      | +65 8800 1122 | ggg@gmail.com | 66 0                                                  |
| •                      |       |             |               |               |                                                       |
|                        |       |             |               |               |                                                       |

Emergency Contact Details Added

The user can add more and can edit or delete the contact details.

## **Attach Supporting Documents**

The supporting documents are listed below:

- Authorisation for Management Staff
- Authorisation for Slaughter House
- Others

| ile Type                                                                                                    |                                                                     | click Add. The c                          | letails will be adde   | d.                       |
|----------------------------------------------------------------------------------------------------|---------------------------------------------------------------------|-------------------------------------------|------------------------|--------------------------|
| Attachment<br>Only 1 file at 2 MB or less.<br>File name must have no more than 130<br>Drop a file here or click to uploa | 0 characters and no spaces. Only letters (a-z), numbers (0-9),<br>d | underscores (_), and hyphens (-) are allo | wed.                   | ß                        |
| + Add                                                                                                    | Click <b>Add</b> butte<br>supporting docu<br>details                | on to<br>ument                            |                        |                          |
| File Type                                                                                                    |                                                                     | Attachment                                |                        | Actions                  |
| No data available in table                                                                                               |                                                                     |                                           |                        |                          |
|                                                                                                    |                                                                     | ← General                                 | Information Save Draft | Review Form $ ightarrow$ |

**Upload Supporting Documents** 

| Authorisation for Management Staff [IMPORTPOULTRYAUTHORISATIONFORMANAGEMENTSTAFF] |  |
|-----------------------------------------------------------------------------------|--|
| Authorisation for Slaughter House [SLAUGHTERHOUSELICENSEEACKNOWLEDGEMENT]         |  |
| Others [IMPORTPOULTRYSUPPORTINGDOCS]                                              |  |

Supporting Document List

45. Select the **File Type** and upload the supporting document. Click Add. The document is added successfully. Upload the mandatory documents.

|                                                                                                    |                          |   | Your new information | on has been ( |
|----------------------------------------------------------------------------------------------------|--------------------------|---|----------------------|---------------|
| ile Type<br>Select                                                                                                    |                          | ~ |                      |               |
| Attachment<br>Only 1 file of 2 MB of less.<br>File name must have no more than 130 characters and no spaces. Only letters (a-2), numbers (0-9), underscores (_), and<br>Drop a file here or click to upload | hyphons (-) are allowed. |   | ß                    |               |
|                                                                                                    |                          |   |                      |               |
| ① Add                                                                                                    |                          |   |                      |               |
| Add File Type                                                                                                    | Attochment               |   | Actions              |               |

**Uploaded Document** 

- 46. In the Application Details page below, click **General Information** to go back to previous page. Click **Save Draft** to save the application draft.
- 47. Click **Review Form** to proceed and continue the application.

## **Review Form**

#### **Review and Declare**

| ones<br><b>Review Form</b><br>Places indexe the following details, wordsig. You will not be adde to add these details when you proceed to the word step.                                                                                                    | • tendent of the second of the second of the |
|----------------------------------------------------------------------------------------------------|----------------------------------------------------------------------------------------------------|
| General Information Profile Instance                                                                                                    | scroll down for all the sections and review the filled form.                                                                                                    |
| As an applicant Detail<br>Applicant Detail<br>Manama<br>To<br>To<br>To<br>To<br>To<br>To<br>To<br>To<br>To<br>To                                                                                                    |                                                                                                    |
| Application Details for Licence to Import Poultry Owner Organisation Details Water that we retreated balance before litting in the fram. Applied frame frame applied by the frame of the frame of the fr |                                                                                                    |
| Applicant's Details<br>Caunty<br>Asservations<br>In<br>Mars Jol<br>Scotteres<br>Conference<br>Conference                                                                                                    |                                                                                                    |
| Click <b>Back to Edit</b> for editing the application.                                                                                                    | Click <b>Declaration</b> to declare and submit the application.                                                                                                    |
|                                                                                                    | (- kastali   Deletatu - )                                                                                                    |

Review Form

- 48. Click **Back to Edit** to continue editing the application.
- 49. Scroll down for all the sections to review the filled details and click **Declaration** to submit the application.

| lease scroll to read and ack                                                                                                    | towleage the following clauses.                       |                                                                                                    |                                                                                                    |                                                                                                    |               |
|----------------------------------------------------------------------------------------------------|-------------------------------------------------------|----------------------------------------------------------------------------------------------------|----------------------------------------------------------------------------------------------------|----------------------------------------------------------------------------------------------------|---------------|
| General Declaration                                                                                                    | on given in this application form is true and correct |                                                                                                    |                                                                                                    |                                                                                                    |               |
| I am aware that legal action r                                                                                                    | nay be taken against me if I had knowingly provide    | <br>ed false information.                                                                                                    |                                                                                                    |                                                                                                    |               |
| I agree that in any legal proce                                                                                                    | edings, I shall not dispute the authenticity or accur | racy of any statements, confirmations, re                                                                                                    | cords, acknowledgements, information recor                                                                                                    | rded in or produced in this application.                                                                                          |               |
| Licence to Import Poulitry (SF.<br>I am aware that the Singapon<br>I am aware that the SFA is re-<br>sFA's collection and use of all<br>sharing my information in such<br>I hereby declare that all of the | 9  9  9  9  9  9  9  9  9  9  9  9  9                 | s my application(s) when all relevant su<br>lime to carry out its various functions and<br>plication i have been able to the SA to tac<br>ind/or non-Government entities author<br>box for<br>tion. | oporting documents are received and are in n<br>duties under the Singapore Food Agency Ac<br>littlet the processing of such applications). I<br>Click Review For<br>review the form o | eroper order.<br>d 2019 and I hereby d<br>hereby further conself to the SP<br>by legislation.<br>ty legislation.<br>C Review Form | Click Submit. |

**Declare Form** 

- 50. Check the declaration.
- 51. Click **Review Form** to review the form again.
- 52. Click **Submit** to submit the declaration and continue to acknowledgment page.

### Acknowledgement

An Acknowledgement for this application will be displayed.

| We have r<br>A confirmation em | eceived your application<br>ail has been sent to you.                                                                                                    |                                                                                    |                                     |                               | Successfully submitted X<br>You have successfully submitted. |
|--------------------------------|----------------------------------------------------------------------------------------------------|------------------------------------------------------------------------------------|-------------------------------------|-------------------------------|--------------------------------------------------------------|
|                                | Application Status                                                                                                    | APPLICATION ID                                                                     | EST. PROCESSING TIME                | STATUS                        |                                                              |
|                                | Licence to Import Poultry                                                                                                    | FC244783561                                                                        | 1 working day                       | Submitted                     |                                                              |
|                                | Next Steps<br>Your application is being processed. We will send you an email when your applicatio<br>For application enquiries, you may contact GeBusiness Helpdesk at 63363373 or em | n status changes. You can also log in below t<br>oill AskGoBizecrimoniogic.com.sg. | to check its status on your dashboa | Click Return to<br>Dashboard. | ]                                                            |

#### Acknowledgement

- 53. The acknowledgement mail will be sent to your registered email.
- 54. Click Return to Dashboard to exit.

# Chapter 8: Registration to Import Processed Food Products and Food Appliances

## Apply New Licence Application (Company)

## **Choose Agency**

|                                                                  | Click Licences>>Apply<br>Licences           |                |
|------------------------------------------------------------------|---------------------------------------------|----------------|
| <b>b</b> go <b>business</b><br>SINGAPORE Dashboard My Submission | s Licences V Accreditations V Levy V Help V |                |
| Search by Government Agency, Licence o                           | Appl Apply Licences                         | Q              |
|                                                                  | My Licences                                 |                |
| Default Company                                                  | Renew Licences                              |                |
| Default UEN                                                      | Amend Licences                              |                |
|                                                                  | Submit Returns                              |                |
| Looking for a specific licence?<br>Search for it and apply.      | Verify Licence                              | + Find Licence |
|                                                                  |                                             |                |

#### Licences

1. Click Licences>>Apply Licences.

| S<br>Select Singapore Food               |   |
|------------------------------------------|---|
| Singapore Civil Defence For Agency (SFA) | ~ |
| Singapore Food Agency (SFA)              | ~ |
| Singapore Land Authority (SLA)           | ~ |
| Singapore Police Force (SPF)             | ~ |
| SkillsFuture Singapore (SSG)             | ~ |
| Singapore Tourism Board (STB)            | ~ |
|                                          |   |

Select Singapore Food Agency Licence

2. Select Singapore Food Agency (SFA).

#### GoBusiness New Application User Guide Chapter 8: Registration to Import Processed Food Products and Food Appliances

| Apply for Licence for Import/Export/Transhipment of Meat and Fish<br>Products | Apply |
|-------------------------------------------------------------------------------|-------|
| Apply for Licence for Import/Transhipment of Fresh Fruits and<br>Vegetables   | Apply |
| Apply for Licence to Import Poultry                                           | Apply |
| Apply for Licence to Import Sheep & Goats                                     | Apply |
| Apply for Licence to Import Table Eggs                                        | Apply |
| Apply for Licence to Import/Export/Tranship Foo<br>Eggs and Biologics Apply   |       |
| Apply for Registration to Import Feed for Food Producing Animals              | Apply |
| Apply for Registration to Import Live Frogs for Human Consumption             | Apply |
| Apply for Registration to Import Processed Food Products and Food             | Apply |

Select Licence and Apply

- 3. Select the Apply for Registration to Import Processed Food Products and Food Appliances and click Apply.
- 4. Click **Apply** to continue application. Note the fees and scroll and read the details before applying.

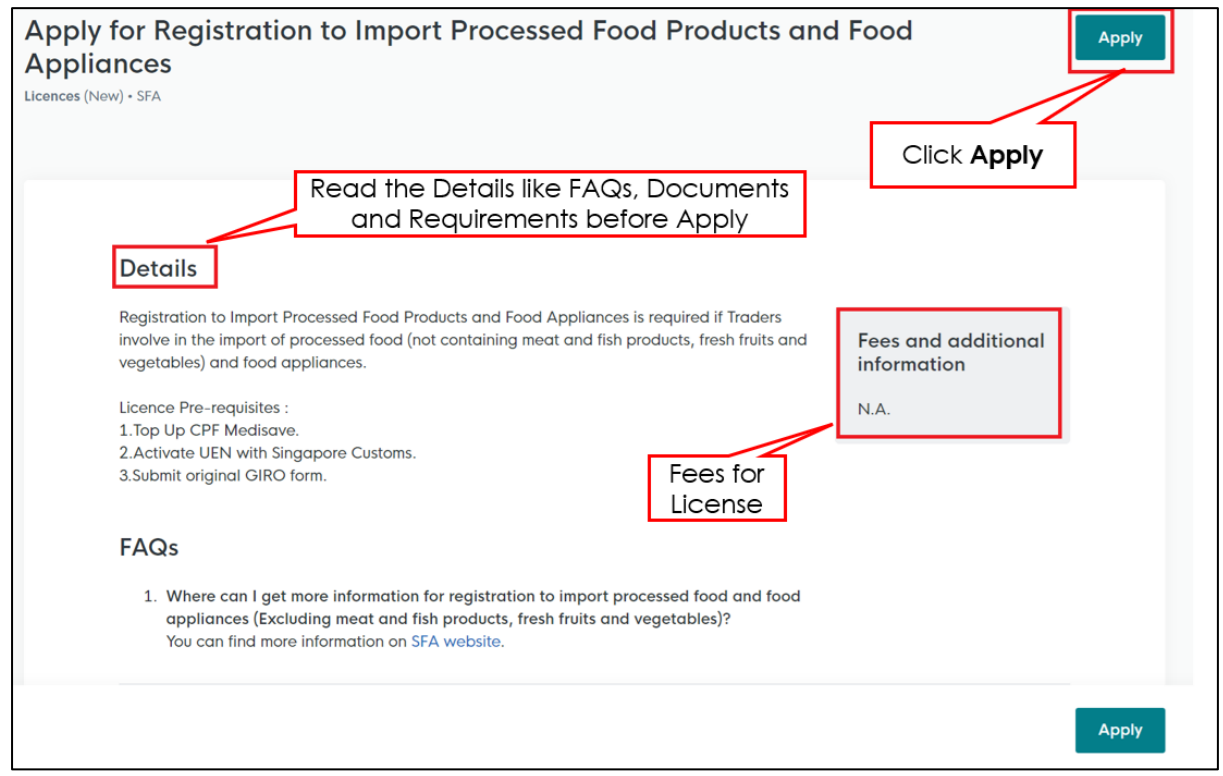

Apply for Registration to Import Processed Food Products and Food Appliances

5. Read the Details section for Documents and Requirements and know the fees for licence. Then click **Apply**.

## **General Information**

#### As an Applicant

| STEP 1                 |                                  |  |
|------------------------|----------------------------------|--|
| General Info           | ormation                         |  |
| Review and fill the fa | llowing details for application. |  |
| Profile                | Choose As an applicant           |  |
| As an applicant        |                                  |  |

General Information – As an Applicant

6. In Profile, choose I am applying **As an applicant**.

#### GoBusiness New Application User Guide Chapter 8: Registration to Import Processed Food Products and Food Appliances

| Applicant Detail         |                      | Fill the Applicant Detail |        |
|--------------------------|----------------------|---------------------------|--------|
| Select                   |                      |                           | ~      |
|                          |                      |                           |        |
| Name                     |                      |                           |        |
| Default User             |                      |                           |        |
| ID Type                  |                      |                           |        |
| NRIC                     |                      |                           | $\sim$ |
|                          |                      |                           |        |
| ID No.                   |                      |                           |        |
| ****2356G                |                      |                           |        |
| Emoil                    |                      |                           |        |
| defaultuser@amail.com    |                      |                           |        |
| -0                       |                      |                           |        |
| Contact Number           |                      |                           |        |
| +65 🗸 9771 1234          |                      |                           |        |
| Address                  |                      |                           |        |
| Postal Code              |                      |                           |        |
| 460136                   |                      |                           |        |
|                          |                      |                           |        |
| Block/House No.          | Street Name          |                           |        |
| 136 $\checkmark$         | Bedok North Avenue 3 |                           | $\sim$ |
|                          |                      |                           |        |
| Floor/Level ( (Optional) | Unit (Optional)      | Building Name             |        |
| 12                       | ***                  | DETINY TOWOL              | × _    |
|                          |                      |                           |        |
|                          |                      |                           |        |

#### **Applicant Details**

7. Fill the Applicant Details.

| Company Detail           | Fill th            | ne Company Detail       |                                   |
|--------------------------|--------------------|-------------------------|-----------------------------------|
| Company Name             |                    |                         | 1                                 |
| MANAGEMENT PTE           |                    |                         |                                   |
| UEN                      |                    |                         |                                   |
| 197101238G               |                    |                         |                                   |
|                          |                    |                         |                                   |
| Entity Type              |                    |                         |                                   |
| Local Company            |                    |                         | ~                                 |
| Registered Address       |                    |                         | Click Save Draft                  |
| Postal Code              |                    |                         | Click Application Details         |
| 117438                   |                    |                         |                                   |
| Block/House No.          | Street Name        |                         |                                   |
| 10 ~                     | Pasir Panjang Road |                         | ~                                 |
|                          |                    |                         |                                   |
| Floor/Level @ (Optional) | Unit (Optional)    | Building Name           |                                   |
| 10                       | 01                 | Mapletree Business City | <b>`</b>                          |
|                          |                    |                         |                                   |
|                          |                    |                         | N N                               |
|                          |                    |                         | N                                 |
|                          |                    |                         |                                   |
|                          |                    |                         | Save Draft Application Details -> |

**Company Details** 

- 8. Fill the Company Details.
- 9. Click Save Draft to save the details.
- 10. Click **Application Details** to continue.

# On behalf of Applicant (refers to filer who is authorized to submit the application on behalf of the Importer)

| STEP 1<br>General Information                                |                                         |  |
|--------------------------------------------------------------|-----------------------------------------|--|
| Review and this the following details for a                  | application.                            |  |
| Profile I am applying As an applicant On behalf of applicant | Choose <b>On behalf of</b><br>applicant |  |

General Information – On behalf of Applicant

11. In Profile, choose I am applying **On behalf of applicant**.

| Applicant Detail | Fill the Applicant Detail |
|------------------|---------------------------|
| Salutation       |                           |
| Select           | $\sim$                    |
| Name             |                           |
| Tim Tom          |                           |
| ID Туре          |                           |
| NRIC             | ~                         |
| ID No.           |                           |
| ****2356G        |                           |
| Email            |                           |
| timtom@abc.com   |                           |
| Contact Number   |                           |
| +65 🗸 9876 5432  |                           |

**Applicant Details** 

12. Fill the Applicant Details.

| Company Detail                              | Fill t             | he Company Detail       |        |
|---------------------------------------------|--------------------|-------------------------|--------|
| Company Name                                |                    |                         |        |
| MANAGEMENT PTE                              |                    |                         |        |
| UEN                                         |                    |                         |        |
| 197101238G                                  |                    |                         |        |
| Entity Type                                 |                    |                         |        |
| Local Company                               |                    |                         | ~      |
| Registered Address<br>Postal Code<br>117438 |                    |                         |        |
| Block/House No.                             | Street Name        |                         |        |
| 10 ~                                        | Pasir Panjang Road |                         | $\sim$ |
| Floor/Level @ (Optional)                    | Unit (Optional)    | Building Name           |        |
| 10                                          | 01                 | Mapletree Business City | $\sim$ |
| Reset Address                               |                    |                         |        |

**Company Details** 

- 13. Fill the Company Details.
- 14. Click **Retrieve Address** to retrieve the address if you know the postal code.
- 15. Click **Reset Address** to reset the entered address.

| Filer Detail    | Fill the Filer Detail |                                  |
|-----------------|-----------------------|----------------------------------|
| Salutation      |                       |                                  |
| Select          |                       | ~                                |
| New York        |                       |                                  |
| Tim Tom         |                       |                                  |
| ID Time         |                       |                                  |
| NRIC            |                       | Click Save Draft                 |
|                 |                       | Click Application Details        |
| ID No.          |                       |                                  |
| ****2356G       |                       |                                  |
| Email           |                       |                                  |
| timtom@abc.com  |                       |                                  |
|                 |                       |                                  |
| Contact Number  |                       |                                  |
| +65 🗸 9876 5432 |                       |                                  |
|                 |                       | N                                |
|                 |                       |                                  |
|                 |                       | Save Draft Application Details — |

#### Filer Details

- 16. Fill the Filer Details.
- 17. Click Save Draft to save the details.
- 18. Click **Application Details** to continue.

## **Application Details**

| Owner Organisation Details | Click <b>Retrieve</b> button to ge<br>the Owner Organisation<br>Details |
|----------------------------|-------------------------------------------------------------------------|
| Applicant Type             |                                                                         |

**Owner Organisation Details** 

19. Click **Retrieve** to get the details. Select Applicant Type. If Organisation is selected, then Owner Organisation Name will be auto populated.

Note: Based on the UEN type, the Applicant Type will be Individual or Organisation

| Applicant's Details                                                                                                    |                              |
|----------------------------------------------------------------------------------------------------|------------------------------|
| Citizenship                                                                                                    |                              |
| Select                                                                                                    | Fill the Applicant's Details |
|                                                                                                    |                              |
| Sex                                                                                                    |                              |
| Male [M]                                                                                                    |                              |
| Female [F]                                                                                                    |                              |
| Date of Birth                                                                                                    |                              |
| DD/MM/YYYY                                                                                                    | 0                            |
|                                                                                                    |                              |
| Designation (Optional)                                                                                                    |                              |
| Select                                                                                                    | ~                            |
| Primary Mode of Contact<br>The displayed contacts will be used for communication with SFA. Please update your contact if the<br>Home Tel Number [HME]<br>Mobile Number [MBL]<br>Office Number [OFF]<br>Home Number (Optional) | ine ane any changes.         |
| +65 V E.g. 8123 4567                                                                                                    |                              |
| Mobile Number (Octional)                                                                                                    |                              |
| +65 V E.a.81234567                                                                                                    |                              |
| Office Number (Optional)                                                                                                    |                              |
| +65 × Eq.8123.4567                                                                                                    |                              |
| Tick if you prefer to receive status updates of licence application via SMS (Optional Vies [Y]                                                                                                    | 0                            |

**Applicant's Details** 

20. Fill the Applicant's Details.

| Applicant's Address Details | Fill the Applican<br>Address Detail | nt's<br>Is |
|-----------------------------|-------------------------------------|------------|
| Address lype                |                                     |            |
| Foreign [FOREIGN]           |                                     |            |
|                             |                                     |            |
| Mailing Address             | Fill the Mailing Address            |            |
| Address Type                |                                     |            |
|                             |                                     |            |
|                             |                                     |            |

#### Applicant's Address and Mailing Address

- 21. Fill the Applicant's Address.
- 22. If you select Local and the Local Address Format and their respective fields will be displayed.

| Address Type                                                              |                                          | Select Local                              |                      |             |
|---------------------------------------------------------------------------|------------------------------------------|-------------------------------------------|----------------------|-------------|
| Foreign [FOREIGN]                                                         |                                          |                                           | 1                    |             |
| Applicant Local Address Format  Standard [STANDARD]                       | [                                        | Select <b>Standard</b> and<br>the address | fill                 |             |
| Type of Premises                                                          |                                          |                                           |                      |             |
|                                                                           |                                          |                                           |                      |             |
| Select Local Address                                                      |                                          | _                                         |                      | ~           |
| Select<br>Local Address<br>Postal Code                                    | Retrieve Add                             | ress                                      | Click <b>Retri</b> e | eve Address |
| Select Local Address Postal Code Block/House No.                          | Retrieve Add                             | ress                                      | Click <b>Retri</b>   | eve Address |
| Select Local Address Postal Code Block/House No.                          | Retrieve Add                             | ress                                      | Click <b>Retri</b>   | eve Address |
| Select Local Address Postal Code Block/House No. Floor/Level @ (Optional) | Retrieve Add Street Name Unit (Optional) | ress<br>Building Name (Optional)          | Click <b>Retri</b>   | eve Address |

Applicants Address Type Local

23. If you select Foreign[FOREGN] and the Foreign Address Format and their respective fields will be displayed.

| ddress Type                      |                                    |      |
|----------------------------------|------------------------------------|------|
| Cocal [LOCAL]  Foreign [FOREIGN] | Select <b>Foreign</b> and fill the |      |
| ype of Premises<br>Select        | populated fields                   | ~    |
| ddress Line 1                    |                                    |      |
|                                  |                                    | 0/60 |
| ddress Line 2                    |                                    |      |
|                                  |                                    | 0/60 |
| ddress Line 3 (Optional)         |                                    |      |
|                                  |                                    | 0/60 |
| ddress Line 4 (Optional)         |                                    |      |
|                                  |                                    |      |
| ddress Line 5 (Optional)         |                                    | u/ou |
|                                  |                                    |      |
| ity (Optional)                   |                                    | 0/80 |
|                                  |                                    |      |
| tate (Optional)                  |                                    | 0/60 |
|                                  |                                    |      |
| nstal Carla (Ontional)           |                                    | 0/60 |
| and and (observed)               |                                    |      |
|                                  |                                    | 0/12 |
| ountry/Hegion                    |                                    |      |

Applicants Address Type Foreign

- 24. Fill the Mailing Address details.
- 25. If you select Local and the Local Address Format and their respective fields will be displayed.

| Mailing Address<br>Address Type | Select Local                                                          |
|---------------------------------|-----------------------------------------------------------------------|
| Applicant Local Address Format  | Select <b>Standard</b> and fill<br>the address                        |
| Type of Premises Select         | ✓                                                                     |
| Mailing Address<br>Postal Code  | Retrieve Address                                                      |
| Block/House No.                 | Street Name                                                           |
| Floor/Level (Optional)          | Unit (Optional) Building Name (Optional)                              |
| Eg. 01, B1, 01M                 | Click <b>Reset Address</b><br>button to reset the<br>address details. |
|                                 |                                                                       |

Mailing Address Type Local

- 26. Fill the Address fields.
- 27. Click Retrieve Address to retrieve the address details.
- 28. Click **Reset Address** to reset the address details.
- 29. If you select Foreign[FOREGN] and the Foreign Address Format and their respective fields will be displayed.

| Mailing Address                                                                   |                                                                                  |  |
|-----------------------------------------------------------------------------------|----------------------------------------------------------------------------------|--|
| kddres Type bcot [LOCAL] foreign [FORBON] foreign [FORBON] ype of Premises Select | Select <b>Foreign</b> and fill the<br>address details in the<br>populated fields |  |
| Address Line 1                                                                    |                                                                                  |  |
| Address Line 2                                                                    |                                                                                  |  |
| Addeen Use 3 (Outline)                                                            |                                                                                  |  |
| Address Line 3 (Optional)                                                         |                                                                                  |  |
| Address Line 4 (Optional)                                                         |                                                                                  |  |
| Address Line 5 (Optional)                                                         |                                                                                  |  |
| City (Optional)                                                                   |                                                                                  |  |
|                                                                                   |                                                                                  |  |
| State (Optional)                                                                  |                                                                                  |  |
| Postal Code (Optional)                                                            |                                                                                  |  |
| Country/Region                                                                    |                                                                                  |  |
| Select                                                                            |                                                                                  |  |

#### Mailing Address Type Foreign

30. Fill the Address fields.

| Organisation Operating Address                                  | Fill the Organisation<br>Operating Address |
|-----------------------------------------------------------------|--------------------------------------------|
| C Local [LOCAL]                                                 |                                            |
| Foreign [FOREIGN]                                               |                                            |
| Organisation Contact Details                                    | Fill the Organisation<br>Contact Details   |
| Telephone Number           +65         V         E.g. 8123 4567 |                                            |
| Fax Number (Optional)                                           |                                            |
| +65 V E.g. 8123 4567                                            |                                            |
| Business Email                                                  |                                            |
|                                                                 |                                            |
| UEN of Former Company (Optional)                                |                                            |
|                                                                 |                                            |
|                                                                 | 0/20                                       |

Organisation Address and Contact Details

31. Fill the Organisation Operating Address and Organisation Contact Address Details.

If you select Local and the Local Address Format and their respective fields will be displayed.

| Address Type                                                                        |                                                                                  |         |                                      |                 |                |
|-------------------------------------------------------------------------------------|----------------------------------------------------------------------------------|---------|--------------------------------------|-----------------|----------------|
| Local [LOCAL]                                                                       |                                                                                  |         | Select <b>Local</b>                  |                 |                |
| Foreign [FOREIGN]                                                                   |                                                                                  |         |                                      |                 |                |
| Local Address Format     Standard [STANDARD]                                        |                                                                                  | Sele    | ect <b>Standard</b> a<br>the address | nd fill         |                |
| Type of Premises (Optional)                                                         |                                                                                  |         |                                      |                 |                |
| Select                                                                              |                                                                                  |         |                                      |                 | ~              |
| Select                                                                              |                                                                                  |         |                                      |                 | ~              |
| Select<br>Address                                                                   |                                                                                  |         | _                                    |                 | ~              |
| Select Address Postal Code                                                          |                                                                                  |         | <b></b>                              | Click <b>Re</b> | trieve Address |
| Select Address Postal Code                                                          | ূি Retrieve A                                                                    | Address | }[                                   | Click <b>Re</b> | trieve Address |
| Select Address Postal Code Block/House No.                                          | ূ Retrieve A<br>Street Name                                                      | Address | }[                                   | Click <b>Re</b> | trieve Address |
| Select Address Postal Code Block/House No.                                          | Retrieve A                                                                       | Address | }[                                   | Click <b>Re</b> | ✓              |
| Select Address Postal Code Block/House No. Floor/Level (Optional)                   | Retrieve A         Street Name         Unit (Optional)                           | Address | Building Name (Optional)             | Click <b>Re</b> | v              |
| Select Address Postal Code Block/House No. Floor/Level @ (Optional) Eg: 01, B1, 01M | Retrieve A         Street Name         Unit (Optional)         Eg: #05-01, use 0 | Address | Building Name (Optional)             | Click <b>Re</b> | Trieve Address |

#### Local Address

- 32. Fill the Address fields.
- 33. Click Retrieve Address to retrieve the address details.
- 34. Click **Reset Address** to reset the address details.
- 35. If you select Foreign[FOREGN] and the Foreign Address Format and their respective fields will be displayed.

#### GoBusiness New Application User Guide Chapter 8: Registration to Import Processed Food Products and Food Appliances

| Address type              |                             |       |
|---------------------------|-----------------------------|-------|
| O Local [LOCAL]           | Select Foreign and fill the |       |
| Foreign (FOREIGN)         |                             |       |
|                           | address details in the      |       |
| Type of Premises          | populated fields            |       |
| Select                    |                             | Ý     |
| Address Line 1            |                             |       |
|                           |                             |       |
|                           |                             | 0/60  |
| Address Line 2            |                             |       |
|                           |                             |       |
|                           |                             | 0/60  |
| Address Line 3 (Optional) |                             |       |
|                           |                             | 0///0 |
| Address Line 4 (Optional) |                             | 0/00  |
|                           |                             |       |
|                           |                             | 0/60  |
| Address Line 5 (Optional) |                             |       |
|                           |                             |       |
| and the second            |                             | 0/60  |
| City (Optional)           |                             |       |
|                           |                             | 0/60  |
| State (Optional)          |                             |       |
|                           |                             |       |
|                           |                             | 0/60  |
| Postal Code (Optional)    |                             |       |
|                           |                             |       |
|                           |                             | 0/12  |

#### Foreign Address

36. Fill the Address fields.

37. Continue filling product details next.

| Import List                  | Select the <b>Product Type</b>                                   |
|------------------------------|------------------------------------------------------------------|
| Product Type                 |                                                                  |
| Beverages [BV]               |                                                                  |
| Dairy Products [DZ]          |                                                                  |
| Processed Vegetables & Pro   | oducts (including pickles, vegetarian food, cut sugar cane) [Z1] |
| Processed Fruits & Products  | (including preserved fruits and Jam) [Z2]                        |
| Cereals [ZC]                 |                                                                  |
| Spices/Condiments [ZD]       |                                                                  |
| Confectionery/Bakery Prod    | ucts [ZE]                                                        |
| Infant/Baby Food [ZG]        |                                                                  |
| Nuts & Seeds [ZN]            |                                                                  |
| Edible Fats & Oils [ZO]      |                                                                  |
| Pasta & Noodle [ZP]          |                                                                  |
| Ingredients (including Grain | s and Flour, Cocoa, Sugar, Food Additives, Honey) [ZR]           |
| Sauces [ZS]                  |                                                                  |
| Cookware/Kitchenware [ZZ     | 1                                                                |
| Others [OT]                  |                                                                  |

#### Product Type

38. Select the **Product Type** from the Import list.

#### Establishment Address

| Type of Premises                                |                                                     |                                                                                                   |                                                       |      |
|-------------------------------------------------|-----------------------------------------------------|---------------------------------------------------------------------------------------------------|-------------------------------------------------------|------|
| Select                                          |                                                     |                                                                                                   | ~                                                     |      |
| Operating/ Establishment Address<br>Postal Code | @ Retrieve Addre                                    | s Cli<br>Addu<br>rese                                                                             | ck <b>Retrieve</b><br>ress button to<br>t the address |      |
| Block/House No.                                 | Street Name                                         |                                                                                                   |                                                       |      |
| Floor/Level @ (Optional)<br>Eg: 01, 81, 01M     | Unit (Optional)<br>Eg: #05-01, use 0                | Building Name (Optional)<br>Click <b>Reset Address</b><br>button to reset the<br>address details. | ~                                                     |      |
| Ucence/Registration Number eg. WH12A            | 0001 (if any) (Octional)<br>Click <b>A</b><br>estab | <b>dd</b> button to add<br>lishment address<br>details.                                           | 0/65                                                  |      |
| No. True of Description                         |                                                     | Operating/Establishment Address                                                                   | Licence/Registration Number eg. WH12A0001 (if gny)    | Acti |

#### **Establishment Address**

- 39. Fill the Establishment Address.
- 40. Click **Retrieve** to get the postal code.
- 41. Click Retrieve Address to retrieve the address details.
- 42. Click **Reset Address** to reset the address details.
- 43. Click Add to add the establishment address details.

| pe or Premises                   |                                          |                                        |                               |
|----------------------------------|------------------------------------------|----------------------------------------|-------------------------------|
| Select                           |                                          | ~                                      |                               |
| perating/Establishment Addre     | PSS                                      |                                        | Your new information has been |
| ostal Code                       |                                          |                                        |                               |
|                                  | Retrieve Address                         |                                        |                               |
| ock/House No.                    | Street Name                              |                                        |                               |
|                                  | ~                                        | $\checkmark$                           |                               |
| oor/Level @ (Optional)           | Unit (Optional) Building Name (Optional) |                                        |                               |
| Eg: 01, B1, 01M                  | Eg: #05-01, use 01                       | $\checkmark$                           |                               |
| Paret Address                    |                                          |                                        |                               |
| 10 Heset Address                 |                                          |                                        |                               |
| cence/Registration Number eg. WH | 412A0001 (if any) (Optional)             |                                        |                               |
|                                  |                                          | 0/65                                   |                               |
| (+) Add                          |                                          |                                        |                               |
|                                  | Operating/ Establishment Address         | Licence/Registration Number eg. WH12A0 | 001 (if any) Actions          |
| No. Type of Premises             |                                          |                                        |                               |

**Establishment Address Details Added** 

The user can add more and can edit or delete the address details.

#### **Emergency Contact**

| Emergency Contact                                  | Fi                                  | ll the Emergency<br>Contact Details   |             |         |
|----------------------------------------------------|-------------------------------------|---------------------------------------|-------------|---------|
| Select                                             |                                     |                                       | ~           |         |
| Name                                               |                                     |                                       |             |         |
| Designation (Optional)                             |                                     |                                       | 0/66        |         |
|                                                    |                                     |                                       | 0/100       |         |
| Contact No.           +65 ∨         E.g. 8123 4567 |                                     |                                       |             |         |
| Email<br>(+) Add                                   | Click <b>Add</b> b<br>emergen<br>de | outton to add<br>cy contact<br>tails. |             |         |
| No. Salutation                                     | Name                                | Designation                           | Contact No. | Actions |
| (                                                  |                                     |                                       |             | Þ       |

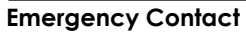

44. Fill the Emergency Contact details. One contact is mandatory.

| Solution         Image: Context No.         Image: Context No.         Image: Context N | Emergency Contact                   |       |             |               |               |                                                       |
|----------------------------------------------------------------------------------------------------|-------------------------------------|-------|-------------|---------------|---------------|-------------------------------------------------------|
| Select         ▲ Add auccestuly<br>Too reive information too too<br>Too reive information too too<br>Too reive information too<br>Too reive information too<br>Too reive information too<br>Too reive information too<br>Too reive information too<br>Too reive information too<br>Too reive information too<br>Too<br>Too reive information too<br>Too<br>Too reive information too<br>Too<br>Too<br>Too<br>Too<br>Too<br>Too<br>Too<br>Too<br>Too                                                                                                    | Salutation                          |       |             |               |               |                                                       |
| Name         Optional         Optional           Designation (Optional)         0/10           Contact No.         0/10           ±65 ∨ E.g. 8123 4567         0/10           Email         0/10           0         0/10                                                                                                    | Select                              |       |             |               | ~             | Added successfully<br>Your new information has been a |
| Perspension (Optional)       0/6         Contact No.       0/10         tere       0/10         tere       0/10    <                                                                                                    | Name                                |       |             |               |               |                                                       |
| Designation (Optional)         Contact No.         +65 v Eg. 8123 4667         Email         Image: Contact No.         • Add         No. Salutation       Name         Designation       Contact No.         Image: Contact No.       Email         Image: Contact No.       Email         Image: Contact No.                                                                                                    |                                     |       |             |               | 0/66          |                                                       |
| Contact No.       65 ≤ 69.8123 4567         Email                                                                                                    | Designation (Optional)              |       |             |               |               |                                                       |
| Add         No.       Salutation       Name       Designation       Contact No.       Email       Actions         1       Mr       tinus       tester       +65 800 1122       ggggggmgll.com       Contact No.       Contact No.                                                                                                    |                                     |       |             |               | 0/100         |                                                       |
| Add         No. Salutation       Name       Designation       Contact No.       Email       Actions         1       Mr       tinus       tester       +65 8800 1122       ggggggmail.com       Contact No.                                                                                                    | Contact No.<br>+65 V E.g. 8123 4567 |       |             |               |               |                                                       |
| Add         No. Satutation       Name       Designation       Contact No.       Email       Actions         1       Mr       tinus       tester       +65 8800 1122       ggggggmail.com       Contact No.                                                                                                    | Email                               |       |             |               |               |                                                       |
| No.     Salutation     Name     Designation     Contact No.     Email     Actions       1     Mr     tinus     tester     +65 8800 1122     gggggggnall.com     20 11                                                                                                    | (+) Add                             |       |             |               |               |                                                       |
| 1         Mr         tinus         tester         +65 8800 1122         gggagmail.com         ™           4                                                                                                    | No. Salutation                      | Name  | Designation | Contact No.   | Email         | Actions                                               |
|                                                                                                    | 1 Mr                                | tinus | tester      | +65 8800 1122 | ggg@gmail.com | e i                                                   |
|                                                                                                    | 4                                   |       |             |               |               | Þ                                                     |

Emergency Contact Details Added

The user can add more and can edit or delete the contact details.

## **Attach Supporting Documents**

The supporting documents are listed below:

• Any Supporting Documents

| Supporting Documents                                                                     | Select the File Type,                                                                                 | upload the file and                        |
|------------------------------------------------------------------------------------------|----------------------------------------------------------------------------------------------------|--------------------------------------------|
| ііе Туре                                                                                 | Click Add. The defo                                                                                   | alis Will be adaea.                        |
| Select                                                                                   |                                                                                                    | ~                                          |
| Attachment<br>Only 1 file at 2 MB or less.<br>File name must have no more than 130 chara | cters and no spaces. Only letters (a-z), numbers (0-9), underscores (_), and hyphens (-) are allowed. | ß                                          |
| Drop a file here or click to upload                                                      |                                                                                                    |                                            |
| + Add                                                                                    | Click <b>Add</b> button to<br>supporting document<br>details                                          |                                            |
| File Type                                                                                | Attachment                                                                                            | Actions                                    |
| No data available in table                                                               |                                                                                                    |                                            |
|                                                                                          | ← General Inform                                                                                      | nation Save Draft Review Form $ ightarrow$ |
|                                                                                          |                                                                                                    |                                            |

```
Any supporting documents [IMPORTPROCESSEDFOODPRODUCTSANDAPPLIANCESRNWANYSUPPORTINGDOCU]
```

**Supporting Document List** 

45. Select the **File Type** and upload the supporting document. Click **Add**. The document is added successfully. Upload the mandatory documents.

|                                                                                                    |                                                           |   | <ul> <li>Added successfully<br/>Your new information has been</li> </ul> |
|----------------------------------------------------------------------------------------------------|-----------------------------------------------------------|---|--------------------------------------------------------------------------|
| le type<br>Select                                                                                                    |                                                           | ~ |                                                                          |
| Attachment<br>Only 1 lile of 2 MB or loss.<br>File name must have no more than 130 characters and no spaces. Only letters (a-z), numb<br>Drop a file here or click to upload | ers (09), underscores ( _), and hyphens ( -) are allowed. |   | æ                                                                        |
| • Add                                                                                                    |                                                           |   |                                                                          |
| File Type                                                                                                    | Attachment                                                |   | Actions                                                                  |
|                                                                                                    |                                                           |   |                                                                          |

**Uploaded Document** 

- 46. In the Application Details page below, click **General Information** to go back to previous page. Click **Save Draft** to save the application draft.
- 47. Click **Review Form** to proceed and continue the application.

## **Review Form**

**Review and Declare** 

|                                      | mentaria e a constructiva e a constructiva e a constructi | r all the sections and review<br>the filled form.    |
|--------------------------------------|----------------------------------------------------------------------------------------------------|------------------------------------------------------|
|                                      | Applicat Setal                                                                                                    |                                                      |
|                                      | Application Details for Registration to Import Processed Food Products and Food Appliances (FA) Ourse Organization Database Processes Processes Pr |                                                      |
|                                      | a Marine Series Series Se                                                                                                    |                                                      |
| Click <b>Back to Edit</b><br>applica | for editing the Click <b>De</b> sub                                                                                                    | <b>claration</b> to declare and mit the application. |
|                                      |                                                                                                    |                                                      |

**Review Form** 

- 48. Click **Back to Edit** to continue editing the application.
- 49. Scroll down for all the sections to review the filled details and click **Submit** to submit the application.

| ase scroll to read and acknowledge the following clauses.                                                                                                    |                                                                                                    |
|----------------------------------------------------------------------------------------------------|----------------------------------------------------------------------------------------------------|
|                                                                                                    |                                                                                                    |
| General Declaration                                                                                                    |                                                                                                    |
| I declare that all the information given in this application form is true and correct.                                                                                                    |                                                                                                    |
| I am aware that legal action may be taken against me if I had knowingly provided false information                                                                                                    | ion.                                                                                                    |
| I agree that in any legal proceedings, I shall not dispute the authenticity or accuracy of any state                                                                                                    | ments, confirmations, records, acknowledgements, information recorded in or produced in this application.                                                                                                    |
| I am aware that the Singapore Food Agency (SFA) would only be able to process my application(:<br>I am aware that the SEA is required to collect personal information from time to time to carry out if                                                  | (s) when all relevant supporting documents are received and are in proper order.<br>Its various functions and duties under the Singapore Food Agency Act 2019 and Liberety const<br>Click Subm                                                                                                    |
| SRA's collection and use of all information provided by me in the course of any application   have-<br>sharing my information in such application(s) with other Government agencies, and/or non-Gover<br>I hereby declare that all of the above is true. | rmade to the SFA to facilitate the processing of such applications). Thereby turbute consent to rement entities authorized to lead to the state of the lead to the state of the state of the state of the lead to the state of the lead to the state of the lead to the state of the lead to the state of the lead to the state of the state of the sta |

Declare Form

- 50. Check the declaration.
- 51. Click **Review Form** to review the form again.
- 52. Click **Submit** to submit the declaration and continue to acknowledgment page.

## Acknowledgement

An Acknowledgement for this application will be displayed.

| We have        | e received your application                                                                                                    |                                                                             |                                                         |                               | Successfully submitted ×<br>You have successfully submitted. |
|----------------|----------------------------------------------------------------------------------------------------|-----------------------------------------------------------------------------|---------------------------------------------------------|-------------------------------|--------------------------------------------------------------|
| A confirmation | remail has been sent to you.                                                                                                    |                                                                             |                                                         |                               |                                                              |
|                | Application Status                                                                                                    |                                                                             |                                                         |                               |                                                              |
|                | APPLICATION                                                                                                    | APPLICATION ID                                                              | EST. PROCESSING TIME                                    | STATUS                        |                                                              |
|                | Registration to Import Processed Food Products and Food Appliances                                                                                                    | FC244795906                                                                 | 1 working day                                           | Submitted                     |                                                              |
|                |                                                                                                    |                                                                             |                                                         |                               |                                                              |
|                |                                                                                                    |                                                                             |                                                         |                               |                                                              |
|                | Next Steps<br>Your application is being processed. We will send you an email when your applic<br>For application enquiries, you may contact GoBusiness Helpdesk at 63363373 or | ation status changes. You can also ic<br>r email AskGoBizecrimsoniogic.com. | og in below to check its status on your dashboan<br>sg. | Click Return to<br>Dashboard. | ]                                                            |
|                |                                                                                                    |                                                                             |                                                         | Return to Dashboard →         |                                                              |

Acknowledgement

- 53. The acknowledgement mail will be sent to your registered email.
- 54. Click Return to Dashboard to exit.

# Chapter 9: Licence to Import, Export, Tranship Animals, Birds, Eggs and Biologics

## Apply New Licence Application (Company)

## Choose Agency

|                                                             | Click Licences>>Apply<br>Licences         |                |
|-------------------------------------------------------------|-------------------------------------------|----------------|
| gobusiness Dashboard My Submissions                         | Licences V Accreditations V Levy V Help V |                |
| Search by Government Agency, Licence or                     | Apply Licences                            | Q              |
|                                                             | My Licences                               |                |
| Default Company                                             | Renew Licences                            |                |
| Default UEN                                                 | Amend Licences                            |                |
|                                                             | Submit Returns                            |                |
| Looking for a specific licence?<br>Search for it and apply. | Verify Licence                            | + Find Licence |
|                                                             |                                           |                |

#### Licences

1. Click Licences>>Apply Licences.

| S<br>Select Singapore Food               |          |
|------------------------------------------|----------|
| Singapore Civil Defence For Agency (SFA) | ~        |
| Singapore Food Agency (SFA)              | ~        |
| Singapore Land Authority (SLA)           | <u> </u> |
| SkillsFuture Singapore (SSG)             | ~        |
| Singapore Tourism Board (STB)            | ~        |
|                                          |          |

#### Select Singapore Food Agency Licence

2. Select Singapore Food Agency (SFA).

| Apply for Licence for Import/Export/Transhipm                        | ent of Meat and Fish         | Apply |
|----------------------------------------------------------------------|------------------------------|-------|
| Products                                                             |                              |       |
| Apply for Licence for Import/Transhipment of Fr<br>Vegetables        | esh Fruits and               | Apply |
| Apply for Licence to Import Poultry                                  | Select the license and click | Apply |
| Apply for Licence to Import Sheep & Goats                            | Арріу                        | Apply |
| Apply for Licence to Import Table Eggs                               |                              | Apply |
| Apply for Licence to Import/Export/Tranship Fo<br>Eggs and Biologics | od Animals, Birds,           | Apply |
| Apply for Registration to Import Feed for Food I                     | Producing Animals            | Apply |
| Apply for Registration to Import Live Frogs for H                    | luman Consumption            | Apply |
| Apply for Registration to Import Processed Foo                       | d Products and Food          |       |

#### Select Licence and Apply

- 3. Select the Apply for Licence to Import/Export/Tranship Food Animals, Birds, Eggs and Biologics and click Apply.
- 4. Click **Apply** to continue application. Note the fees and scroll and read the details before applying.

| Apply for Licence to Import/Export/Tranship Food Animals, Bi<br>Biologics<br>Licences (New) - SFA<br>Read the Details like FAQs, Documents<br>and Requirements before Apply<br>Details                                                                                                    | Click Apply                                                                           |
|----------------------------------------------------------------------------------------------------|---------------------------------------------------------------------------------------|
| The Licence to Import/Export/Transship Animals, Birds, Eggs and Biologics may be issued by<br>either Animal & Veterinary Service, a cluster of National Parks Board or Singapore Food<br>Agency. This licence is required if you intend to import/export/tranship animals, birds or their<br>products into/out from Singapore. In the case of veterinary biologics, a licence is required for<br>their import/transshipment. Export of veterinary biologics does not require a licence. | Fees and additional<br>information<br>Fee<br>Commercial Birds: \$62                   |
| FAQs<br>1. Where can I get the FAQ for import of animals/birds/eggs/biologics?<br>You can get the FAQ on this link: SFA FAQ website<br>Fees for<br>License                                                                                                    | Animal Product /<br>Reproduction Material:<br>\$22<br>Commercial (Livestock):<br>\$87 |
|                                                                                                    | Apply                                                                                 |

Apply for Licence to Import/Export/Tranship Food Animals, Birds, Eggs and Biologics

5. Read the Details section for FAQs, Documents and Requirements and know the fees for licence. Then click **Apply**.

## **General Information**

#### As an Applicant

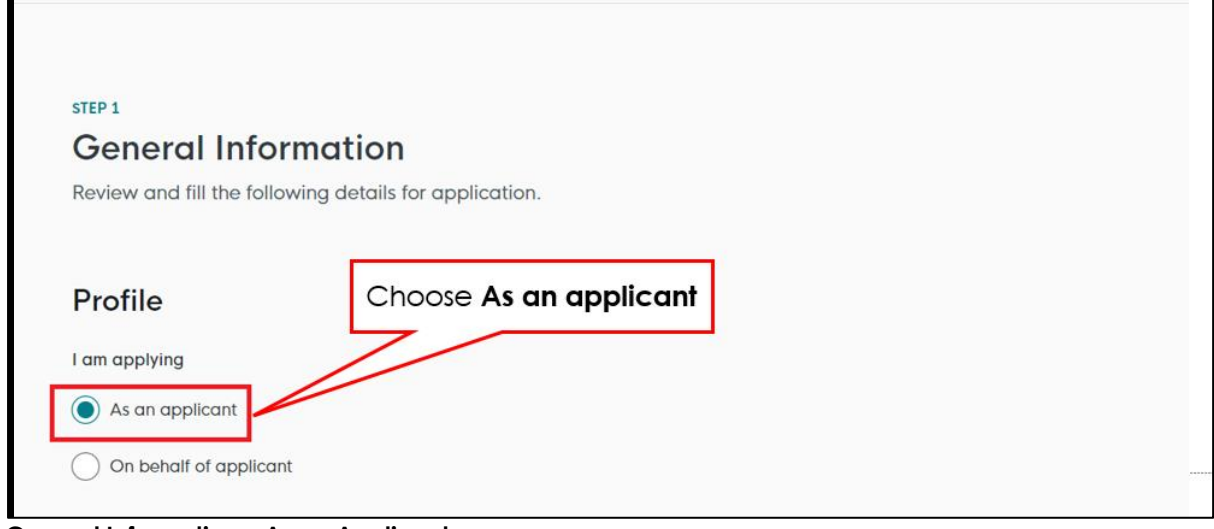

General Information – As an Applicant

6. In Profile, choose I am applying As an applicant.

| Applicant Detail       |                      | Fill the Applicant Detail             |  |
|------------------------|----------------------|---------------------------------------|--|
| Select                 |                      | · · · · · · · · · · · · · · · · · · · |  |
| Name                   |                      |                                       |  |
| Default User           |                      |                                       |  |
| ID Type                |                      |                                       |  |
| NRIC                   |                      | ~                                     |  |
|                        |                      |                                       |  |
| ID No.                 |                      |                                       |  |
| ****2356G              |                      |                                       |  |
|                        |                      |                                       |  |
| Email                  |                      |                                       |  |
| defaultuser@gmail.com  |                      |                                       |  |
| Contact Number         |                      |                                       |  |
| +65 🗸 9771 1234        |                      |                                       |  |
|                        |                      |                                       |  |
| Address                |                      |                                       |  |
| Postal Code            |                      |                                       |  |
| 460136                 |                      |                                       |  |
| Block/House No.        | Street Name          |                                       |  |
| 136 ~                  | Bedok North Avenue 3 | ~                                     |  |
|                        |                      |                                       |  |
| Floor/Level (Optional) | Unit (Optional)      | Building Name                         |  |
| 12                     | 111                  | Bedok Tower                           |  |
|                        |                      |                                       |  |
|                        |                      |                                       |  |
|                        |                      |                                       |  |

#### **Applicant Details**

7. Fill the Applicant Details.

| Company Detail           | Fill th            | e Company Detail        |                      |                                    |
|--------------------------|--------------------|-------------------------|----------------------|------------------------------------|
| Company Name             |                    |                         | 1                    |                                    |
| MANAGEMENT PTE           |                    |                         |                      |                                    |
|                          |                    |                         |                      |                                    |
| UEN                      |                    |                         |                      |                                    |
| 197101238G               |                    |                         |                      |                                    |
|                          |                    |                         |                      |                                    |
| Entity Type              |                    |                         |                      |                                    |
| Local Company            |                    |                         | ~                    |                                    |
| Registered Address       |                    |                         |                      |                                    |
| Postal Code              |                    |                         | Click Save           | e Draft                            |
| 117438                   |                    |                         | Click <b>Applica</b> | tion Details                       |
| 11/100                   |                    |                         |                      |                                    |
| Block/House No.          | Street Name        |                         |                      |                                    |
| 10 ~                     | Pasir Panjang Road |                         | ~                    |                                    |
|                          |                    |                         |                      |                                    |
| Floor/Level @ (Optional) | Unit (Optional)    | Building Name           |                      |                                    |
| 10                       | 01                 | Mapletree Business City | $\sim$               |                                    |
|                          |                    |                         |                      |                                    |
|                          |                    |                         |                      |                                    |
|                          |                    |                         | N                    |                                    |
|                          |                    |                         |                      |                                    |
|                          |                    |                         | Save Draft           | Application Details $  ightarrow $ |

**Company Details** 

- 8. Fill the Company Details.
- 9. Click Save Draft to save the details.
- 10. Click **Application Details** to continue.

# On behalf of Applicant (refers to filer who is authorized to submit the application on behalf of the Importer)

| STEP 1<br>General Information                                | pliastics                               |  |
|--------------------------------------------------------------|-----------------------------------------|--|
| Profile I am applying As an applicant On behalf of applicant | Choose <b>On behalf of</b><br>applicant |  |

General Information – On behalf of Applicant

11. In Profile, choose I am applying **On behalf of applicant**.

| Applicant Detail | Fill the Applicant De | etail  |
|------------------|-----------------------|--------|
| Salutation       |                       |        |
| Select           |                       | $\sim$ |
| Name             |                       |        |
| Tim Tom          |                       |        |
| ID Туре          |                       |        |
| NRIC             |                       | $\sim$ |
| ID No.           |                       |        |
| ****2356G        |                       |        |
| Email            |                       |        |
| timtom@abc.com   |                       |        |
| Contact Number   |                       |        |
| +65 🗸 9876 5432  |                       |        |

**Applicant Details** 

12. Fill the Applicant Details.
| Company Detail                              | Fill th            | ne Company Detail       |        |
|---------------------------------------------|--------------------|-------------------------|--------|
| Company Name                                |                    |                         |        |
| MANAGEMENT PTE                              |                    |                         |        |
| UEN                                         |                    |                         |        |
| 197101238G                                  |                    |                         |        |
| Entity Type                                 |                    |                         |        |
| Local Company                               |                    |                         | $\sim$ |
| Registered Address<br>Postal Code<br>117438 |                    |                         |        |
| Block/House No.                             | Street Name        |                         |        |
| 10 ~                                        | Pasir Panjang Road |                         | $\sim$ |
| Floor/Level @ (Optional)                    | Unit (Optional)    | Building Name           |        |
| 10                                          | 01                 | Mapletree Business City | $\sim$ |
| Reset Address                               |                    |                         |        |

### **Company Details**

- 13. Fill the Company Details.
- 14. Click **Retrieve Address** to retrieve the address if you know the postal code.
- 15. Click **Reset Address** to reset the entered address.

| Filer Detail    | Fill the Filer Detail |                           |
|-----------------|-----------------------|---------------------------|
| Salutation      |                       |                           |
| Select          |                       | ~                         |
| News            |                       |                           |
| Tim Tom         |                       |                           |
| ID Type         |                       |                           |
| NRIC            |                       | Click Save Draft          |
|                 |                       | Click Application Details |
| ID No.          |                       |                           |
| 2356G           |                       |                           |
| Email           |                       |                           |
| timtom@abc.com  |                       |                           |
|                 |                       |                           |
| Contact Number  |                       |                           |
| +65 🗸 9876 5432 |                       |                           |
|                 |                       |                           |
|                 |                       |                           |

### Filer Details

- 16. Fill the Filer Details.
- 17. Click Save Draft to save the details.
- 18. Click **Application Details** to continue.

## **Application Details**

| Owner Organisation Details  | Click <b>Retrieve</b> button to get<br>the Owner Organisation |
|-----------------------------|---------------------------------------------------------------|
| Applicant Type              | Berdis                                                        |
| Organisation (Organisation) | ۵ ×                                                           |

**Owner Organisation Details** 

19. Click Retrieve to get the details. Select Applicant Type. If Organisation is selected, then Owner Organisation Name will be auto populated.

Note: Based on the UEN type, the Applicant Type will be Individual or Organisation

| Chinashin                                                                                                    |                    |
|----------------------------------------------------------------------------------------------------|--------------------|
| Citizenship                                                                                                    |                    |
| Fill the A                                                                                                    | oplicant's Details |
| Sex                                                                                                    |                    |
| Male [M]                                                                                                    |                    |
| Female [F]                                                                                                    |                    |
| Date of Birth                                                                                                    |                    |
| DD/MM/YYYY                                                                                                    | •                  |
| Parliageting (Optional)                                                                                                    |                    |
| Select                                                                                                    | ~                  |
|                                                                                                    |                    |
| Alternative Email Address (Optional)                                                                                                    |                    |
|                                                                                                    |                    |
|                                                                                                    |                    |
|                                                                                                    |                    |
| Primary Mode of Contact<br>The displayed contacts will be used for communication with SFA. Please update your contact if there are any changes.                                                                                                    |                    |
| Primary Mode of Contact The displayed contacts will be used for communication with SFA. Please update your contact if there are any changes. Home Tel Number [HME]                                                                                                    |                    |
| Primary Mode of Contact The displayed contacts will be used for communication with SFA. Please update your contact if there are any changes. Home Tel Number [HME] Mobile Number [MIB.]                                                                                                    |                    |
| Primary Mode of Contact The displayed contacts will be used for communication with SFA. Please update your contact if there are any changes. Home Tel Number [HME] Mobile Number [MBL] Office Number [OFF]                                                                                                    |                    |
| Primary Mode of Contract           The displayed contracts will be used for communication with SFA. Please update your contact if there are any changes.           Home Tel Number [HIME]           Mobile Number [MBL]           Office Number [OFF]                                                                                                    |                    |
| Primary Mode of Contract         The displayed contracts will be used for communication with SFA. Please update your contact if there are any changes.         Home Tel Number [HME]         Mobile Number [MBL]         Office Number [OPFF]         Home Number [Optional)                                                                                                    |                    |
| Primary Mode of Contact         The displayed contacts will be used for communication with SFA. Please update your contact if there are any changes.         Home Tel Number [HMB]         Mobile Number [MBA]         Office Number [OFF]         Home Number (Optional)         +65 v       E.g. 8123 4567                                                                                                    |                    |
| Primary Mode of Contact         The displayed contacts will be used for communication with SFA. Please update your contact if there are any changes.         Home Tel Number [HME]         Mobile Number [MBK]         Office Number [OFF]         Home Number (Optional)         +65       E.g. 8123 4567         Mobile Number (Optional)                                                                                                    |                    |
| Primary Mode of Contact         The displayed contacts will be used for communication with SFA. Please update your contact if there are any changes.         Home Tel Number [HME]         Mobile Number [MBK]         Office Number [OFF]         Home Number [OFF]         Home Number [Optional)         +65       E.g. 8123.4567         Mobile Number [Optional]         +65       E.g. 8123.4567                                                                                                    |                    |
| Primary Mode of Contact         The displayed contacts will be used for communication with SFA. Please update your contact if there are any changes.         Home Tel Number [HME]         Mobile Number [MBL]         Office Number [OFF]         Home Number [OpFional)         +65       E.g. 8123.4667         Mobile Number [Opfional)         +65       E.g. 8123.4667         Office Number (Optional)                                                                                                    |                    |
| Primary Mode of Contact:           The digibited contacts will be used for communication with SFA. Please update your contact if there are any changes.           Home Tel Number [HME]           Mobile Number [HME]           Office Number [OFF]           Home Number [OFF]           Home Number [Optional)           +65         E.g. 8123 4567           Office Number (Optional)           +65         E.g. 8123 4567           Office Number (Optional)           +65         E.g. 8123 4567                                                                                                    |                    |
| Primary Mode of Contact         The diplayed contacts will be used for communication with SFA. Please update your contact if there are any changes.         Home Tel Number [HME]         Mobile Number [MBL]         Office Number [OFF]         Home Number [OFF]         Home Number (Optional)         +65 V       E.g. 8123.4567         Office Number (Optional)         +65 V       E.g. 8123.4567         Office Number (Optional)         +65 V       E.g. 8123.4567         Office Number (Optional)         +65 V       E.g. 8123.4567         Thick if you prefer to receive status updates of licence application via SMS (Optional) |                    |

Applicant's Details

20. Fill the Applicant's Details.

| Applicant's Address Details                                  | Fill the Applicant's<br>Address Details |
|--------------------------------------------------------------|-----------------------------------------|
| <ul> <li>Local [LOCAL]</li> <li>Foreign [FOREIGN]</li> </ul> |                                         |
|                                                              |                                         |
| Mailing Address                                              | Fill the Mailing Address                |
| Address Type           Local [LOCAL]                         |                                         |
| Foreign [FOREIGN]                                            |                                         |

Applicant's Address and Mailing Address

21. Fill the Applicant's Address.

22. If you select Local and the Local Address Format and their respective fields will be displayed.

| Address Type  Local [LOCAL]                                                      |                                                                                     | Select <b>Local</b>                                                           |                   |                |       |
|----------------------------------------------------------------------------------|-------------------------------------------------------------------------------------|-------------------------------------------------------------------------------|-------------------|----------------|-------|
| Foreign [FOREIGN]                                                                |                                                                                     |                                                                               |                   |                |       |
| Applicant Local Address Format  Standard [STANDARD]                              |                                                                                     | Select <b>Standard</b> and f<br>the address                                   | fill              |                |       |
| Type of Premises                                                                 |                                                                                     |                                                                               |                   |                |       |
| Select                                                                           |                                                                                     |                                                                               |                   | $\sim$         |       |
|                                                                                  |                                                                                     |                                                                               |                   |                |       |
|                                                                                  |                                                                                     |                                                                               |                   |                |       |
| Local Address                                                                    |                                                                                     |                                                                               |                   |                | Pass  |
| Local Address<br>Postal Code                                                     | ତ୍ତି Retrieve Ad                                                                    | dress                                                                         | Click <b>Re</b> t | rieve Add      | ress  |
| Local Address<br>Postal Code<br>Block/House No.                                  | Retrieve Add                                                                        | dress                                                                         | Click <b>Re</b> l | rieve Add      | ress  |
| Local Address<br>Postal Code<br>Block/House No.                                  | Retrieve Add                                                                        | dress                                                                         | Olick <b>Re</b> l | rieve Add      | ress  |
| Local Address Postal Code Block/House No. Floor/Level (Optional)                 | Retrieve Add                                                                        | dress<br>Building Name (Optional)                                             | Olick <b>Re</b> t | rieve Add      | ress  |
| Local Address Postal Code Block/House No. Floor/Level (Optional) Eg: 01, B1, 01M | Retrieve Add         Street Name         Unit (Optional)         Eg: #05-01, use 01 | Building Name (Optional)<br>Click <b>Reset Address</b><br>button to reset the | Click <b>Re</b> t | rieve Add<br>~ | lress |

Applicants Address Type Local

23. If you select Foreign[FOREGN] and the Foreign Address Format and their respective fields will be displayed.

#### GoBusiness New Application User Guide Chapter 9: Licence to Import, Export, Tranship Animals, Birds, Eggs and Biologics

| Address Type                        |                                    |      |
|-------------------------------------|------------------------------------|------|
| Local [LOCAL]     Foreign [FOREIGN] | Select <b>Foreign</b> and fill the |      |
| Type of Premises<br>Select          | populated fields                   |      |
| Address Line 1                      |                                    |      |
|                                     |                                    | 0/40 |
| Address Line 2                      |                                    |      |
| Address Line 3 (Optional)           |                                    | 0/60 |
|                                     |                                    | 0/90 |
| Address Line 4 (Optional)           |                                    |      |
|                                     |                                    | 0/60 |
| Address Line 5 (Optional)           |                                    |      |
| City (Optional)                     |                                    | 0/80 |
|                                     |                                    | 0/40 |
| State (Optional)                    |                                    |      |
|                                     |                                    | 0/60 |
| Postal Code (Optional)              |                                    |      |
| Country/Region                      |                                    | 0/12 |
| Select                              |                                    | ~    |

Applicants Address Type Foreign

- 24. Fill the Mailing Address details.
- 25. If you select Local and the Local Address Format and their respective fields will be displayed.

| Mailing Address Address Type  Concent (ICCAL)  Foreign (FOREIGN)  Applicant Local Address Format  Standard (STANDARD)  Type of Premises | Select <b>Local</b><br>Select <b>Standard</b> and fill<br>the address |              |
|----------------------------------------------------------------------------------------------------|-----------------------------------------------------------------------|--------------|
| Select<br>Mailing Address<br>Postel Code                                                                                                | Retrieve Address                                                      | ieve Address |
| Block/House No.                                                                                                    | Street Name                                                           | ~            |
| Floor/Level (Optional)                                                                                                    | Unit (Optional) Building Name (Optional)                              |              |
| Eg: 01, 81, 01M                                                                                                    | Click <b>Reset Address</b><br>button to reset the<br>address details. | ×            |
|                                                                                                    |                                                                       |              |

Mailing Address Type Local

- 26. Fill the Address fields.
- 27. Click Retrieve Address to retrieve the address details.
- 28. Click **Reset Address** to reset the address details.
- 29. If you select Foreign[FOREGN] and the Foreign Address Format and their respective fields will be displayed.

| Mailing Address                                                                 |                                                                                  |      |
|---------------------------------------------------------------------------------|----------------------------------------------------------------------------------|------|
| Address Type<br>tocal [LOCAL]<br>Foreign [FORBON]<br>Type of Premises<br>Select | Select <b>Foreign</b> and fill the<br>address details in the<br>populated fields | ~    |
| Address Line 1                                                                  |                                                                                  |      |
| Address Line 2                                                                  |                                                                                  | 0/60 |
|                                                                                 |                                                                                  | 0/60 |
| Address Line 3 (Optional)                                                       |                                                                                  |      |
| Address Line 4 (Optional)                                                       |                                                                                  | 0/60 |
| Address Line 5 (Optional)                                                       |                                                                                  | 0/60 |
|                                                                                 |                                                                                  | 0/60 |
| City (Optional)                                                                 |                                                                                  | 0/60 |
| State (Optional)                                                                |                                                                                  | 4.0  |
| Postal Code (Optional)                                                          |                                                                                  | 0/60 |
|                                                                                 |                                                                                  | 0/12 |
| Select                                                                          |                                                                                  | ~    |

### Mailing Address Type Foreign

30. Fill the Address fields.

| Organisation Operating Address Address Type O Local [LOCAL]                                       | Fill the Organisation<br>Operating Address |
|---------------------------------------------------------------------------------------------------|--------------------------------------------|
| Foreign [FOREIGN]                                                                                 |                                            |
| Organisation Contact Details<br>Telephone Number<br>+65 V E.g. 8123 4567<br>Fax Number (Optional) | Fill the Organisation<br>Contact Details   |
| +65 ∨ E.g. 8123 4567                                                                              |                                            |
| Business Email                                                                                    |                                            |
|                                                                                                   |                                            |
| UEN of Former Company (Optional)                                                                  |                                            |
|                                                                                                   |                                            |
|                                                                                                   | 0/20                                       |

Organisation Address and Contact Details

31. Fill the Organisation Operating Address and Organisation Contact Address Details.

If you select Local and the Local Address Format and their respective fields will be displayed.

| Address Type  Local [LOCAL]                          |                                                              | Select <b>Local</b>                      |                     |             |
|------------------------------------------------------|--------------------------------------------------------------|------------------------------------------|---------------------|-------------|
| Foreign [FOREIGN]                                    |                                                              |                                          |                     |             |
| Local Address Format     Standard [STANDARD]         | S                                                            | elect <b>Standard</b> and<br>the address | d fill              |             |
| Type of Premises (Optional)                          |                                                              |                                          |                     | ~           |
|                                                      |                                                              |                                          |                     |             |
| Address                                              |                                                              |                                          |                     |             |
| Postal Code                                          | থি Retrieve Address                                          |                                          | Click <b>Retrie</b> | eve Address |
| Postal Code<br>Block/House No.                       | Retrieve Address Street Name                                 |                                          | Click <b>Retrie</b> | eve Address |
| Postal Code<br>Block/House No.                       | Retrieve Address       Street Name                           |                                          | Click <b>Retrie</b> | eve Address |
| Postal Code Block/House No. Floor/Level @ (Optional) | Retrieve Address         Street Name         Unit (Optional) | Building Name (Optional)                 | Click <b>Retrie</b> | eve Address |

- Local Address
- 32. Fill the Address fields.
- 33. Click Retrieve Address to retrieve the address details.
- 34. Click **Reset Address** to reset the address details.
- 35. If you select Foreign[FOREGN] and the Foreign Address Format and their respective fields will be displayed.

| Address type              |                             |      |
|---------------------------|-----------------------------|------|
| O Local [LOCAL]           | Solact Foreign and fill the |      |
| Foreign [FOREIGN]         | address details in the      |      |
| Type of Premises          | populated fields            |      |
| Select                    |                             | ~    |
| Address Line 1            |                             |      |
|                           |                             | 0/60 |
| Address Line 2            |                             |      |
|                           |                             | 0/60 |
| Address Line 3 (Optional) |                             |      |
| Address Line 4 (Optional) |                             | 0/60 |
|                           |                             |      |
| Address Line 5 (Optional) |                             | 0/60 |
|                           |                             |      |
| City (Optional)           |                             | 0/60 |
|                           |                             |      |
| State (Ontional)          |                             | 0/60 |
|                           |                             |      |
|                           |                             | 0/60 |
| Postal Code (Optional)    |                             |      |
|                           |                             | 0/12 |

### Foreign Address

36. Fill the Address fields.

37. Continue filling Details of Licence next.

### **Details of Licence**

| Application     | Fill the Details of |   |
|-----------------|---------------------|---|
| Select          | Licence             | ~ |
| Purpose         |                     |   |
| Select          |                     | ~ |
| Product Type    |                     |   |
| Colored Colored |                     |   |

**Details of Licence** 

38. Select the **Application** as Export, Import or Transhipment from the dropdown menu. Based on the selection, the Shipping Details and Consignee/Consignor Details will be populated.

| one of Departure                          |                   |
|-------------------------------------------|-------------------|
| DD/MM/YYYY                                | Fill the Shipping |
|                                           | Dotails (Export)  |
| me of Departure (Optional)<br>Select Time | Derdiis (Export). |
|                                           |                   |
| ort of Exit<br>Select                     |                   |
|                                           |                   |
| Aght No/ Veh No/ Vessel Name (Optional)   |                   |
|                                           | 0.48              |
| ountry/Region of Destination              |                   |
|                                           | · · · · · ·       |
|                                           |                   |
| Consignee/Consignor Details (Export)      |                   |
| Consignor (Exporter) Name                 | Fill the          |
|                                           | Consignos (Consi  |
| Address Type                              | Consignee/Consi   |
| Foreign (FOREIGN)                         | anor Details      |
| Considerant Descention Manage             | (Even ort)        |
| Consignee (importer) ivanee               | (Export).         |
|                                           | 6,966             |
| Consignee Address Line 1                  |                   |
|                                           | 6/60              |
| Consignee Address Line 2                  |                   |
|                                           | 6,100             |
| Consignee Address Line 3 (Optional)       |                   |
|                                           | 0/60              |
| Consignee Address Line 4 (Optional)       |                   |
|                                           | 0.00              |
| Consignee Address Line 5 (Optional)       |                   |
|                                           | 6/100             |
| Consignee City (Optional)                 |                   |
|                                           | 0,90              |
| Consignee State (Optional)                |                   |
|                                           | 0,460             |
| Consignee Postal Code (Optional)          |                   |
|                                           | 0/12              |
| Importing Country/Region                  |                   |
| Select                                    | ~                 |

### Export

39. Fill the Shipping Details (Export) and Consignee/Consignor Details (Export).

| Date of Arrival                                 |                   | -     |
|-------------------------------------------------|-------------------|-------|
| DD/MM/YYYY                                      | Fill the Shipping | •     |
|                                                 |                   |       |
| Select Time                                     | Details (Import). |       |
|                                                 |                   |       |
| Port of Entry                                   |                   |       |
|                                                 |                   | ~     |
| light No/ Veh No/ Vessel Name (Optional)        |                   |       |
|                                                 |                   | _     |
|                                                 |                   | 0.00  |
|                                                 |                   |       |
|                                                 |                   |       |
| Consignee/Consignor Details (Import)            |                   |       |
| Consignor (Exporter) Name                       | Fill the          |       |
|                                                 |                   | 0/66  |
| Consignor (Exporter) Address Line 1             | Consignee/Consi   |       |
|                                                 | anor Details      | 0/60  |
| Consignor (Exporter) Address Line 2             |                   |       |
|                                                 | (Import).         |       |
| Consignor (Exporter) Address Line 3 (Optional)  |                   | 0/80  |
|                                                 |                   |       |
| Consignor (Exporter) Address Line 4 (Optional)  |                   | 0/60  |
|                                                 |                   |       |
| Service of Presented Address Line 5 (Cation of) |                   | 0/60  |
| consigner (Experter) Address time 5 (Optionici) |                   |       |
|                                                 |                   | 0/100 |
| Consignor City (Optional)                       |                   |       |
|                                                 |                   | 0/00  |
| Consignor State (Optional)                      |                   |       |
|                                                 |                   | 0/62  |
| Consigner Postal Code (Optional)                |                   |       |
|                                                 |                   |       |
| xporting Country/ Region                        |                   | 0/12  |
| Select                                          |                   | ~     |
| Concionane Desported Norma                      |                   |       |
| versegrene bregen en / PEBER                    |                   |       |
|                                                 |                   | 0/55  |
| lddress Type                                    |                   |       |
| - reactioned                                    |                   |       |

### Import

40. Fill the Shipping Details (Import) and Consignee/Consignor Details (Import).

| Shipping Details (Transship)                     | Fill the Shipping |
|--------------------------------------------------|-------------------|
| GO, MAR, TYTY                                    |                   |
| bind the                                         | Details           |
| Pert of Date<br>Second                           | (Transhipment).   |
| Hight Nu/Yesh Nu/Yesual Name - (othy (Spitzro))  | <i></i>           |
| Date-of Departure                                |                   |
| 00,000,0000                                      | 8                 |
| tens of legislase                                | 0                 |
| Part of East                                     |                   |
| Physic Ney Verb Ney Viewel Name - Exh (Springer) |                   |
| Provide diverse of Persianal and                 |                   |
| land                                             |                   |
|                                                  |                   |
| Consignee/Consignor Details (Transship)          |                   |
|                                                  | Fill the          |
| Consigner (Departer) Address Live 1              | Consignee/Consi   |
| Contigent (Departer) Address Line 2              |                   |
| Consigner (Esporter) Address Line 3 (Cytomat)    | gnor Details      |
| Consister Hanadad Addems Das & Colonal           | (Transhipment).   |
| Consider behavior of the alternation             | 5.00              |
| Consequer (Departer) Address Line 5.(2)(1011)    |                   |
| Consigner City (Cylines)                         | 6/08              |
| Consigner Welle (Optional)                       | 0.00              |
|                                                  | 6.m               |
| Consignar Plantel Cade (Distance)                |                   |
| Exporting Country, Region                        | v.                |
| Consigner (Inpurier) Name                        |                   |
| Consignoe (Importie) Address Une 1               |                   |
| Candigroon (Importer) Address Unio 2             |                   |
|                                                  | 100               |
| Consignee (Importer) Address Line 3 (Options)    |                   |
| Consigner (Imperint) Address Line 4 (Options)    |                   |
| Consignee (Importer) Address Size 5 (Optiono)    |                   |
| Continue De Colonia                              | 0.130             |
|                                                  |                   |
| Consignee State (Optional)                       |                   |
| Consigneer Partial Code (Cystored)               |                   |
| Importing Country, Region                        |                   |
|                                                  |                   |

### Transhipment

- 41. Fill the Shipping Details (Transhipment) and Consignee/Consignor Details (Transhipment).
- 42. Select the **Purpose** as Commercial.
- 43. Select the Product Type as Live Animals, Bird, Eggs, Animal Products from the dropdown menu.

### **Live Animals**

| Specific Type of Live Animals                |                                                |           |                                            |           |
|----------------------------------------------|------------------------------------------------|-----------|--------------------------------------------|-----------|
| Livestock [VMA]                              |                                                |           | • ~                                        |           |
|                                              |                                                |           |                                            |           |
| Livestock<br>Animal Species                  |                                                |           | Select the Spe<br>Type of Live<br>Animals. | cial<br>P |
| Select                                       |                                                |           | ~                                          |           |
| Quantity                                     | Fill the <b>Livestock</b><br>details.          | <         |                                            |           |
| Units                                        |                                                |           | 0/10                                       |           |
| Select Remarks (Optional)                    | Click <b>Add</b> to<br>the livesto<br>details. | add<br>ck | ~                                          |           |
| ⊕ Add                                        |                                                |           | 0/150                                      |           |
| A minimum of 1 entry is required for Livesto | d.                                             |           |                                            |           |
| No. Animal Species                           | Quantity                                       | Units     | Remarks                                    | Action    |
| No data available in table                   |                                                |           |                                            |           |

Live Animals

- 44. Select the **Special Type of Live Animals** from the dropdown menu.
- 45. Fill the **Livestock** details.
- 46. Click Add to add the livestock details. The details added successfully.

| Animal Species     |          |       |         | <ul> <li>Added successfully<br/>Your new information has been adder</li> </ul> |
|--------------------|----------|-------|---------|--------------------------------------------------------------------------------|
| Select             |          |       | ~       |                                                                                |
| Quantity           |          |       |         |                                                                                |
|                    |          |       |         |                                                                                |
| Units              |          |       | 0/10    |                                                                                |
| Select             |          |       | ~       |                                                                                |
| Remarks (Optional) |          |       |         |                                                                                |
| (+) Add            |          |       | 0/150   |                                                                                |
| No. Animal Species | Quantity | Units | Remarks | Actions                                                                        |
|                    |          |       |         |                                                                                |

Livestock Details Added

The user can add more and can edit or delete the details.

### Birds

| Mar MI                                      |                                                     |                                                       |                                              |
|---------------------------------------------|-----------------------------------------------------|-------------------------------------------------------|----------------------------------------------|
| Yes [Y]                                     |                                                     |                                                       |                                              |
|                                             | Select <b>Yes</b> for<br><b>Declaration for</b>     |                                                       |                                              |
| Birds                                       | Bird.                                               |                                                       |                                              |
| CITES APP/Non-CITES                         |                                                     |                                                       |                                              |
| Select                                      |                                                     |                                                       | ~                                            |
| Quantity                                    | Fill the <b>Birds</b><br>details.                   |                                                       |                                              |
| Unite                                       |                                                     |                                                       | 0/10                                         |
| Select                                      |                                                     |                                                       | ~                                            |
| Remarks (Optional)                          | Click <b>Add</b> to ad<br>the Birds details         | d<br>s.                                               |                                              |
|                                             |                                                     |                                                       | 0/150                                        |
| + Add                                       |                                                     |                                                       |                                              |
| A minimum of 1 ontry is required for Birds. |                                                     |                                                       |                                              |
|                                             |                                                     |                                                       |                                              |
| No. CITES APP/Non-CITES                     | Scientific / Common Name - Non-<br>CITES Scientific | / Common Name - CITES I Scientific / Common Name - CI | TES II Scientific / Common Name - CI Actions |
| No data available in table                  |                                                     |                                                       |                                              |

Birds

- 47. Select Yes for Declaration for Bird.
- 48. Fill the **Birds** details.
- 49. Click Add to add the birds details. The details added successfully.

| CITES APP/NOII-CITES    |                                          |                                                                  |                                     |                              | ad successfully          |
|-------------------------|------------------------------------------|------------------------------------------------------------------|-------------------------------------|------------------------------|--------------------------|
| Select                  |                                          |                                                                  |                                     | V Your                       | new information has been |
| Quantity                |                                          |                                                                  |                                     |                              |                          |
|                         |                                          |                                                                  |                                     |                              |                          |
|                         |                                          |                                                                  |                                     | 0/10                         |                          |
| Units                   |                                          |                                                                  |                                     |                              |                          |
| Select                  |                                          |                                                                  |                                     | ~                            |                          |
| Remarks (Optional)      |                                          |                                                                  |                                     | 0/150                        |                          |
| No. CITES APP/Non-CITES | Scientific / Common Name - Non-<br>CITES | Scientific / Common Name - CITES I                               | Scientific / Common Name - CITES II | Scientific / Common Name - C | Actions                  |
| 1 [1]                   | -                                        | ABURRIA JACUTINGA (BLACK-<br>FRONTED PIPING GUAN)<br>[VBDABUJAC] | -                                   | -                            | £ 1                      |
|                         |                                          |                                                                  |                                     | Þ                            |                          |

**Birds Details Added** 

The user can add more and can edit or delete the details.

### Eggs

| Select                                    | Fill the <b>Error</b>                                         |       | ~       |         |
|-------------------------------------------|---------------------------------------------------------------|-------|---------|---------|
| Name & Address & Country of Establishing  | details.                                                      |       |         |         |
|                                           |                                                               |       |         |         |
| 2 months                                  |                                                               |       | 0/150   |         |
| Guanary                                   |                                                               |       |         |         |
|                                           |                                                               |       | 0/20    |         |
| Units                                     |                                                               |       | ~       |         |
|                                           | Click Add to add                                              |       |         |         |
| Remarks (Optional)                        | the Eags details.                                             |       |         |         |
|                                           | 00                                                            |       | 0/150   |         |
| + Add                                     |                                                               |       |         |         |
| A minimum of 1 entry is required for Eggs |                                                               |       |         |         |
|                                           |                                                               |       |         |         |
| No. Egg Type                              | Name & Address & Country of<br>Establishment/ Source Quantity | Units | Remarks | Actions |
|                                           |                                                               |       |         |         |

Eggs

50. Fill the **Eggs** details.

51. Click Add to add the eggs details. The details added successfully.

| 2993                                    |                                                      |          |                |         | Your new information has been |
|-----------------------------------------|------------------------------------------------------|----------|----------------|---------|-------------------------------|
| Едд Туре                                |                                                      |          |                |         |                               |
| Select                                  |                                                      |          |                | ~       |                               |
| Name & Address & Country of Establishme | nt/ Source (Optional)                                |          |                |         |                               |
|                                         |                                                      |          |                |         |                               |
| Quantity                                |                                                      |          |                | 0/150   |                               |
|                                         |                                                      |          |                |         |                               |
|                                         |                                                      |          |                | 0/20    |                               |
| Units                                   |                                                      |          |                |         |                               |
| Select                                  |                                                      |          |                | ~       |                               |
| Remarks (Optional)                      |                                                      |          |                |         |                               |
|                                         |                                                      |          |                |         |                               |
|                                         |                                                      |          |                | 0/150   |                               |
| + Add                                   |                                                      |          |                |         |                               |
| No. Egg Type                            | Name & Address & Country of<br>Establishment/ Source | Quantity | Units          | Remarks | Actions                       |
| 1 CITES [VECITES]                       | eggrod                                               | 2        | PIECE(S) [PCS] | 1       | 5                             |
| 4                                       |                                                      |          |                |         | Þ                             |

Eggs Details Added

The user can add more and can edit or delete the details.

### **Emergency Contact**

| Emergency Contact          | Fill                                    | the Emergency                      |             |         |
|----------------------------|-----------------------------------------|------------------------------------|-------------|---------|
| Salutation                 |                                         |                                    | ~           |         |
| Name                       |                                         |                                    |             |         |
|                            |                                         |                                    |             |         |
| Designation (Optional)     |                                         |                                    | 0/00        |         |
|                            |                                         |                                    | 0/100       |         |
| Contact No.                |                                         |                                    |             |         |
| +65 V E.g. 8123 4567       |                                         |                                    |             |         |
| Email                      |                                         |                                    |             |         |
| + Add                      | Click <b>Add</b> bu<br>emergenc<br>dete | itton to add<br>y contact<br>ails. |             |         |
| No. Salutation             | Name                                    | Designation                        | Contact No. | Actions |
|                            |                                         |                                    |             |         |
| No data available in table |                                         |                                    |             |         |

### **Emergency Contact**

52. Fill the Emergency Contact details. One contact is mandatory.

| Salutation          Salutation <ul> <li>Salutation</li> <li>Salutation</li> <li>Salutation</li> <li>Salutation</li> <li>Salutation</li> <li>Name</li> <li>Salutation</li> <li>Salutation</li> <li>Salutation</li> <li>Name</li> <li>Salutation</li> <li>Salutation</li> <li>Salutation</li> <li>Name</li> <li>Salutation</li> <li>Name</li> <li>Salutation</li> <li>Salutation</li></ul>                                                                                                    | Emergency Contact                            |       |             |               |               |                                                             |
|----------------------------------------------------------------------------------------------------|----------------------------------------------|-------|-------------|---------------|---------------|-------------------------------------------------------------|
| Select <ul> <li>Name</li> <li>Contact No.</li> </ul> <ul> <li>Add</li> <li>Contact No.</li> <li>Enail</li> <li>Add</li> <li>Add</li> <li>Add</li> <li>Add</li> <li>Mark</li> <li>Invis</li> <li>tester</li> <li>Add</li> <li>Add</li> <li>Mark</li> <li>tester</li> <li>tester</li> <li>tes</li></ul>                                                                                                    | Salutation                                   |       |             |               |               |                                                             |
| Name       0/46         Designation (Optiona)       0/100         Contoct No.       0/100         +65 v E.g. 8123 4567       0/100         Enail       0/100         No. Salutation       Name       Designation         1       Mr       tinus       tester       +65 8800 1122       gggegmail.com       Image: mail                                                                                                    | Select                                       |       |             |               | ~             | Added successfully     Your new information has been added. |
| Designation (Optional)       0/40         Contact No.       0/100         ±65 v E.g. 8123.4567       0/100         Emoil       0         ************************************                                                                                                    | Name                                         |       |             |               |               |                                                             |
| Contact No.       0/100         tendi       0/100         tendi       0/100                                                                                                    | Designation (Optional)                       |       |             |               | 0/66          |                                                             |
| Contact No.       E.g. 8123 4567         Email       Image: Contact No.         Image: Contact No.       Email         Image: Contact No.       Email         Image: Contact                                                                                                    |                                              |       |             |               |               |                                                             |
| Add         No. Salutation       Name       Designation       Contact No.       Email       Actions         1       Mr       tinus       tester       +65 8800 1122       gggegmail.com       Contact No.                                                                                                    | Contact No.<br>+65 V E.g. 8123 4567<br>Email |       |             |               | 0/100         |                                                             |
| Add         No. Salutation       Name       Designation       Contact No.       Email       Actions         1       Mr       tinus       tester       +65 8800 1122       gggegmail.com       Image: Contact No.       Image: Contact No.       Image: C |                                              |       |             |               |               |                                                             |
| No.     Saturation     Name     Designation     Contact No.     Email     Actions       1     Mr     tinus     tester     +65 8800 1122     gggggmail.com     20 10 10 10 10 10 10 10 10 10 10 10 10 10                                                                                                    | + Add                                        |       |             |               |               |                                                             |
| 1 Mr tinus tester +65.8800.1122 gggegmail.com                                                                                                    | No. Salutation                               | Name  | Designation | Contact No.   | Email         | Actions                                                     |
|                                                                                                    | 1 Mr                                         | tinus | tester      | +65 8800 1122 | ggg@gmail.com | 63 1                                                        |
|                                                                                                    | 4                                            |       |             |               |               | •                                                           |

Emergency Contact Details Added

The user can add more and can edit or delete the contact details.

# Payment

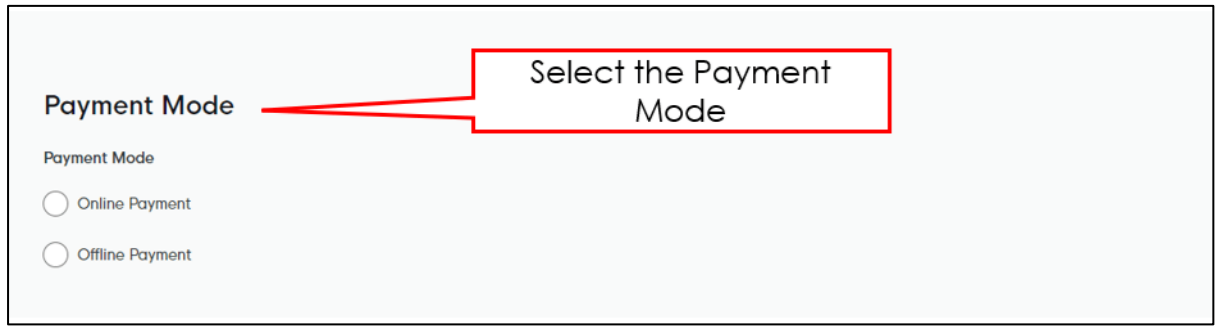

**Payment Mode** 

- 53. Select **Online Payment** mode for paying the fees via Gobusiness.
- 54. Select **Offline Payment** mode for paying the fees via Giro [only applicable if you have **existing Giro arrangement with SFA**.]

| Payment Mode                          |                      |
|---------------------------------------|----------------------|
| Payment Mode                          | Click Get GIRO       |
| Online Payment                        | Reference Number     |
| Offline Payment                       | to retrieve the GIRO |
| Get GIRO Reference Number             | Reference Number     |
| Existing GIRO Reference Number Select | ×                    |

**Offline Payment** 

55. For the offline payment via **existing Giro arrangement with SFA**, the Applicant is to click on "Get GIRO Reference Number" to retrieve your Giro reference number.

## **Attach Supporting Documents**

The supporting documents are listed below:

- Certificate of Analysis
- Health Certificate
- Others

| File Type                                                                                                    |                                                          | click Add. The c                               | details will be added.<br>~ |         |
|----------------------------------------------------------------------------------------------------|----------------------------------------------------------|------------------------------------------------|-----------------------------|---------|
| Attachment<br>Only 1 file at 2 MB or less.<br>File name must have no more than 1<br>Drop a file here or click to uplo | 30 characters and no spaces. Only letters (a-z), numbers | (0-9), underscores (), and hyphens (-) are all | owed.                       | A       |
| + Add                                                                                                    | supporting detai                                         | ocument<br>Is                                  |                             |         |
|                                                                                                    |                                                          | Attachment                                     |                             | Actions |
| File Type                                                                                                    |                                                          |                                                |                             |         |
| File Type No data available in table                                                                                  |                                                          |                                                |                             |         |

#### **Upload Supporting Documents**

| Certificate of Analysis [CERTIFICATEOFANALYSIS] |
|-------------------------------------------------|
| Health Certificate [HEALTHCERTIFICATE_001]      |
| Others [ANYSUPPORTINGDOCUMENTS]                 |

### Supporting Document List

56. Select the **File Type** and upload the supporting document. Click Add. The document is added successfully. Upload the mandatory documents.

| supporting becoments                                                                                        |                                                                    |   | Added successfully<br>Your new information has |
|----------------------------------------------------------------------------------------------------|--------------------------------------------------------------------|---|------------------------------------------------|
| File Type                                                                                                   |                                                                    |   |                                                |
| Select                                                                                                    |                                                                    | ~ |                                                |
|                                                                                                    |                                                                    |   |                                                |
| Attachment                                                                                                  |                                                                    |   | ٢                                              |
| Only 1 file at 2 MB or less.<br>File name must have no more than 130 characters and no spaces. Only letters | (a-z), numbers (0-9), underscores (), and hyphens (-) are allowed. |   | 0.5                                            |
| Drop a file here or click to upload                                                                         |                                                                    |   |                                                |
|                                                                                                    |                                                                    |   |                                                |
|                                                                                                    |                                                                    |   |                                                |
| 🕀 Add                                                                                                    |                                                                    |   |                                                |
|                                                                                                    |                                                                    |   |                                                |
| File Type                                                                                                   | Attachment                                                         |   | Actions                                        |
|                                                                                                    |                                                                    |   |                                                |

**Uploaded Document** 

- 57. In the **Application Details** page below, click General Information to go back to previous page. Click **Save Draft** to save the application draft.
- 58. Click **Review Form** to proceed and continue the application.

# **Review Form**

**Review and Declare** 

|                                   | servicew Form                                                                                                    | knot the base sense of                                          |
|-----------------------------------|----------------------------------------------------------------------------------------------------|-----------------------------------------------------------------|
|                                   | Peers more the following which carefully. The off of the test                                                                                                    | scroll down for all the sections and review                     |
|                                   | Profile<br>In another<br>An on-opportunit                                                                                                    | ine filled form.                                                |
|                                   | Applead Detail                                                                                                    |                                                                 |
|                                   | Application Details for Licence to Import/Export/Tranship Food Animals, E<br>Biologics (SFA)<br>Over Organization Details<br>Partice and an de available that the total<br>management of the second second second second second second second<br>Partice Second Second                                                                                                    | lich, Eggs and                                                  |
|                                   | Apploant's Datain<br>anna<br>Marcan<br>Marcan<br>Marca |                                                                 |
|                                   | Emergency Contoct                                                                                                    | n in in in in in in in in in in in in in                        |
| Click <b>Back to Ec</b><br>applic | lit for editing the cation.                                                                                                    | Click <b>Declaration</b> to declare and submit the application. |
|                                   |                                                                                                    | - marker (1997)                                                 |

**Review Form** 

- 59. Click **Back to Edit** to continue editing the application.
- 60. Scroll down for all the sections to review the filled details and click **Declaration** to submit the application.

| ease scroll to read and acknowledge the following clauses.                                                                                                    |                                                                                                    |
|----------------------------------------------------------------------------------------------------|----------------------------------------------------------------------------------------------------|
|                                                                                                    |                                                                                                    |
| General Declaration                                                                                                    |                                                                                                    |
| I declare that all the information given in this application form is true and correct.                                                                                                    |                                                                                                    |
| I am aware that legal action may be taken against me if I had knowingly provided false info                                                                                                    | ormation.                                                                                                    |
| I agree that in any legal proceedings, I shall not dispute the authenticity or accuracy of any s                                                                                                    | statements, confirmations, records, acknowledgements, information recorded in or produced in this application.                                                                                                    |
| Licence to Import/Export/Tranship Food Animals, Birds, Eggs and Biologics (SFA)                                                                                                    |                                                                                                    |
| I am aware that the Singapore Food Agency (SEA) would only be able to process my applicu                                                                                                    | ration(s) when all relevant supporting documents are received and are in proper order                                                                                                    |
| I am aware that the SFA is required to collect personal information from time to time to carry                                                                                                    | v out its various functions and duties under the Sinaapore Food Agency Act 2019 and I hereby control                                                                                                    |
|                                                                                                    | have made to the SEA to (acilitate the processing of such application(c). Lineably (without consent to                                                                                                    |
| SFA's collection and use of all information provided by me in the course of any application I i<br>sharing my information in such application(s) with other Government agencies, and /or non-C                                                  | Raver made to the SFA to tacinitate the processing of solar applications). Thereby further consent at                                                                                                    |
| SFA's collection and use of all information provided by me in the course of any application I<br>sharing my information in such application(s) with other Government agencies, and/or non-C                                                     | Government entities authorised to cance any our spotoessing of social oppinication(s), interest names consent a<br>Government entities authorised to carry our section Government services unless prohibited by legencore                                                                                                    |
| SFA's collection and use of all information provided by me in the course of any application I<br>sharing my information in such application(s) with other Government agencies, and/or non-C                                                     | Covernment entities outloored to carry out sector counter of the providence of the providence of the carry out sector carry outloared to the providence of the carry outloared to carry outloared to carry  |
| SFA's collection and use of all information provided by me in the course of any application I<br>sharing my information in such application(s) with other Government agencies, and/or non-of<br>I hereby declare that all of the above is true. | Click <b>Review Form</b> to review the form again.                                                                                                    |
| SFA's collection and use of all information provided by me in the course of any application I sharing my information in such application(s) with other Government agencies, and/or non-                                                         | Covernment entities outprotection are proceeding to such applications, interest protection of the second second se |
| SFA's collection and use of all information provided by me in the course of any application I is sharing my information in such application(s) with other Government agencies, and/or non-of-                                                   | Covernment entities outprotective the proceeding of solar application of the protection of the protect |
| SFA's collection and use of all information provided by me in the course of any application I is sharing my information in such application(s) with other Government agencies, and/or non-of a linereby declare that all of the above is true.  | Covernment entities outprotective reproducting to scill application of the reproduction of the science of the science of the s |
| SFA's collection and use of all information provided by me in the course of any application I is sharing my information in such application(s) with other Government agencies, and/or non-of I hereby declare that all of the above is true.    | Constructed to the or the output of the production of the output of the output of the  |

**Declare Form** 

- 61. Check the declaration.
- 62. Click **Review Form** to review the form again.
- 63. Click **Submit** to submit the declaration and continue to acknowledgment page.

# Acknowledgement

An Acknowledgement for this application will be displayed.

| We have<br>A confirmation | e received your application                                                                                                    |                                                                         |                                                       |                               | Successfully submitted<br>You have successfully submitted. |
|---------------------------|----------------------------------------------------------------------------------------------------|-------------------------------------------------------------------------|-------------------------------------------------------|-------------------------------|------------------------------------------------------------|
|                           | Application Status                                                                                                    |                                                                         |                                                       |                               |                                                            |
|                           | APPLICATION                                                                                                    | APPLICATION ID                                                          | EST. PROCESSING TIME                                  | STATUS                        |                                                            |
|                           | Licence to Import/Export/Tranship Food Animals, Birds, Eggs and Biologics                                                                                                    | FC244795732                                                             | 1 working day                                         | Submitted                     |                                                            |
|                           | Next Steps<br>Your application is being processed. We will send you an email when your applicat<br>For application enquines, you may contact CoBusiness Helpdesk at 633.63373 or e | ion status changes. You can also to<br>mail As&GoBizecrimionlogic.com s | g ih below to check its status on your dashboon<br>g. | Click Return to<br>Dashboard. |                                                            |

Acknowledgement

- 64. The acknowledgement mail will be sent to your registered email.
- 65. Click Return to Dashboard to exit.

# Chapter 10: Registration to Import Live Frogs for Human Consumption

# Apply New Licence Application (Company)

## **Choose Agency**

|                                                             | Click Licences>>Apply<br>Licences         |                |
|-------------------------------------------------------------|-------------------------------------------|----------------|
| gobusiness<br>SINGAPORE Dashboard My Submissions            | Licences V Accreditations V Levy V Help V |                |
| Search by Government Agency, Licence or                     | Apply Licences                            | Q              |
|                                                             | My Licences                               |                |
| Default Company                                             | Renew Licences                            |                |
| Default UEN                                                 | Amend Licences                            |                |
|                                                             | Submit Returns                            |                |
| Looking for a specific licence?<br>Search for it and apply. | Verify Licence                            | + Find Licence |
|                                                             |                                           |                |
|                                                             |                                           |                |

1. Click Licences>>Apply Licences.

| S<br>Select Singapore Food<br>Singapore Civil Defence For<br>Agency (SFA) | ~      |
|---------------------------------------------------------------------------|--------|
| Singapore Food Agency (SFA)                                               | ~      |
| Singapore Land Authority (SLA)                                            | $\sim$ |
| Singapore Police Force (SPF)                                              | ~      |
| SkillsFuture Singapore (SSG)                                              | ~      |
| Singapore Tourism Board (STB)                                             | ~      |
|                                                                           |        |

### Select Singapore Food Agency Licence

2. Select Singapore Food Agency (SFA).

### GoBusiness New Application User Guide Chapter 10: Registration to Import Live Frogs for Human Consumption

| Apply for Licence for Import/Export/Tranship<br>Products          | ment of Meat and Fish        | Apply |
|-------------------------------------------------------------------|------------------------------|-------|
| Apply for Licence for Import/Transhipment of<br>Vegetables        | Fresh Fruits and             | Apply |
| Apply for Licence to Import Poultry                               |                              | Apply |
| Apply for Licence to Import Sheep & Goats                         |                              | Apply |
| Apply for Licence to Import Table Eggs                            | Select the license and click | Apply |
| Apply for Licence to Import/Export/Tranship<br>Eggs and Biologics |                              | Apply |
| Apply for Registration to Import Feed for Foo                     | d Producing Animals          | Apply |
| Apply for Registration to Import Live Frogs for                   | Human Consumption            | Apply |
| Apply for Registration to Import Processed Fo                     | od Products and Food         | Apply |

Select Licence and Apply

- 3. Select the **Apply for Registration to Import Live Frogs for Human Consumption** and click Apply.
- 4. Click **Apply** to continue application. Note the fees and scroll and read the details before applying.

| Apply for Registration to Import Live Frogs for Human Consu<br>cences (New) - SFA                                                                                                    | mption Apply                    |
|----------------------------------------------------------------------------------------------------|---------------------------------|
|                                                                                                    | Click <b>Apply</b>              |
| Read the Details like FAQs, Documents<br>and Requirements before Apply                                                                                                    |                                 |
| The Registration to Import Live Frogs for Human Consumption is issued by Singapore Food Agency. This registration is issued to importers to import live frogs intended for human consumption.                                                                             | Fees and additional information |
| FAQs Fees for License                                                                                                    | N.A.                            |
| <ol> <li>What licence do I need to import live frogs for human consumption?<br/>You will require the Registration to Import live frogs for human consumption issued by<br/>Singapore Food Agency.</li> </ol>                                                              |                                 |
| 2. What licence do I need to import live frogs for ornamental fish feeding on commercial basis?<br>You will require the 'Registration to Import Live Frogs for Ornamental Fish Feeding only' issued<br>by Animal & Veterinary Service, a cluster of National Parks Board. |                                 |
|                                                                                                    | Apply                           |

Apply for Registration to Import Live Frogs for Human Consumption

5. Read the Details section for Documents and Requirements and know the fees for licence. Then click **Apply**.

# **General Information**

### As an Applicant

General Information – As an Applicant

6. In Profile, choose I am applying **As an applicant**.

| Salutation                                                                          |                                                                          | Fill the Applicant Detail    |   |
|-------------------------------------------------------------------------------------|--------------------------------------------------------------------------|------------------------------|---|
| Select                                                                              |                                                                          |                              | ~ |
| Name                                                                                |                                                                          |                              |   |
| Default User                                                                        |                                                                          |                              |   |
| ID Type                                                                             |                                                                          |                              |   |
| NRIC                                                                                |                                                                          |                              | ~ |
| ID No.                                                                              |                                                                          |                              |   |
| ****2356G                                                                           |                                                                          |                              |   |
|                                                                                     |                                                                          |                              |   |
| Email                                                                               |                                                                          |                              |   |
| Contact Number<br>+65 ∨ 9771 1234                                                   |                                                                          |                              |   |
| Address                                                                             |                                                                          |                              |   |
|                                                                                     |                                                                          |                              |   |
| Postal Code                                                                         |                                                                          |                              |   |
| 460136                                                                              |                                                                          |                              |   |
| Postal Code<br>460136<br>Block/House No.                                            | Retrieve Address  Street Name                                            |                              |   |
| Postal Code<br>460136<br>Block/House No.<br>136 ~                                   | Retrieve Address  Street Name Bedok North Avenue 3                       |                              | ~ |
| Postal Code<br>460136<br>Block/House No.<br>136 ~                                   | Retrieve Address  Street Name Bedok North Avenue 3  Heit (Opcingen)      | Delation Name                | ~ |
| Postal Code<br>460136<br>Block/House No.<br>136 ~<br>Floor/Level @ (Optional)<br>12 | Retrieve Address  Street Name Bedok North Avenue 3  Unit (Optional)  111 | Building Name<br>Bedak Tower | ~ |

**Applicant Details** 

7. Fill the Applicant Details.

| Company Detail           | Fill th              | e Company Detail        |                            |                    |
|--------------------------|----------------------|-------------------------|----------------------------|--------------------|
| Company Name             |                      |                         |                            |                    |
| MANAGEMENT PTE           |                      |                         |                            |                    |
| UEN                      |                      |                         |                            |                    |
| 197101238G               |                      |                         |                            |                    |
|                          |                      |                         |                            |                    |
| Entity Type              |                      |                         |                            |                    |
| Local Company            |                      |                         | $\checkmark$               |                    |
| Registered Address       |                      |                         | Click Serve Draft          |                    |
| Postal Code              |                      |                         | Click Application Det      | ails               |
| 117438                   |                      |                         |                            | GIIS               |
|                          |                      |                         |                            |                    |
| Block/House No.          | Street Name          |                         |                            |                    |
|                          | r asir r anjong houd |                         |                            |                    |
| Floor/Level @ (Optional) | Unit (Optional)      | Building Name           |                            |                    |
| 10                       | 01                   | Mapletree Business City | $\sim$                     |                    |
|                          |                      |                         |                            |                    |
|                          |                      |                         |                            |                    |
|                          |                      |                         |                            |                    |
|                          |                      |                         |                            |                    |
|                          |                      |                         | Save Draft Application Det | tails $ ightarrow$ |

**Company Details** 

- 8. Fill the Company Details.
- 9. Click Save Draft to save the details.
- 10. Click **Application Details** to continue.

# On behalf of Applicant (refers to filer who is authorized to submit the application on behalf of the Importer)

| STEP 1<br>General Information<br>Review and fill the following details for ap | pplication.                             |  |
|-------------------------------------------------------------------------------|-----------------------------------------|--|
| Profile I am applying As an applicant On behalf of applicant                  | Choose <b>On behalf of</b><br>applicant |  |

General Information – On behalf of Applicant

11. In Profile, choose I am applying **On behalf of applicant**.

| Applicant Detail | Fill the Applicant Detail |        |
|------------------|---------------------------|--------|
| Salutation       |                           |        |
| Select           |                           | $\sim$ |
| Name             |                           |        |
| Tim Tom          |                           |        |
| ID Туре          |                           |        |
| NRIC             |                           | $\sim$ |
| ID No.           |                           |        |
| ****2356G        |                           |        |
| Email            |                           |        |
| timtom@abc.com   |                           |        |
| Contact Number   |                           |        |
| +65 ∨ 9876 5432  |                           |        |

**Applicant Details** 

12. Fill the Applicant Details.

| Company Detail                              | Fil                | I the Company Detail    |        |
|---------------------------------------------|--------------------|-------------------------|--------|
| Company Name                                |                    |                         |        |
| MANAGEMENT PTE                              |                    |                         |        |
| UEN                                         |                    |                         |        |
| 197101238G                                  |                    |                         |        |
| Entity Type                                 |                    |                         |        |
| Local Company                               |                    |                         | $\sim$ |
| Registered Address<br>Postal Code<br>117438 |                    |                         |        |
| Block/House No.                             | Street Name        |                         |        |
| 10 ~                                        | Pasir Panjang Road |                         | $\sim$ |
| Floor/Level @ (Optional)                    | Unit (Optional)    | Building Name           |        |
| 10                                          | 01                 | Mapletree Business City | $\sim$ |
| Reset Address                               |                    |                         |        |

**Company Details** 

- 13. Fill the Company Details.
- 14. Click **Retrieve Address** to retrieve the address if you know the postal code.
- 15. Click **Reset Address** to reset the entered address.

| Filer Detail    | Fill the Filer Detail |                                |
|-----------------|-----------------------|--------------------------------|
| Salutation      |                       |                                |
| Select          |                       | ~                              |
| Namo            |                       |                                |
| Tim Tom         |                       |                                |
|                 |                       |                                |
|                 |                       | Click Save Draft               |
| NILL            |                       | Click Application Details      |
| ID No.          |                       |                                |
| ****2356G       |                       |                                |
|                 |                       |                                |
| timtomeabs.com  |                       |                                |
| antonigabeteon  |                       |                                |
| Contact Number  |                       |                                |
| +65 🗸 9876 5432 |                       |                                |
|                 |                       |                                |
|                 |                       |                                |
|                 |                       | Save Draft Application Details |

### Filer Details

- 16. Fill the Filer Details.
- 17. Click Save Draft to save the details.
- 18. Click **Application Details** to continue.

# **Application Details**

| Application Details for Registration                                                            | n to Import Live Frogs for Human Consumption (SFA)                       |
|-------------------------------------------------------------------------------------------------|--------------------------------------------------------------------------|
| Owner Organisation Details                                                                      | Click <b>Retrieve</b> button to get<br>the Owner Organisation<br>Details |
| Applicant Type Organisation [Organisation]                                                      | o ~                                                                      |
| Owner Organisation Name [UEN/ NBIC]<br>193200032W - OVERSEA-CHINESE BANKING CORPORATION LIMITED | • ~                                                                      |

**Owner Organisation Details** 

19. Click **Retrieve** to get the details. Select Applicant Type. If Organisation is selected, then Owner Organisation Name will be auto populated.

Note: Based on the UEN type, the Applicant Type will be Individual or Organisation

| Applicant's Details                                                                                                    |                              |
|----------------------------------------------------------------------------------------------------|------------------------------|
| Citizenship                                                                                                    |                              |
| Select                                                                                                    | Fill the Applicant's Details |
| Sex                                                                                                    |                              |
| Male [M]                                                                                                    |                              |
| Female [F]                                                                                                    |                              |
| Date of Birth                                                                                                    |                              |
| DD/MM/YYYY                                                                                                    |                              |
|                                                                                                    |                              |
| Designation (Optional)                                                                                                    |                              |
| Select                                                                                                    | ×                            |
| Primary Mode of Contact<br>The displayed contacts will be used for communication with SFA. Please update your contact if there a<br>Home Tel Number [HME]<br>Mobile Number [MBL]<br>Office Number [OFF]<br>Home Number (Optional) | e ary changes.               |
| •65 V E.g. 8123 4567                                                                                                    |                              |
| Mobile Number (Optional)                                                                                                    |                              |
| +65 V E.g. 8123 4567                                                                                                    |                              |
| Office Number (Optional)                                                                                                    |                              |
| +65 🗸 E.g. 8123 4567                                                                                                    |                              |
| Tick if you prefer to receive status updates of licence application via SMS (Optional) Ves [Y]                                                                                                    |                              |

**Applicant's Details** 

20. Fill the Applicant's Details.

| Applicant's Address Details | Fill the Applican<br>Address Detail | nt's<br>Is |
|-----------------------------|-------------------------------------|------------|
| Address lype                |                                     |            |
| Foreign [FOREIGN]           |                                     |            |
|                             |                                     |            |
| Mailing Address             | Fill the Mailing Address            |            |
| Address Type                |                                     |            |
|                             |                                     |            |
|                             |                                     |            |

### Applicant's Address and Mailing Address

- 21. Fill the Applicant's Address.
- 22. If you select Local and the Local Address Format and their respective fields will be displayed.

| S                | elect <b>Standard</b> and t<br>the address | Fill                  |                                                           |
|------------------|--------------------------------------------|-----------------------|-----------------------------------------------------------|
|                  |                                            |                       |                                                           |
|                  |                                            |                       | ~                                                         |
|                  |                                            |                       |                                                           |
|                  |                                            | Click <b>Retrieve</b> | Address                                                   |
| Retrieve Address |                                            |                       |                                                           |
| street Name      |                                            |                       |                                                           |
|                  |                                            |                       | $\sim$                                                    |
|                  |                                            |                       |                                                           |
|                  | Pullidan Manag (Ontional)                  |                       |                                                           |
| Init (Optional)  | Building Name (Optional)                   | 2                     | ~                                                         |
|                  | Retrieve Address       Street Name         | Retrieve Address      | Select Standard and fill<br>the address<br>Click Retrieve |

Applicants Address Type Local

23. If you select Foreign[FOREGN] and the Foreign Address Format and their respective fields will be displayed.

| ddress Type                      |                                    |        |
|----------------------------------|------------------------------------|--------|
| Cocal [LOCAL]  Foreign [FOREIGN] | Select <b>Foreign</b> and fill the |        |
| ype of Premises<br>Select        | populated fields                   | ~      |
| ddress Line 1                    |                                    |        |
|                                  |                                    | 0/60   |
| ddress Line 2                    |                                    |        |
|                                  |                                    | 0/60   |
| ddress Line 3 (Optional)         |                                    |        |
|                                  |                                    | 0/40   |
| ddress Line 4 (Optional)         |                                    |        |
|                                  |                                    | 0/60   |
| ddress Line 5 (Optional)         |                                    |        |
|                                  |                                    | 9/49   |
| ity (Optional)                   |                                    |        |
|                                  |                                    | 2/40   |
| tate (Optional)                  |                                    | agrav. |
|                                  |                                    |        |
| ostal Code (Optional)            |                                    | 0/80   |
|                                  |                                    |        |
| country/Region                   |                                    | 9/12   |
| Select                           |                                    | ~      |

Applicants Address Type Foreign

- 24. Fill the Mailing Address details.
- 25. If you select Local and the Local Address Format and their respective fields will be displayed.

| Mailing Address<br>Address Type                    | Select Local                                   |
|----------------------------------------------------|------------------------------------------------|
| Applicant Local Address Format Standard (STANDARD) | Select <b>Standard</b> and fill<br>the address |
| Type of Premises Select                            | v                                              |
| Mailing Address<br>Postal Code                     | Retrieve Address                               |
| Block/House No.                                    | Street Name                                    |
| Floor/Level (Optional)<br>Eg: 01, 81, 01M          | Unit (Optional) Building Name (Optional)       |
| Reset Address                                      | button to reset the<br>address details.        |
|                                                    |                                                |

Mailing Address Type Local

- 26. Fill the Address fields.
- 27. Click Retrieve Address to retrieve the address details.
- 28. Click **Reset Address** to reset the address details.
- 29. If you select Foreign[FOREGN] and the Foreign Address Format and their respective fields will be displayed.

| Mailing Address                                                                   |                                                                                  |  |
|-----------------------------------------------------------------------------------|----------------------------------------------------------------------------------|--|
| kddres Type bcot [LOCAL] foreign [FORBON] foreign [FORBON] ype of Premises Select | Select <b>Foreign</b> and fill the<br>address details in the<br>populated fields |  |
| Address Line 1                                                                    |                                                                                  |  |
| ddress Line 2                                                                     |                                                                                  |  |
| Addeen Use 3 (Outline)                                                            |                                                                                  |  |
| Address Line 3 (Optional)                                                         |                                                                                  |  |
| Address Line 4 (Optional)                                                         |                                                                                  |  |
| Address Line 5 (Optional)                                                         |                                                                                  |  |
| City (Optional)                                                                   |                                                                                  |  |
|                                                                                   |                                                                                  |  |
| State (Optional)                                                                  |                                                                                  |  |
| Postal Code (Optional)                                                            |                                                                                  |  |
| Country/Region                                                                    |                                                                                  |  |
| Select                                                                            |                                                                                  |  |

### Mailing Address Type Foreign

30. Fill the Address fields.

| Address Type                                                             | Fill the Organisation<br>Operating Address |
|--------------------------------------------------------------------------|--------------------------------------------|
|                                                                          |                                            |
| Foreign [FOREIGN]                                                        |                                            |
| Organisation Contact Details<br>Telephone Number<br>+65 V E.g. 8123 4567 | Fill the Organisation<br>Contact Details   |
| Fax Number (Optional)                                                    |                                            |
| +65 ∨ E.g. 8123 4567                                                     |                                            |
| Business Email                                                           |                                            |
|                                                                          |                                            |
| UEN of Former Company (Optional)                                         |                                            |
|                                                                          |                                            |
|                                                                          | 0/20                                       |

Organisation Address and Contact Details

31. Fill the Organisation Operating Address and Organisation Contact Address Details.

If you select Local and the Local Address Format and their respective fields will be displayed.

| Organisation Oper                                                                   | ating Address                                                                     |         |                          |                    |              |
|-------------------------------------------------------------------------------------|-----------------------------------------------------------------------------------|---------|--------------------------|--------------------|--------------|
| Address Type                                                                        |                                                                                   |         | Select <b>Local</b>      |                    |              |
| Local [LOCAL]                                                                       |                                                                                   |         |                          |                    |              |
| Foreign [FOREIGN]                                                                   |                                                                                   |         |                          |                    |              |
| Local Address Format                                                                |                                                                                   | Sele    | ct <b>Standard</b> c     | and fill           |              |
| Standard [STANDARD]                                                                 |                                                                                   | 1       | the address              |                    |              |
| Type of Premises (Optional)                                                         |                                                                                   |         |                          |                    |              |
|                                                                                     |                                                                                   |         |                          |                    |              |
| Address                                                                             |                                                                                   |         | F                        |                    | ~            |
| Select Address Postal Code Block/House No.                                          | Retrieve A       Street Name                                                      | ddress  | [                        | Click <b>Retr</b>  | ieve Address |
| Select Address Postal Code Block/House No.                                          | Retrieve A       Street Name                                                      | lddress | <b> </b>                 | Click <b>Retr</b>  | ieve Address |
| Select Address Postal Code Block/House No. Floor/Level (Optional)                   | Retrieve A         Street Name         Unit (Optional)                            | Address | Building Name (Optional) | Click <b>Retr</b>  | ieve Address |
| Select Address Postal Code Block/House No. Floor/Level @ (Optional) Eg: 01, B1, 01M | Retrieve A         Street Name         Unit (Optional)         Eg: #05-01, use 01 | lddress | Building Name (Optional) | Click <b>Retr</b>  | ieve Address |
| Select Address Postal Code Block/House No. Floor/Level @ (Optional) Eg: 01, B1, 01M | Retrieve A         Street Name         Unit (Optional)         Eg: #05-01, use 03 | Address | Building Name (Optional) | Click <b>Ret</b> r | ieve Address |

### Local Address

- 32. Fill the Address fields.
- 33. Click Retrieve Address to retrieve the address details.
- 34. Click **Reset Address** to reset the address details.
- 35. If you select Foreign[FOREGN] and the Foreign Address Format and their respective fields will be displayed.

### GoBusiness New Application User Guide Chapter 10: Registration to Import Live Frogs for Human Consumption

| Address type              |                             |      |
|---------------------------|-----------------------------|------|
| O Local [LOCAL]           | Select Foreign and fill the |      |
| Foreign [FOREIGN]         | address details in the      |      |
| Type of Premises          | populated fields            |      |
| Select                    |                             | ~    |
| Address Line 1            |                             |      |
|                           |                             |      |
| Address Line 2            |                             | 0/60 |
|                           |                             |      |
|                           |                             | 0/60 |
| Address Line 3 (Optional) |                             |      |
|                           |                             | 0/60 |
| Address Line 4 (Optional) |                             |      |
|                           |                             | 0//0 |
| Address Line 5 (Optional) |                             | 0/80 |
|                           |                             |      |
| City (Onlines)            |                             | 0/60 |
| and followings            |                             |      |
|                           |                             | 0/60 |
| State (Optional)          |                             |      |
|                           |                             | 0/60 |
| Postal Code (Optional)    |                             |      |
|                           |                             |      |
|                           |                             | 0/12 |

### Foreign Address

36. Fill the Address fields.

37. Continue filling Registration details next.

### **Terms and Conditions**

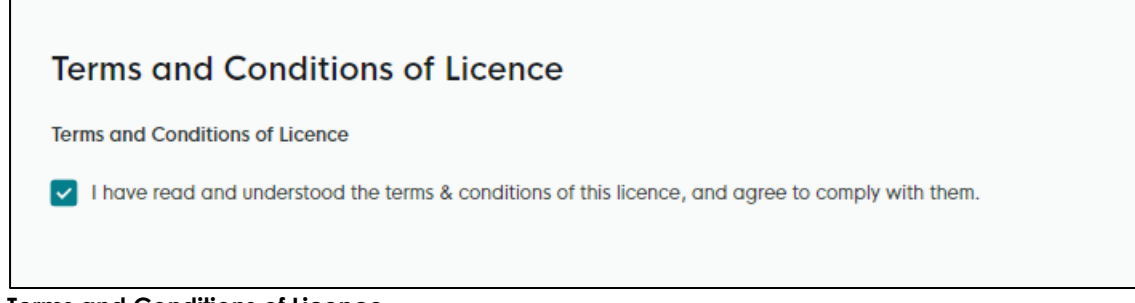

### Terms and Conditions of Licence

38. Check the box in the terms and conditions of licence section.

### **Registration of Live Frogs**
#### GoBusiness New Application User Guide Chapter 10: Registration to Import Live Frogs for Human Consumption

| Registration To Import Live Frogs                                                                                           |                                    |
|----------------------------------------------------------------------------------------------------|------------------------------------|
| Species of frogs (Non-CITES listed) to be imported American bullfrog (Rana Catesbeiana) - Human Consumption [               | Select the <b>Species of Frogs</b> |
| Chinese bullfrog (Rana Rugulosa) - Human Consumption [VAP06<br>East Asian bullfrog (Hoplobatrachus Rugulosus) - Human Consu | FGRARU]<br>mption [VAP0FGRAHRU]    |
|                                                                                                    |                                    |

**Registration to Import Live Frogs** 

39. Select the **Species of frogs** as American builtfrog, Chinese builtfrog or EastAsian builtfrog.

#### Country/Region from which frog would be imported

| countries/Regions from which the frog would be imported<br>Select | Select the Country/Regi | ion |         |
|-------------------------------------------------------------------|-------------------------|-----|---------|
| Add  No. Countries/Regions from which the frog would be i         | Click Add               |     | Actions |
| No data available in table                                        |                         |     |         |

Country/Region of Origin

- 40. Select the Country/Region from which the frog would be imported.
- 41. Click Add to add the details. The details will be added successfully.

| Country/ Region from which the frog would be imported       | Added successfully ×<br>Your new information has been added. |  |
|-------------------------------------------------------------|--------------------------------------------------------------|--|
| Countries/Regions from which the frog would be imported     |                                                              |  |
| Select V                                                    |                                                              |  |
| Add                                                         |                                                              |  |
| No. Countries/Regions from which the frog would be imported | Actions                                                      |  |
| 1 ALBANIA [AL]                                              | EZ II                                                        |  |

Country/Region Added

The user can add more details and edit or delete the details also.

#### **Emergency Contact**

| Emergency Contact          | Fill                                   | I the Emergency                      |             |         |
|----------------------------|----------------------------------------|--------------------------------------|-------------|---------|
| Salutation                 |                                        | Loniaci Detalis                      |             |         |
| Select                     |                                        |                                      | ~           |         |
| Name                       |                                        |                                      |             |         |
|                            |                                        |                                      |             |         |
|                            |                                        |                                      | 0/66        |         |
| Designation (Optional)     |                                        |                                      |             |         |
|                            |                                        |                                      | 0/100       |         |
| Contact No.                |                                        |                                      |             |         |
| +65 V E.g. 8123 4567       |                                        |                                      |             |         |
| Email                      |                                        |                                      |             |         |
| + Add                      | Click <b>Add</b> by<br>emergend<br>det | utton to add<br>cy contact<br>rails. |             |         |
| No. Salutation             | Name                                   | Designation                          | Contact No. | Actions |
| No data available in table |                                        |                                      |             |         |
| 4                          |                                        |                                      |             | •       |
|                            |                                        |                                      |             |         |

Emergency Contact

42. Fill the Emergency Contact details. One contact is mandatory.

| Emergency Contact      |       |             |               |               |                                    |
|------------------------|-------|-------------|---------------|---------------|------------------------------------|
| Salutation             |       |             |               |               |                                    |
| Select                 |       |             |               | ~ Q Ac        | ided successfully                  |
| Name                   |       |             |               | Yo            | ur new information has been added. |
|                        |       |             |               |               |                                    |
| Designation (Ontional) |       |             |               | 0/66          |                                    |
| posgrador (optional)   |       |             |               |               |                                    |
|                        |       |             |               | 0/100         |                                    |
| Contact No.            |       |             |               |               |                                    |
| +65 V E.g. 8123 4567   |       |             |               |               |                                    |
| Email                  |       |             |               |               |                                    |
|                        |       |             |               |               |                                    |
| Add +                  |       |             |               |               |                                    |
| No. Salutation         | Name  | Designation | Contact No.   | Email         | Actions                            |
| 1 Mr                   | tinus | tester      | +65 8800 1122 | ggg@gmail.com | e i                                |
| •                      |       |             |               |               |                                    |
|                        |       |             |               |               |                                    |

Emergency Contact Details Added

The user can add more and can edit or delete the contact details.

## **Attach Supporting Documents**

The supporting documents are listed below:

• Any Supporting Documents

Г

| ile Type                                                                                | click Add. Th                                                                            | ne details will be added.                               |
|-----------------------------------------------------------------------------------------|------------------------------------------------------------------------------------------|---------------------------------------------------------|
| Select                                                                                  |                                                                                          | ~                                                       |
| Attachment<br>Only 1 file at 2 MB or less.<br>File name must have no more than 130 chan | acters and no spaces. Only letters (a-z), numbers (0-9), underscores (), and hyphens (-) | -) are allowed.                                         |
| Add                                                                                     | Click <b>Add</b> button to<br>supporting document<br>details                             |                                                         |
| File Type                                                                               | Attachment                                                                               | Actions                                                 |
| No data available in table                                                              |                                                                                          |                                                         |
|                                                                                         | $\leftarrow$ o                                                                           | General Information Save Draft Review Form $ ightarrow$ |
|                                                                                         |                                                                                          |                                                         |

|   | Any Supporting Document [LIVEFROGSSUPPORTINGDOCS] |
|---|---------------------------------------------------|
| Г |                                                   |

#### **Supporting Document List**

43. Select the **File Type** and upload the supporting document. Click **Add**. The document is added successfully. Upload the mandatory documents.

| e Type                                                                                                    |                                                             |   | Your new information | has been |
|----------------------------------------------------------------------------------------------------|-------------------------------------------------------------|---|----------------------|----------|
| Select                                                                                                    |                                                             | ~ |                      |          |
| Attachment<br>Only 1 file at 2 MB or less.                                                                               |                                                             |   | A                    |          |
| File name must have no more than 130 characters and no spaces. Only letters (a-z), n Drop a file here or click to upload | umbers (0-9), underscores (_), and hyphens (-) are allowed. |   |                      |          |
| File name must have no more than 130 characters and no spaces. Only letters (a-2), n Drop a file here or click to upload | umbers (09), undencores (_), and hyphons (-) are allowed.   |   |                      |          |

Uploaded Document

- 44. In the Application Details page below, click **General Information** to go back to previous page. Click **Save Draft** to save the application draft.
- 45. Click **Review Form** to proceed and continue the application.

## **Review Form**

**Review and Declare** 

| Scroll down for all the sections and re-<br>the filled form.                                                                                                    | Review Form                                                                                                    |                                                                                                    | Vor ten ha bar send |                                                   |                |
|----------------------------------------------------------------------------------------------------|----------------------------------------------------------------------------------------------------|----------------------------------------------------------------------------------------------------|---------------------|---------------------------------------------------|----------------|
| Overce Caponancian Details for Registration to Import Uve Fregs for Human Consumption (SFA)       The Tilled Torm.         Application Details for Registration to Import Uve Fregs for Human Consumption (SFA)       The Tilled Torm.         Owner Opposition Details for Registration to Import Uve Fregs for Human Consumption (SFA)       The Tilled Torm.         Owner Opposition Details for Registration to Import Uve Fregs for Human Consumption (SFA)       The Tilled Torm.         Owner Opposition Details for Registration to Import Uve Fregs for Human Consumption (SFA)       The Tilled Torm.         Owner Opposition Details for Registration to Import Uve Fregs for Human Consumption (SFA)       The Tilled Torm.                                                                                                    | Please noise the following datation                                                                                                    | controlly. You will not be oble to exit these defore a new                                                                           | scroll down f       | or all the sections a                             | nd review      |
| Overa       Application Details for Registration to Import Live Frogs for Human Consumption (SFA)         Overa       Application Details for Registration to Import Live Frogs for Human Consumption (SFA)         Overa       Operation Details for Registration to Import Live Frogs for Human Consumption (SFA)         Overa       Operation Details for Registration to Import Live Frogs for Human Consumption (SFA)         Overa       Operation Details for Registration to Import Live Frogs for Human Consumption (SFA)         Overa       Operation Details for Registration to Import Live Frogs for Human Consumption (SFA)                                                                                                    | General In                                                                                                    | nformation                                                                                                    |                     | the filled form.                                  |                |
| Application Details for Registration to Import Uwe Frags for Human Consumption (SFA) Consumption Consumption Consu       | Profile<br>Internet<br>Accessed                                                                                                    |                                                                                                    |                     |                                                   |                |
| Application Details for Registration to Import Live Frogs for Human Consumption (SFA) Owner Organization Details Proved and prevention the International International Int       | Applicant D                                                                                                    | Setal                                                                                                    |                     |                                                   |                |
| Instantion of the Constantial Constantial Constantia                                                                                                    | Applicati<br>Owner On<br>Presents an<br>Automatication                                                                                                    | tion Details for Registration to Import Live Frogs for Human Con<br>Ingenisation Details<br>and waters latter before they a feature. | nsumption (SFA)     |                                                   |                |
| Applicant's Details<br>international<br>anternational<br>The State State | Application<br>Application<br>memory is<br>memory is<br>me | ontense connect annexes connectancements<br>It's Details                                                                             |                     |                                                   |                |
| in a strem<br>schelaris<br>inspector<br>Entergenory Contact<br>In Andania Kana Kana Kanasa Kanasa Kanasa                                                                                                    | in our date<br>in (), constant<br>in provide<br>Encourage of ()<br>in a state                                                                                                    | r <b>y Contact</b><br>unu Name Bengudan C                                                                                            | and No. Eng         |                                                   |                |
| Click <b>Back to Edit</b> for editing the application.                                                                                                    | Click <b>Back to Edit</b> for e<br>application                                                                                                    | editing the                                                                                                    | Click D             | <b>eclaration</b> to decla<br>bmit the applicatio | ire and<br>in. |
|                                                                                                    |                                                                                                    |                                                                                                    | C Balliter Dawne 1  |                                                   |                |

**Review Form** 

- 46. Click **Back to Edit** to continue editing the application.
- 47. Scroll down for all the sections to review the filled details and click **Declaration** to submit the application.

| is select to read and administrating the read and added                                                                                                    |                                                                                                    |
|----------------------------------------------------------------------------------------------------|----------------------------------------------------------------------------------------------------|
| eneral Declaration                                                                                                    |                                                                                                    |
| declare that all the information given in this application form is true and correct.                                                                                                    |                                                                                                    |
| am aware that legal action may be taken against me if I had knowingly provided false informa                                                                                                    | ration.                                                                                                    |
| agree that in any legal proceedings, I shall not dispute the authenticity or accuracy of any state                                                                                                    | stements, confirmations, records, acknowledgements, information recorded in or produced in this application.                                                                                                    |
| am aware that the Singapore Food Agency (SFA) would only be able to process my application<br>markets that the SFA is required to collect personal information from time to time to carry out<br>A's collection and use of all information provided by me in the course of any application I hav<br>aring my information in such application(s) with other Government agencies, and/or non-Gov<br>hereby declare that all of the above is true. | an(s) when all relevant supporting documents are received and are in proper order.<br>It is various functions and duties under the Singapore Food Agency Act 2019 and I hereby conserve made to the SFA to facilitate the processing of such application(s). Thereby further consert to be such verment entities outbodies to us social coordinates to the SFA to facilitate the processing of such applications.<br>Click <b>Review Form</b> to review the form again. |

**Declare Form** 

- 48. Check the declaration.
- 49. Click **Review Form** to review the form again.
- 50. Click **Submit** to submit the declaration and continue to acknowledgment page.

## Acknowledgement

An Acknowledgement for this application will be displayed.

| Application Status                                                                                                    |                                                                                                |                                                   |                                      |   |
|----------------------------------------------------------------------------------------------------|------------------------------------------------------------------------------------------------|---------------------------------------------------|--------------------------------------|---|
| APPLICATION                                                                                                    | APPLICATION ID                                                                                 | EST. PROCESSING TIME                              | STATUS                               |   |
| Registration to Import Live Frogs for Human Consumption                                                                                                    | FC244795723                                                                                    | 1 working day                                     | Submitted                            |   |
|                                                                                                    |                                                                                                |                                                   |                                      |   |
| Next Steps<br>Your application is being processed. We will send you an email when you<br>For application enquiries, you may contact CoBusiness Heipdesk at 633 | ir application status changes. You can also log<br>53373 or email AskGoBizecrimsonlogic.com.sg | I in below to check its status on your dashboard. | Click <b>Return to</b><br>Dashboard. | 1 |
|                                                                                                    |                                                                                                |                                                   | Return to Dashboard →                | - |

Acknowledgement

- 51. The acknowledgement mail will be sent to your registered email.
- 52. Click Return to Dashboard to exit.

# Chapter 11: Registration to Import Feed for Food Producing Animals

## Apply New Licence Application (Company)

### **Choose Agency**

|                                                             | Click Licences>>Apply<br>Licences         |                |
|-------------------------------------------------------------|-------------------------------------------|----------------|
| gobusiness Dashboard My Submission:                         | Licences V Accreditations V Levy V Help V |                |
| Search by Government Agency, Licence or                     | Appl Apply Licences                       | Q              |
|                                                             | My Licences                               |                |
| Default Company                                             | Renew Licences                            |                |
| Default UEN                                                 | Amend Licences                            |                |
|                                                             | Submit Returns                            |                |
| Looking for a specific licence?<br>Search for it and apply. | Verify Licence                            | + Find Licence |
|                                                             |                                           |                |
|                                                             |                                           |                |

## 1. Click Licences>>Apply Licences.

| S<br>Select Singapore Food<br>Singapore Civil Defence For<br>Agency (SFA) | ~ |
|---------------------------------------------------------------------------|---|
| Singapore Food Agency (SFA)                                               | ~ |
| Singapore Land Authority (SLA)                                            | ~ |
| Singapore Police Force (SPF)                                              | ~ |
| SkillsFuture Singapore (SSG)                                              | ~ |
| Singapore Tourism Board (STB)                                             | ~ |
|                                                                           |   |

Select Singapore Food Agency Licence

2. Select Singapore Food Agency (SFA).

| Singapore Food Agency (SFA)                                                            |       |
|----------------------------------------------------------------------------------------|-------|
| Apply for Licence for Import/Export/Transhipment of Meat and Fish<br>Products          | Apply |
| Apply for Licence for Import/Transhipment of Fresh Fruits and<br>Vegetables            | Apply |
| Apply for Licence to Import Poultry Select the license and click                       | Apply |
| Apply for Licence to Import Sheep & Goats                                              | Apply |
| Apply for Licence to Import Table Eggs                                                 | Apply |
| Apply for Licence to Import/Export/Tranship Food Animals, Birds,<br>Eggs and Biologics | Apply |
| Apply for Registration to Import Feed for Food Producing Animals                       | Apply |
| Apply for Registration to Import Live Frogs for Human Consumption                      | Apply |
| Apply for Registration to Import Processed Food Products and Food<br>Appliances        | Apply |
|                                                                                        |       |

Select Licence and Apply

Г

- 3. Select the Apply for Registration to Import Feed for Food Producing Animals and click Apply.
- 4. Click **Apply** to continue application. Note the fees and scroll and read the details before applying.

| Gobusiness Dashboard My Submissions Licences V Accreditations V Levy V Help V                                                                                               | 0     |
|----------------------------------------------------------------------------------------------------|-------|
| Search by Government Agency, Licence or Application name/number                                                                                                    |       |
| Apply for Registration to Import Feed for Food Producing Animals                                                                                                    |       |
| Read the Details like FAQs, Documents<br>and Requirements before Apply<br>Details<br>The Registration to Import Feed for Food Producing Animals is issued by Singapore Food |       |
| Agency. This registration is issued to importers to import animal feed. Fees and additional information N.A. N.A.                                                           |       |
| 1. What licence do I need to import animal feed for both food producing a  producing animals on commercial basis?  Apply                                                    | 1 Тор |

Apply for Registration to Import Feed for Food Producing Animals

٦

5. Read the Details section for Documents and Requirements and know the fees for licence. Then click **Apply**.

## **General Information**

#### As an Applicant

| STEP 1                   |                                |  |
|--------------------------|--------------------------------|--|
| General Info             | rmation                        |  |
| Review and fill the foll | owing details for application. |  |
| Profile                  | Choose As an applicant         |  |
| l am applying            |                                |  |
| As an applicant          |                                |  |
| On behalf of applica     | nt                             |  |

- General Information As an Applicant
- 6. In Profile, choose I am applying **As an applicant**.

| Exect     with one       D fore     with one       ID Type     with one       NRC     with one       10 No.     with one       ****23560     with one       Exact     with one       defaultseregenal.com     with one       Context Number     with one       +65 v     9771 1234       Address       Exact     Street Name       12     Default (Optional)       Bedx North Avenue 3     v       Exact/Level (Optional)     Building Name       12     11     Bedak Tower | Applicant Detail                  |                      | Fill the Applicant Detail             |   |
|----------------------------------------------------------------------------------------------------|-----------------------------------|----------------------|---------------------------------------|---|
| Nome         Default User         ID Type         NRIC       ~         ID No.         ****2386G         Formation         default/sorregmail.com         default/sorregmail.com         fortact Number         ************************************                                                                                                    | Select                            |                      |                                       |   |
| D Type         NRC          NRC          10 No.          arrenda Saco          defoultuseregenall.com          contact Number          +65        9771 1234         Address          Bock_House No.       Street Name         136       Street Name         136       Unit (Optional)       Bidding Name         Bock_House Address          Floor_Level @ (Optional)       Unit (Optional)       Bidding Name         12       111       Bedok Tower                       | Name                              |                      |                                       |   |
| ID Type          NRC          ID No.          ****2356G          femal          defoultuseregmail.com          contact Number          *65        9771 1234         Address          Postal Code          460136       @ Retrieve Address         Block/House No.       Street Name         136        Witt (Optional)       Building Name         12       111       Building Name                                                                                         | Default User                      |                      |                                       |   |
| NRC        ID No.                                                                                                    | ID Туре                           |                      |                                       |   |
| D No.  ***23565  Email  defoult/seregmail.com  Address  Postal Code  460136                                                                                                    | NRIC                              |                      | ×                                     | - |
| Image: Street Name         Block/House No.         Street Name         136       V         Block/House No.       Street Name         136       V         Block/House No.       Street Name         136       V         Block/House No.       Street Name         136       V         Block/House No.       Street Name         136       V         Block/House No.       Street Name         136       V         Block North Avenue 3       V                               | ID No.                            |                      |                                       |   |
| Email   defoultuseregmail.com     Contact Number   +65 v 97711234     Address   Postal Code   460136     Block/House No.   Street Name   136 v        Bdok North Avenue 3     Floor/Level @ (Optional)   12     Building Name     12                                                                                                    | ****2356G                         |                      |                                       |   |
| Enoil   defoultuseregmail.com                                                                                                    |                                   |                      |                                       |   |
| Contact Number<br>+05 v 9771 1234<br>Address<br>Postal Code<br>460136<br>Block/House No.<br>136 Street Name<br>Bedok North Avenue 3 v                                                                                                    | Email                             |                      |                                       |   |
| Address Postal Code 4d0136  Block/House No. Street Name Bedok North Avenue 3  Floor/Level  (Optional) Unit (Optional) Building Name 12  Reset Address                                                                                                    | Contact Number<br>+65 ∨ 9771 1234 |                      |                                       |   |
| 460136     Retrieve Address       Block/House No.     Street Name       136     Bedok North Avenue 3       Floor/Level (Optional)     Unit (Optional)       12     111                                                                                                    | Address                           |                      |                                       |   |
| Block/House No.     Street Name       136     >       Bedok North Avenue 3     >       Floor/Level (Optional)     Unit (Optional)       12     111       Bedok Tower                                                                                                    | 460136                            |                      |                                       |   |
| 136     V       Bedok North Avenue 3     V       Floor/Level (Optional)     Unit (Optional)       12     111       Bedok Tower     V                                                                                                    | Block/House No.                   | Street Name          |                                       |   |
| Floor/Level (Optional)     Unit (Optional)     Building Name       12     111     Bedok Tower     ✓                                                                                                    | 136 ~                             | Bedok North Avenue 3 | · · · · · · · · · · · · · · · · · · · | - |
| Incomplete (Copional)     Unit (Opional)     Building Name       12     111     Bedok Tower                                                                                                    | Floor (Level & (Optional)         | Helt (Optional)      | Duilding Manag                        |   |
|                                                                                                    | 12                                | 111                  | Bedok Tower                           | - |
|                                                                                                    |                                   |                      |                                       |   |
|                                                                                                    |                                   |                      |                                       |   |

#### **Applicant Details**

7. Fill the Applicant Details.

| Company Detail                    | Fill th            | e Company Detail        |                                             |
|-----------------------------------|--------------------|-------------------------|---------------------------------------------|
| Company Name                      |                    |                         | 1                                           |
| MANAGEMENT PTE                    |                    |                         |                                             |
| UEN                               |                    |                         |                                             |
| 197101238G                        |                    |                         |                                             |
|                                   |                    |                         |                                             |
| Entity Type                       |                    |                         |                                             |
| Local Company                     |                    |                         | ~                                           |
| Registered Address<br>Postal Code |                    |                         | Click Save Draft                            |
| 117438                            |                    |                         |                                             |
| Block/House No.                   | Street Name        |                         |                                             |
| 10 ~                              | Pasir Panjang Road |                         | $\sim$                                      |
| Floor/Level @ (Optional)          | Unit (Optional)    | Building Name           |                                             |
| 10                                | 01                 | Mapletree Business City | $\sim$                                      |
|                                   |                    |                         |                                             |
|                                   |                    |                         | Save Draft Application Details $ ightarrow$ |

**Company Details** 

- 8. Fill the Company Details.
- 9. Click Save Draft to save the details.
- 10. Click **Application Details** to continue.

# On behalf of Applicant (refers to filer who is authorized to submit the application on behalf of the Importer)

| STEP 1<br>General Information<br>Review and fill the following details for ap | pplication.                             |  |
|-------------------------------------------------------------------------------|-----------------------------------------|--|
| Profile I am applying As an applicant On behalf of applicant                  | Choose <b>On behalf of</b><br>applicant |  |

General Information – On behalf of Applicant

11. In Profile, choose I am applying **On behalf of applicant**.

| Applicant Detail | Fill the Applicant Detail |        |
|------------------|---------------------------|--------|
| Salutation       |                           |        |
| Select           |                           | $\sim$ |
| Name             |                           |        |
| Tim Tom          |                           |        |
| ID Туре          |                           |        |
| NRIC             |                           | $\sim$ |
| ID No.           |                           |        |
| ****2356G        |                           |        |
| Email            |                           |        |
| timtom@abc.com   |                           |        |
| Contact Number   |                           |        |
| +65 🗸 9876 5432  |                           |        |

**Applicant Details** 

12. Fill the Applicant Details.

| Company Detail           | Fill th            | ne Company Detail       |   |
|--------------------------|--------------------|-------------------------|---|
| Company Name             |                    |                         |   |
| MANAGEMENT PTE           |                    |                         |   |
|                          |                    |                         |   |
| UEN                      |                    |                         |   |
| 197101238G               |                    |                         |   |
|                          |                    |                         |   |
| Entity Type              |                    |                         |   |
| Local Company            |                    |                         | ~ |
|                          |                    |                         |   |
| Registered Address       |                    |                         |   |
| Postal Code              |                    |                         |   |
| 117438                   |                    |                         |   |
|                          |                    |                         |   |
| Block/House No.          | Street Name        |                         |   |
| 10 ~                     | Pasir Panjang Road |                         | ~ |
|                          |                    |                         |   |
| Floor/Level @ (Optional) | Unit (Optional)    | Building Name           |   |
| 10                       | 01                 | Mapletree Business City | ~ |
|                          |                    |                         |   |
|                          |                    |                         |   |
|                          |                    |                         |   |

**Company Details** 

- 13. Fill the Company Details.
- 14. Click **Retrieve Address** to retrieve the address if you know the postal code.
- 15. Click **Reset Address** to reset the entered address.

| Filer Detail    | I Fill the Filer Detail |                  |
|-----------------|-------------------------|------------------|
| Salutation      |                         |                  |
| Select          |                         | ~                |
| Name            |                         |                  |
| Tim Tom         |                         |                  |
| ID Туре         |                         |                  |
| NRIC            |                         | Click Save Draft |
| ID No.          |                         |                  |
| ****2356G       |                         |                  |
|                 |                         |                  |
| Email           |                         |                  |
| untoingebe.com  |                         |                  |
| Contact Number  |                         |                  |
| +65 ∨ 9876 5432 |                         |                  |
|                 |                         | N                |
|                 |                         |                  |

#### Filer Details

- 16. Fill the Filer Details.
- 17. Click Save Draft to save the details.
- 18. Click **Application Details** to continue.

## **Application Details**

|                            | Click <b>Retrieve</b> button to ge |
|----------------------------|------------------------------------|
| Owner Organisation Details | the Owner Organisation<br>Details  |
| Applicant Type             |                                    |

Owner Organisation Details

19. Click **Retrieve** to get the details. Select Applicant Type. If Organisation is selected, then Owner Organisation Name will be auto populated.

Note: Based on the UEN type, the Applicant Type will be Individual or Organisation.

| Applicant's Details                                                                                                    |                              |
|----------------------------------------------------------------------------------------------------|------------------------------|
| Citizenship                                                                                                    |                              |
| Select                                                                                                    | Fill the Applicant's Details |
|                                                                                                    |                              |
| Sex                                                                                                    |                              |
| Male [M]                                                                                                    |                              |
| C Ferraie III                                                                                                    |                              |
| 0.0000                                                                                                    |                              |
| Date of Birth                                                                                                    |                              |
| DD/MM/YYYY                                                                                                    | •                            |
|                                                                                                    |                              |
| Designation (Optional)                                                                                                 |                              |
| Select                                                                                                    | ~                            |
|                                                                                                    |                              |
| Alternative Email Address (Optional)                                                                                   |                              |
|                                                                                                    |                              |
|                                                                                                    |                              |
| Primary Mode of Contact<br>The distance contacts will be used for communication with SEA. Blocks under a second at the |                              |
| Lionna Tal Number (UNE)                                                                                                | no any any changes.          |
| Home is number (HME)                                                                                                   |                              |
| Mobile Number [MBL]                                                                                                    |                              |
| Office Number [OFF]                                                                                                    |                              |
|                                                                                                    |                              |
| Home Number (Optional)                                                                                                 |                              |
| +65 ∨ E.g. 8123 4567                                                                                                   |                              |
| Mobile Number (Optional)                                                                                               |                              |
| +65 ∨ E.g. 8123 4567                                                                                                   |                              |
| Office Number (Optional)                                                                                               |                              |
| 46 Sec. E. 8 8123.4647                                                                                                 |                              |
| 100 A. Editoreadon                                                                                                    |                              |
| Tick if you prefer to receive status updates of licence application via SMS (Optional                                  | 0                            |
| Yes [Y]                                                                                                    |                              |
|                                                                                                    |                              |

**Applicant's Details** 

20. Fill the Applicant's Details.

| Applicant's Address Details | Fill the Applican<br>Address Detail | nt's<br>Is |
|-----------------------------|-------------------------------------|------------|
| Address lype                |                                     |            |
| Foreign [FOREIGN]           |                                     |            |
|                             |                                     |            |
| Mailing Address             | Fill the Mailing Address            |            |
| Address Type                |                                     |            |
|                             |                                     |            |
|                             |                                     |            |

#### Applicant's Address and Mailing Address

- 21. Fill the Applicant's Address.
- 22. If you select Local and the Local Address Format and their respective fields will be displayed.

| Address Type  Local [LOCAL]                                                               |                                                                                     | Select Local                                                                 |                   |              |   |
|-------------------------------------------------------------------------------------------|-------------------------------------------------------------------------------------|------------------------------------------------------------------------------|-------------------|--------------|---|
| Foreign [FOREIGN]                                                                         |                                                                                     |                                                                              |                   |              |   |
| Applicant Local Address Format<br>Standard [STANDARD]                                     |                                                                                     | Select <b>Standard</b> and the address                                       | fill              |              |   |
| Type of Premises                                                                          |                                                                                     |                                                                              |                   |              |   |
|                                                                                           |                                                                                     |                                                                              |                   |              |   |
| Select                                                                                    |                                                                                     |                                                                              |                   | ~            |   |
| Select                                                                                    |                                                                                     |                                                                              |                   | ~            |   |
| Select Local Address Postal Code                                                          |                                                                                     |                                                                              | lick <b>Retr</b>  | ieve Address |   |
| Select Local Address Postal Code                                                          | Retrieve Add                                                                        | iress                                                                        | Olick <b>Retr</b> | ieve Address | s |
| Select Local Address Postal Code                                                          | Retrieve Add                                                                        | tress                                                                        | Click <b>Retr</b> | ieve Address | 5 |
| Select Local Address Postal Code Block/House No.                                          | Retrieve Add                                                                        | tress                                                                        | Click <b>Retr</b> | ieve Addres  | s |
| Solect Local Address Postal Code Block/House No.                                          | থি Retrieve Add                                                                     | fress                                                                        | Olick <b>Retr</b> | ieve Addres: | s |
| Solect Local Address Postal Code Block/House No. Floor/Level @ (Optional)                 | Q       Retrieve Add         Street Name         Unit (Optional)                    | dress<br>Building Name (Optional)                                            | Click <b>Retr</b> | ieve Addres  | s |
| Select Local Address Postal Code Block/House No. Floor/Level @ (Optional) Eg: 01, B1, 01M | Retrieve Add         Street Name         Unit (Optional)         Eg: #05-01, use 01 | Building Name (Optional)<br>Click <b>Reset Addres</b><br>button to reset the | Click <b>Retr</b> | ieve Addres  | S |

Applicants Address Type Local

23. If you select Foreign[FOREGN] and the Foreign Address Format and their respective fields will be displayed.

| ddress Type                |                             |       |
|----------------------------|-----------------------------|-------|
| Local [LOCAL]              | Select Foreign and fill the |       |
| Foreign [FOREIGN]          | address details in the      |       |
| Type of Premises<br>Select | populated fields            | ~     |
| Address Line 1             |                             |       |
|                            |                             |       |
| Address Line 2             |                             | dian. |
|                            |                             | 0/60  |
| Address Line 3 (Optional)  |                             |       |
|                            |                             | 0,60  |
| Address Line 4 (Optional)  |                             |       |
|                            |                             | 9/60  |
| Address Line 5 (Optional)  |                             |       |
| City (Optional)            |                             | 0/60  |
|                            |                             |       |
| State (Optional)           |                             | 0/80  |
|                            |                             | 040   |
| Postal Code (Optional)     |                             | dian. |
|                            |                             | 0/12  |
| Country/Region             |                             |       |
| Select                     |                             | ~     |

Applicants Address Type Foreign

- 24. Fill the Mailing Address details.
- 25. If you select Local and the Local Address Format and their respective fields will be displayed.

| Mailing Address<br>Address Type                    | Select Local                                   |
|----------------------------------------------------|------------------------------------------------|
| Applicant Local Address Format Standard (STANDARD) | Select <b>Standard</b> and fill<br>the address |
| Type of Premises Select                            | v                                              |
| Mailing Address<br>Postal Code                     | Retrieve Address                               |
| Block/House No.                                    | Street Name                                    |
| Floor/Level (Optional)<br>Eg: 01, 81, 01M          | Unit (Optional) Building Name (Optional)       |
| Reset Address                                      | button to reset the<br>address details.        |
|                                                    |                                                |

Mailing Address Type Local

- 26. Fill the Address fields.
- 27. Click Retrieve Address to retrieve the address details.
- 28. Click **Reset Address** to reset the address details.
- 29. If you select Foreign[FOREGN] and the Foreign Address Format and their respective fields will be displayed.

| Mailing Address                                                                  |                                                                                  |     |
|----------------------------------------------------------------------------------|----------------------------------------------------------------------------------|-----|
| Address Type<br>Local [LOCAL]<br>Foreign [FOREION]<br>Type of Premises<br>Select | Select <b>Foreign</b> and fill the<br>address details in the<br>populated fields |     |
| Address Line 1                                                                   |                                                                                  |     |
| Address Line 2                                                                   |                                                                                  | Q   |
|                                                                                  |                                                                                  | ٩   |
| Address Line a (Upbional)                                                        |                                                                                  | ۵/  |
| Address Line 4 (Optional)                                                        |                                                                                  |     |
| Address Line 5 (Optional)                                                        |                                                                                  | 0/  |
| City (Optional)                                                                  |                                                                                  | 0/  |
| Charle (Charling and                                                             |                                                                                  | 0/4 |
| ature (Optionial)                                                                |                                                                                  | 0/  |
| Postol Code (Optional)                                                           |                                                                                  |     |
| Country/Region                                                                   |                                                                                  | 07  |
| Select                                                                           |                                                                                  | ~   |

#### Mailing Address Type Foreign

30. Fill the Address fields.

| Organisation Operating Address                                                                                                    | Fill the Organisation<br>Operating Address |
|----------------------------------------------------------------------------------------------------|--------------------------------------------|
| Local [LOCAL]                                                                                                    |                                            |
| Foreign [FOREIGN]                                                                                                    |                                            |
| Organisation Contact Details         Telephone Number         +65        E.g. 8123 4567         Fax Number (Optional)         +65        E.g. 8123 4567 | Fill the Organisation<br>Contact Details   |
| Business Email                                                                                                    |                                            |
| UEN of Former Company (Optional)                                                                                                    |                                            |
|                                                                                                    | 0/20                                       |

Organisation Address and Contact Details

31. Fill the Organisation Operating Address and Organisation Contact Address Details.

If you select Local and the Local Address Format and their respective fields will be displayed.

| Organisation Oper                         | ating Address                |                                          |                              |
|-------------------------------------------|------------------------------|------------------------------------------|------------------------------|
| Address Type                              |                              | Select <b>Local</b>                      |                              |
| Foreign [FOREIGN]                         |                              |                                          |                              |
| Local Address Format  Standard [STANDARD] | S                            | elect <b>Standard</b> and<br>the address | l fill                       |
| Type of Premises (Optional)               |                              |                                          | ~                            |
| Address Postal Code Block/House No.       | Retrieve Address Street Name | c                                        | lick <b>Retrieve Address</b> |
| ~                                         |                              |                                          | ~                            |
| Floor/Level @ (Optional)                  | Unit (Optional)              | Building Name (Optional)                 |                              |
| Eg: 01, B1, 01M                           | Eg: #05-01, use 01           |                                          | ~                            |
|                                           |                              |                                          |                              |

#### Local Address

- 32. Fill the Address fields.
- 33. Click Retrieve Address to retrieve the address details.
- 34. Click **Reset Address** to reset the address details.
- 35. If you select Foreign[FOREGN] and the Foreign Address Format and their respective fields will be displayed.

#### GoBusiness New Application User Guide Chapter 11: Registration to Import Feed for Food Producing Animals

| Address type              |                             |      |
|---------------------------|-----------------------------|------|
| O Local [LOCAL]           | Select Foreign and fill the |      |
| Foreign [FOREIGN]         | address details in the      |      |
| Type of Premises          | populated fields            |      |
| Select                    |                             | ~    |
| Address Line 1            |                             |      |
|                           |                             | 2//2 |
| Address Line 2            |                             | 6780 |
|                           |                             |      |
|                           |                             | 0/60 |
| Address Line 3 (Optional) |                             |      |
|                           |                             | 0/60 |
| Address Line 4 (Optional) |                             |      |
|                           |                             | 0/40 |
| Address Line 5 (Optional) |                             | 6,00 |
|                           |                             |      |
| City (Onlined)            |                             | 0/60 |
| and following             |                             |      |
|                           |                             | 0/60 |
| State (Optional)          |                             |      |
|                           |                             | 0/60 |
| Postal Code (Optional)    |                             |      |
|                           |                             |      |
|                           |                             | 0/12 |

#### Foreign Address

36. Fill the Address fields.

37. Continue filling Registration details.

#### Terms and Conditions

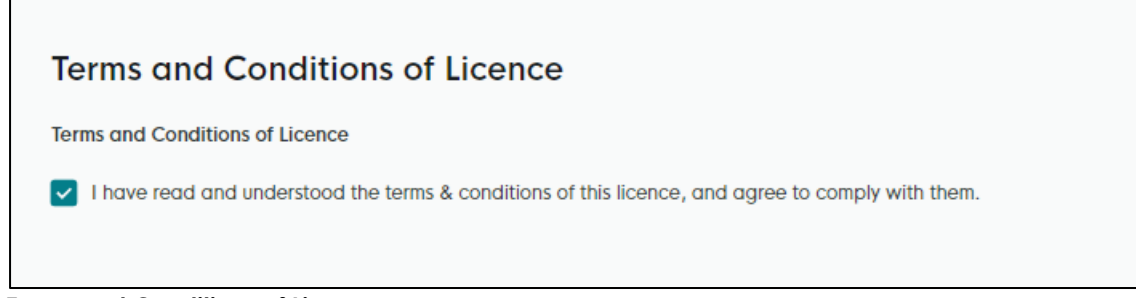

#### Terms and Conditions of Licence

38. Check the box in the terms and conditions of licence section.

#### **Registration of Import Animal Feed**

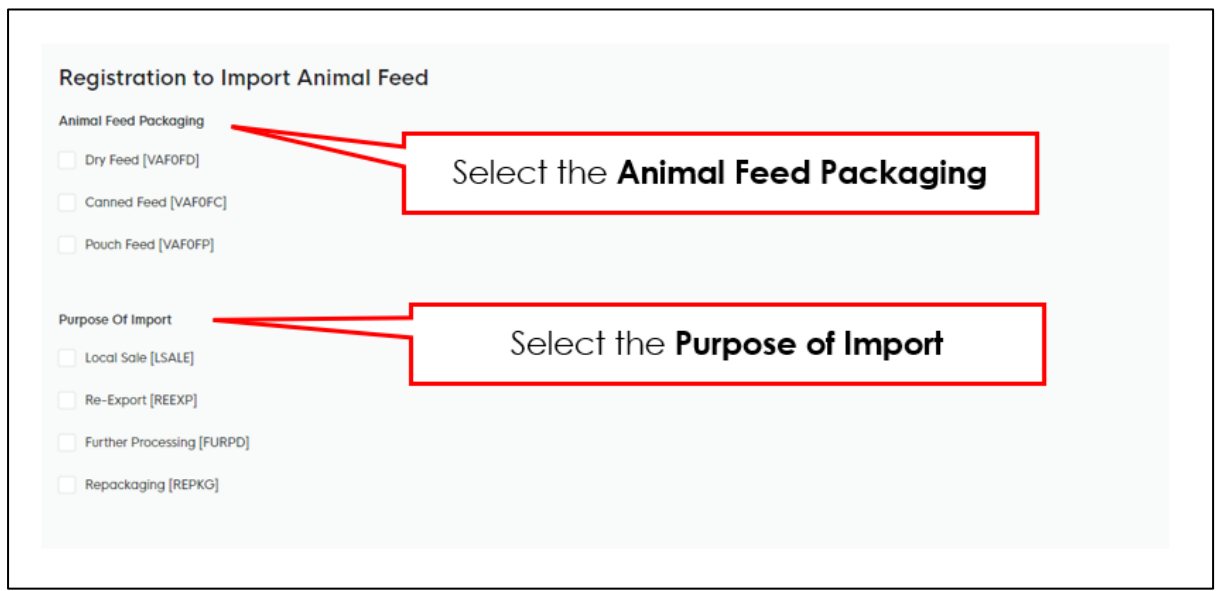

**Registration to Import Animal Feed** 

39. Select the Animal Feed Packaging as Dry Feed, Canned Feed or Pouch Feed.

40. Select the **Purpose of Import** as Local Sale, Re-Export, Further Processing or Repackaging.

| Animal Feed Type 🔕  | Select the Animal Feed Type |   |     |
|---------------------|-----------------------------|---|-----|
| Select              |                             | ~ |     |
| Product Info        |                             |   |     |
| Select              |                             | ~ |     |
|                     |                             |   |     |
| (+) Add             |                             | 1 |     |
|                     | Click Add                   |   |     |
| No Animal Food Type |                             |   | Act |

Animal Feed Type

- 41. Select the **Animal Feed Type** as Cattle, Fish, goat, Others or Pig from the dropdown menu.
- 42. Select the **Product Info** as Contains Product of Animal Origin, Does Not Contain Product of Animal Origin or Both of the above from the dropdown menu.
- 43. Click **Add** to add the animal feed type details. The details will be added successfully.

|                      |           |                                                  | Added successfully     Your new information has been added. |
|----------------------|-----------|--------------------------------------------------|-------------------------------------------------------------|
| Animal Feed Type     |           |                                                  |                                                             |
| Animal Feed Type 🔘   |           |                                                  |                                                             |
| Select               |           | ~                                                |                                                             |
| Product Info         |           |                                                  |                                                             |
| Select               |           | ~                                                |                                                             |
| 🕞 Add                |           |                                                  |                                                             |
| No. Animal Feed Type | If Others | Product Info                                     | Actions                                                     |
| 1 Goat [VBA0BG]      |           | Does Not Contain Product Of Animal Origin [DCPA] | er i                                                        |

Animal Feed Type Added

The user can add more and can edit or delete the details.

#### Country/Region of Origin

| country/Region of Origin<br>Select | Select the Country/Region of Origin |        |
|------------------------------------|-------------------------------------|--------|
|                                    |                                     |        |
| + Add                              | Click Add                           |        |
| No. Country/Region of Origin       |                                     | Action |

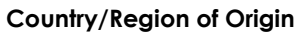

- 44. Select the Country/Region of Origin from the dropdown menu.
- 45. Click Add to add the details. The details will be added successfully.

| Country/Region of Origin     | Added successfully<br>Your new information has b | ×<br>been added. |
|------------------------------|--------------------------------------------------|------------------|
| Country/Region of Origin     |                                                  |                  |
| Select v                     |                                                  |                  |
| + Add                        |                                                  |                  |
| No. Country/Region of Origin | Actions                                          |                  |
| 1 ANDORRA [AD]               | 2                                                |                  |

#### Country/Region of Origin Added

The user can add more details and edit or delete the details also.

#### Animal Feed Brand

| Animal Feed Brand     | Enter the Animal Feed Brand |         |
|-----------------------|-----------------------------|---------|
| + Add                 | Click Add                   | 0/66    |
| No. Animal Feed Brand |                             | Actions |

**Animal Feed Brand** 

The user can add more details and edit or delete the details also.

46. Select the Animal Feed Brand from the dropdown list.

47. Click Add button to add the details. The details will be added successfully.

| Animal Feed Brand     | Addied successfully Your new information has been | x<br>added. |
|-----------------------|---------------------------------------------------|-------------|
| ① Add                 | 0/66                                              |             |
| No. Animal Feed Brand | Actions                                           |             |
|                       |                                                   |             |

#### Animal Feed Brand Details Added

The user can add more details and edit or delete the details also.

#### **Emergency Contact**

| Emergency Contact          | Fil                                   | I the Emergency                      |             |         |
|----------------------------|---------------------------------------|--------------------------------------|-------------|---------|
| Salutation                 | (                                     | Loniaci Deialis                      |             |         |
| Select                     |                                       |                                      | ~           |         |
| Name                       |                                       |                                      |             |         |
|                            |                                       |                                      |             |         |
|                            |                                       |                                      | 0/66        |         |
| Designation (Optional)     |                                       |                                      |             |         |
|                            |                                       |                                      | 0/100       |         |
| Contact No.                |                                       |                                      |             |         |
| +65 V E.g. 8123 4567       |                                       |                                      |             |         |
| Email                      |                                       |                                      |             |         |
| + Add                      | Click <b>Add</b> b<br>emergend<br>det | utton to add<br>cy contact<br>rails. |             |         |
| No. Salutation             | Name                                  | Designation                          | Contact No. | Actions |
| No data available in table |                                       |                                      |             |         |
| 4                          |                                       |                                      |             | +       |
|                            |                                       |                                      |             |         |

Emergency Contact

48. Fill the Emergency Contact details. One contact is mandatory.

| Emergency Contact      |       |             |               |               |                                    |
|------------------------|-------|-------------|---------------|---------------|------------------------------------|
| Salutation             |       |             |               |               |                                    |
| Select                 |       |             |               | ~ A           | dded successfully                  |
| Name                   |       |             |               | Yo            | ur new information has been added. |
|                        |       |             |               |               |                                    |
|                        |       |             |               | 0/66          |                                    |
| Designation (Optional) |       |             |               |               |                                    |
|                        |       |             |               | 0/100         |                                    |
| Contact No.            |       |             |               |               |                                    |
| +65 ∨ E.g. 8123 4567   |       |             |               |               |                                    |
| Email                  |       |             |               |               |                                    |
|                        |       |             |               |               |                                    |
|                        |       |             |               |               |                                    |
| Add                    |       |             |               |               |                                    |
| No. Salutation         | Name  | Designation | Contact No.   | Email         | Actions                            |
| 1 Mr                   | tinus | tester      | +65 8800 1122 | ggg@gmail.com | e i                                |
| •                      |       |             |               |               |                                    |
|                        |       |             |               |               |                                    |

Emergency Contact Details Added

The user can add more and can edit or delete the contact details.

## **Attach Supporting Documents**

The supporting documents are listed below:

• Others

| upporting Documents                           | Select t                                                               | ne File Type, upload <sup>.</sup> | the file and          |               |
|-----------------------------------------------|------------------------------------------------------------------------|-----------------------------------|-----------------------|---------------|
| ile Type                                      | click A                                                                | dd. The details will b            | e added.              |               |
| Select                                        |                                                                        |                                   | ~                     |               |
|                                               |                                                                        |                                   |                       |               |
| Attachment                                    |                                                                        |                                   | G                     | e)            |
| File name must have no more than 130 characte | ers and no spaces. Only letters (a-z), numbers (0-9), underscores (_), | and hyphens (-) are allowed.      |                       |               |
| Drop a file here or click to upload           |                                                                        | _                                 |                       |               |
|                                               | Click Add button to                                                    |                                   |                       |               |
| (+) Add                                       | supporting document                                                    |                                   |                       |               |
|                                               | details                                                                |                                   |                       |               |
| File Type                                     | Attachment                                                             |                                   | Acti                  | ions          |
| No data available in table                    |                                                                        |                                   |                       |               |
|                                               |                                                                        |                                   |                       |               |
|                                               |                                                                        | - General Information S           | ave Draft Review Form | $\rightarrow$ |
|                                               |                                                                        |                                   |                       |               |
|                                               |                                                                        |                                   |                       |               |

| l  | Others [ADDITIONALSUPPORTINGDOCUMENT] |
|----|---------------------------------------|
| \$ | Supporting Document List              |

49. Select the **File Type** and upload the supporting document. Click **Add**. The document is added successfully. Upload the mandatory documents.

|                                                                                                    |                                                                 | Your new information has been |
|----------------------------------------------------------------------------------------------------|-----------------------------------------------------------------|-------------------------------|
| Іе Туре                                                                                                    |                                                                 |                               |
| Select                                                                                                    | × .                                                             |                               |
| Attachment<br>Attachment<br>Attachment<br>Attach and a second second se | 2), numbers (09), underscores (_), and hyphens (-) are allowed. | ß                             |
|                                                                                                    |                                                                 |                               |
| ⊕ Add                                                                                                    |                                                                 |                               |

**Uploaded Document** 

- 50. In the Application Details page below, click **General Information** to go back to previous page. Click **Save Draft** to save the application draft.
- 51. Click **Review Form** to proceed and continue the application.

## **Review Form**

**Review and Declare** 

| Review Form<br>Press environ Herbitary distants counting. You will not be called to edit these distants ways proceed to                                                                                                    | the word step.                                                  |
|----------------------------------------------------------------------------------------------------|-----------------------------------------------------------------|
| General Information                                                                                                    | scroll down for all the sections and review                     |
| Profile<br>transmu<br>An explorer                                                                                                    | ine nied form.                                                  |
| Applicant Detail                                                                                                    |                                                                 |
| Application Details for Registration to Import Feed<br>Owner Organisation Details<br>Para due to entropy the function of the function<br>measurement of the function of the function of the function<br>measurement of the function of the function of the function<br>of the function of the function of the function of the function<br>function of the function of the function of the function of the function<br>function of the function of the function of the function of the function<br>function of the function of the func | I for Food Producing Animals (SFA)                              |
| Applicant's Details                                                                                                    |                                                                 |
| Click <b>Back to Edit</b> for editing the application.                                                                                                    | Click <b>Declaration</b> to declare and submit the application. |
|                                                                                                    |                                                                 |

**Review Form** 

- 52. Click **Back to Edit** to continue editing the application.
- 53. Scroll down for all the sections to review the filled details and click **Declaration** to submit the application.

| I declare that all the information given in this application form is true and correct. I am aware that legal action may be taken against me if I had knowingly provided false information. I agree that in any legal proceedings, I shall not dispute the authenticity or accuracy of any statements, confirmations, records, ackno Registration to Import Feed for Food Producing Animats (SFA) I am aware that the Singapore Food Agency (SFA) would only be able to process my application(s) when all relevant supporting doc. Lam aware that the SFA is required to collect personal information from time to time to carry out its various functions and duties under | wiedgements, information recorded in or produced in this application.                   |
|----------------------------------------------------------------------------------------------------|-----------------------------------------------------------------------------------------|
| I am aware that legal action may be taken against me if I had knowingly provided false information. I agree that in any legal proceedings, I shall not dispute the authenticity or accuracy of any statements, confirmations, records, ackno Registration to Import Feed for Food Producing Animals (SFA) I am aware that the Singapore Food Agency (SFA) would only be able to process my application(s) when all relevant supporting doc. Lam aware that the SFA is required to collect personal information from time to time to carry out its various functions and duties under                                                                                        | wiedgements, information recorded in or produced in this application.                   |
| I agree that in any legal proceedings, I shall not dispute the authenticity or accuracy of any statements, confirmations, records, ackno<br>Registration to Import Feed for Food Producing Animals (SFA)<br>I am aware that the Singapore Food Agency (SFA) would only be able to process my application(s) when all relevant supporting doc.<br>I am aware that the SFA is required to collect personal information from time to time to carry out its various functions and duties under                                                                                                    | wledgements, information recorded in or produced in this application.                   |
| Registration to Import Feed for Food Producing Animals (SFA) I am aware that the Singapore Food Agency (SFA) would only be able to process my application(s) when all relevant supporting doc. I am aware that the SFA is required to collect personal information from time to time to carry out its various functions and duties under                                                                                                    |                                                                                         |
| I am aware that the Singapore Food Agency (SFA) would only be able to process my application(s) when all relevant supporting doct<br>I am aware that the SFA is required to collect personal information from time to time to carry out its various functions and duties under                                                                                                    |                                                                                         |
| I am aware that the SFA is required to collect personal information from time to time to carry out its various functions and duties under                                                                                                    | uments are received and are in proper order.                                            |
| APAL B B                                                                                                    | the Singapore Food Agency Act 2019 and I hereby cons                                    |
| SFA's collection and use of all information provided by me in the course of any application I have made to the SFA to facilitate the pro-<br>sharing my information in such application(s) with other Government agencies, and/or non-Government entities autho                                                                                                    | accessing of such application(s). I hereby further consent to the SFA d by legislation. |
| Clic                                                                                                    | k Review Form to                                                                        |
| I hereby declare that all of the above is true.                                                                                                    | w the form again.                                                                       |
|                                                                                                    |                                                                                         |
|                                                                                                    |                                                                                         |
| Check the box for                                                                                                    |                                                                                         |
| declaration.                                                                                                    |                                                                                         |
|                                                                                                    |                                                                                         |

#### Declare Form

- 54. Check the declaration.
- 55. Click **Review Form** to review the form again.
- 56. Click **Submit** to submit the declaration and continue to acknowledgment page.

## Acknowledgement

An Acknowledgement for this application will be displayed.

| We have received you<br>A confirmation email has been sent | our application<br>to you.                                                                                                    |                                              |                                     |                               | Successfully submitted<br>You have successfully submitted |
|------------------------------------------------------------|----------------------------------------------------------------------------------------------------|----------------------------------------------|-------------------------------------|-------------------------------|-----------------------------------------------------------|
| Application                                                | ) Status                                                                                                    |                                              |                                     |                               |                                                           |
| APPLICATION                                                |                                                                                                    | APPLICATION ID                               | EST. PROCESSING TIME                | STATUS                        |                                                           |
| Registration to                                            | Import Feed for Food Producing Animals                                                                                                    | FC244795670                                  | 1 working day                       | Submitted                     |                                                           |
| Next Step<br>Your applicatio<br>For application            | <b>S</b><br>In is being processed. We will send you an email when your application<br>enquities, you may contact GoBusiness Helpdesk at 63363373 or ema | status changes. You can also log in below to | check its status on your dashboard. | Click Return to<br>Dashboard. | ]                                                         |

Acknowledgement

57. The acknowledgement mail will be sent to your registered email.

58. Click Return to Dashboard to exit.